# <u>การใช้โปรแกรม The Unscrambler X 10.5 ในการทำ</u>

# Principal component analysis (PCA)

The Unscrambler X 10.5 เป็นโปรแกรมที่ใช้ในการวิเคราะห์ข้อมูลหลายตัวแปร (Multivariate data analysis) เพื่อเข้าใจความสัมพันธ์ระหว่างตัวแปรในชุดข้อมูลขนาดใหญ่ ซึ่งเป็นวิธีที่ง่าย แม่นยำ และรวดเร็ว โดย ข้อมูลที่สามารถนำเอาเข้ามาวิเคราะห์ด้วยโปรแกรมนี้ สามารถเป็นได้ทั้งข้อมูล spectrum หรือข้อมูลตัวเลขที่ได้ จาก chemical และ physical โดยรายงานฉบับนี้จะกล่าวถึง ขั้นตอนในการทำ data-preprocessing และการ ทำ PCA-score plot

Principal component analysis (PCA) เป็นการวิเคราะห์ข้อมูลที่เหมาะกับกลุ่มตัวอย่าง (data set) ขนาดใหญ่ และในข้อมูลตัวอย่างนั้นมีรายละเอียดของข้อมูลอยู่จำนวนมาก การทำ PCA จะช่วยให้สามารถแยก ความแตกต่างจากตัวอย่างหนึ่งออกจากอีกตัวอย่างหนึ่งได้โดยอาศัยตัวแปรที่สัมพันธ์กันในกลุ่มตัวอย่าง ซึ่งจะช่วย เป็นพื้นฐานในการวิเคราะห์ขั้นสูงหรือการวิเคราะห์เพื่อจำแนกประเภท เช่นการทำ SIMCA, PLS-R หรือ PLS-DA ได้ โดยในคู่มือการใช้งานฉบับนี้ จะกล่าวถึงการวิเคราะห์ตัวอย่างจากข้อมูล spectrum โดยการทำ PCA เพื่อแยก ความแตกต่างของกลุ่มตัวอย่าง โดยข้อมูลที่นำเข้ามาวิเคราะห์ประกอบด้วย

|          | Variable 1 | Variable 2 | Variable 3 |
|----------|------------|------------|------------|
| Object 1 |            |            |            |
| Object 2 | X1         | X2         | X3         |
| Object 3 |            |            |            |
| Object 4 |            |            |            |

- Spectrum ซึ่งแทนด้วย object

- Variable ซึ่งแทนด้วย frequency (wavenumber) ซึ่ง frequency ที่เราสนใจใช้วิเคราะห์ในครั้งนี้ คือช่วง 4000–400 cm<sup>-1</sup>

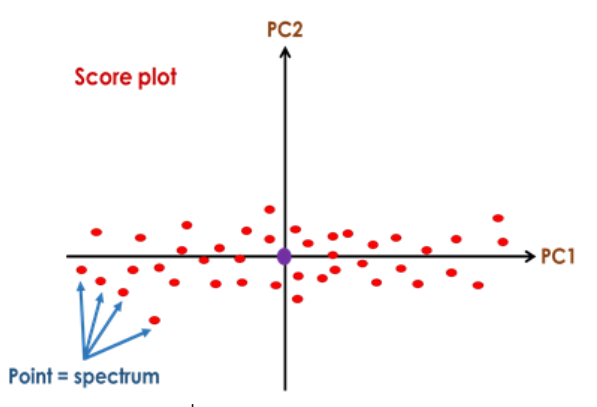

Score plot จะใช้ในการอธิบายว่าตัวอย่างที่นำเข้ามาวิเคราะห์ต่างหรือไม่ต่างกัน จะประกอบด้วย point ซึ่ง หมายถึง spectrum และกลุ่มของ spectrum ที่กระจายตัวอยู่เรียกว่า swarm of spectrum โดยแกน PC ที่ ลากผ่านกลุ่ม swarm of spectrum มากที่สุด จะได้เป็น PC1 และ PCA score plot ที่ได้ จะสัมพันธ์กับ variable หรือ frequency ที่ให้ผลดีที่สุดต่อการแยก เมื่อได้แกน PC2 แล้วจากนั้นบริเวณจุด center of mean scattering ในแนวตั้งฉากกับ PC1 จะได้เป็น PC2 ซึ่งจะช่วยในการอธิบายว่า variable ที่มีอิทธิพลถัดมาเพื่อ ช่วยในการแยก ในกรณีที่ spectrum มี error หรือมี scattering สูง อาจต้องใช้ PC3, PC4... เพื่อช่วยในการ แยก ตามลำดับ

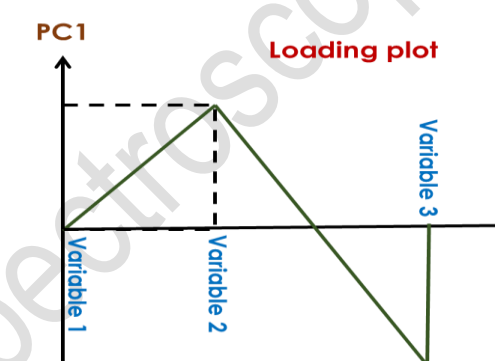

Loading plot ใช้ในการอธิบายกลุ่มของ spectrum ใน PCA score plot โดยจะเป็นตัวบอกว่า variable หรือ frequency ไหนที่มีความสัมพันธ์กันและให้ผลดีที่สุดต่อการแยก โดยค่า loading ที่สูงจะสัมพันธ์กัน variable (frequency) ใน PCA score plot ซึ่งการอ่านผล loading จะสัมพันธ์กับ PCA score plot และจะต้องใช้ใน การอ่านผลคู่กันเสมอ โดยพิจารณาจากแกนค่าบวกและลบในการแยก ข้อมูลที่ผ่านการทำ preprocessing แบบไม่ derivative จะอ่านผล loading แกนค่าบวกสัมพันธ์กับแกน PCA score plot ค่าบวก และ loading แกนค่าลบสัมพันธ์กับแกน PCA score plot ค่าลบ

# <u>ในเอกสารคู่มือฉบับนี้จะอธิบายการทำ PCA ของตัวอย่าง 2 กลุ่ม ได้แก่ A และ C</u>

### <u>การทำ PCA จาก 2 ตัวอย่าง</u>

- 1. Import ข้อมูล spectrum ของแต่ละกลุ่มตัวอย่างเข้ามา (ในตัวอย่างประกอบด้วยข้อมูลกลุ่ม A และ C)
  - a. เลือกไฟล์ Import data
  - b. เลือก OPUS จะปรากฏหน้าต่าง OPUS Import
  - c. เลือก Browse เพื่อ import สเปคตรัมเข้ามา
  - d. เลือก OK

| U N                        | ew Project [Not Saved                                                                        | ] - The                 | Unscrambler X                                                                                                    |                                                                                                    |   |
|----------------------------|----------------------------------------------------------------------------------------------|-------------------------|----------------------------------------------------------------------------------------------------|----------------------------------------------------------------------------------------------------|---|
| File                       | Edit View Inse<br>New Ctrl+N                                                                 | ert                     | Plot Tasks Tools Help                                                                                                    |                                                                                                    |   |
|                            | Close Ctrl+W                                                                                 |                         |                                                                                                    |                                                                                                    |   |
| 1 0 E                      | Import Data  Save Ctrl+S Save As Export  Print Ctrl+P                                        |                         | Unscrambler X<br>Unscrambler<br>US Data<br>ASCII<br>Design-Expert                                                                |                                                                                                    |   |
|                            | Security                                                                                     | -                       | Excel<br>Matlab<br>RAP-ID                                                                                                    |                                                                                                    |   |
| _                          | Exit                                                                                         |                         | JCAMP-DX<br>NetCDF<br>Perten-DX<br>GRAMS                                                                                         | OPUS Import         Browse For Folder           Look In:         Browse           File name         X           Finst X         Leat X | 2 |
| Projec<br>Login<br>Versio  | t name; New Projec A<br>supatcharee                                                          |                         | OPUS<br>Brimrose<br>Indico<br>OMNIC<br>VARIAN<br>CLASS-PA & SpectrOn<br>Guided Wave NIRO JSON<br>NSAS<br>PerkinElmer<br>Durb.lin | Deselect all       Number of files selected: 0         Preview spectra       OK         Cancel       OK                                |   |
| Versic<br>Useril<br>Path 3 | n: 10.3-46461.632<br>D: supatcharee@SL<br>javed:<br>1<br>Notes<br>ts Bruker (*.00x, *.0x, *. | →<br>:-)<br>@<br>@<br>@ | DeltaNu<br>VisioTec<br>MicroNIR <sup>tor</sup> Pro<br>JEOL<br>Database                                                           | e for IR, NIR and Raman instruments including Matrix, MPA, Alpha, Vector, IFS, MultiRAM                                                |   |

- e. เลือกข้อมูลสเปคตรัมโดยคลิกที่ File name (1)
- f. เลือก Auto select matching spectra (2)
- g. เลือก Sample naming จะปรากฏหน้าต่าง Sample Naming (3)
- h. เลือก Include file name และ
- i. Include file extension
- j. เลือก OK

| rus import          |             |                                                                                                    |                               | ? ×                                                                                                    |                                                                                                    |                                                                                                    |                                                                                                    |                                                                                                    |                      |  |
|---------------------|-------------|----------------------------------------------------------------------------------------------------|-------------------------------|----------------------------------------------------------------------------------------------------|----------------------------------------------------------------------------------------------------|----------------------------------------------------------------------------------------------------|----------------------------------------------------------------------------------------------------|----------------------------------------------------------------------------------------------------|----------------------|--|
| Look in: D:\Data Ur | ns\A        |                                                                                                    | Bro                           | wse                                                                                                    | Sample Naming                                                                                                    | <b>×</b>                                                                                                    |                                                                                                    |                                                                                                    |                      |  |
| File name           | ×           | First X                                                                                                    | Last X                        |                                                                                                    | Sample name                                                                                                    | The second second second second second second second second second second second second second second second se                                                                                                    |                                                                                                    |                                                                                                    |                      |  |
|                     | 1142        | 3000 789                                                                                                    | 800 3391                      |                                                                                                    | C lookuda fila nama                                                                                                    |                                                                                                    |                                                                                                    |                                                                                                    |                      |  |
|                     | 1142        | 3000 789                                                                                                    | 800 3391                      | -                                                                                                    |                                                                                                    |                                                                                                    |                                                                                                    |                                                                                                    |                      |  |
| 12 A                | 1142        | 3000 789                                                                                                    | 800 3391                      |                                                                                                    | Include file extension                                                                                                    |                                                                                                    |                                                                                                    |                                                                                                    |                      |  |
| V 13 A              | 1142        | 3000 789                                                                                                    | 800 3391                      |                                                                                                    | In the back and a second a such as                                                                                                    |                                                                                                    |                                                                                                    |                                                                                                    |                      |  |
| V 14 A              | 1142        | 3000.789                                                                                                    | 800.3391                      |                                                                                                    |                                                                                                    |                                                                                                    |                                                                                                    |                                                                                                    |                      |  |
| V 17 A              | 1142        | 3000,789                                                                                                    | 800.3391                      |                                                                                                    | Include timestamp                                                                                                    |                                                                                                    |                                                                                                    |                                                                                                    |                      |  |
| V 18_A              | 1142        | 3000.789                                                                                                    | 800.3391                      |                                                                                                    |                                                                                                    |                                                                                                    |                                                                                                    |                                                                                                    |                      |  |
| V 19_A              | 1142        | 3000.789                                                                                                    | 800.3391                      |                                                                                                    |                                                                                                    |                                                                                                    |                                                                                                    |                                                                                                    |                      |  |
| V 22_A              | 1142        | 3000.789                                                                                                    | 800.3391                      |                                                                                                    |                                                                                                    |                                                                                                    |                                                                                                    |                                                                                                    |                      |  |
| 1 23 A              | 1142        | 3000 789                                                                                                    | 800 3391                      | -                                                                                                    | UK Cance                                                                                                    |                                                                                                    |                                                                                                    |                                                                                                    |                      |  |
| Deselect all        |             | Nu                                                                                                    | umber of files se             | lected:                                                                                                    |                                                                                                    |                                                                                                    |                                                                                                    |                                                                                                    |                      |  |
| Auto select match   | ing spectra |                                                                                                    | Sample na                     | ming                                                                                                    |                                                                                                    |                                                                                                    |                                                                                                    |                                                                                                    |                      |  |
| Proto soloci matori |             |                                                                                                    | [] Internalat                 |                                                                                                    |                                                                                                    |                                                                                                    |                                                                                                    |                                                                                                    |                      |  |
| _ rieview specua    | OK          | Cancel                                                                                                    |                               | - ···                                                                                                    |                                                                                                    |                                                                                                    |                                                                                                    |                                                                                                    |                      |  |
|                     |             | CONCON                                                                                                    |                               |                                                                                                    |                                                                                                    |                                                                                                    |                                                                                                    |                                                                                                    |                      |  |
|                     |             |                                                                                                    |                               |                                                                                                    |                                                                                                    | ี⊂ เข้ามา                                                                                                    |                                                                                                    |                                                                                                    | ( <b>0</b> )         |  |
|                     |             | File name                                                                                                    |                               | x<br>1142<br>1142                                                                                                    | mport ข้อมูลกลุ่ม A และ (<br><u>Fest X Last X</u><br><u>3000 758 800.3391</u><br><u>10.0</u><br><u>10.0</u>                                                                                                    | 2 <b>เข้ามา</b><br>x<br>1142<br>1142                                                                                                    | First X<br>3000.789<br>3000.789                                                                                                    | Last X<br>800.3391<br>800.3391                                                                                                    | Î.                   |  |
|                     |             | File name<br>V 10_A<br>11_A<br>V 12_A                                                                                                    |                               | X<br>1142<br>1142<br>1142                                                                                                    | mport ข้อมูลกลุ่ม A และ (<br><u>Fest X Last X</u><br>3000 799 800 3391<br>3000 799 800 3391<br>2000 799 800 3391<br>12,C                                                                                                    | <b>มข้ามา</b><br>x<br>1142<br>1142<br>1142                                                                                                    | First X<br>3000.789<br>3000.789<br>3000.789                                                                                                 | Last X<br>800.3391<br>800.3391<br>800.3391                                                                                                    | Ĥ                    |  |
|                     |             | File name<br>V 10_A<br>V 11_A<br>V 12_A<br>V 13_A                                                                                                    |                               | X<br>1142<br>1142<br>1142<br>1142<br>1142                                                                                                    | mport ข้อมูลกลุ่ม A และ (<br><u>Fet X Lat X</u> )<br>5000 789 800 3391<br>3000 789 800 3391<br>3000 789 800 3391<br>3000 789 800 3391<br>3000 789 800 3391<br>12,C<br>3000 789 800 3391                                                                                                    | C เข้ามา<br>x<br>1142<br>1142<br>1142<br>1142                                                                                                    | First X<br>3000.789<br>3000.789<br>3000.789<br>3000.789                                                                                     | Last X<br>800.3391<br>800.3391<br>800.3391<br>800.3391                                                                                                    | × III                |  |
|                     |             | File name<br>V 10_A<br>V 11_A<br>V 12_A<br>V 13_A<br>V 14_A                                                                                                    |                               | X<br>1142<br>1142<br>1142<br>1142<br>1142<br>1142                                                                                                    | mport ข้อมูลกลุ่ม A และ (                                                                                                    | 2 เข้ามา<br>1142<br>1142<br>1142<br>1142<br>1142                                                                                                    | First X<br>3000.789<br>3000.789<br>3000.789<br>3000.789<br>3000.789                                                                         | Last X<br>800.3391<br>800.3391<br>800.3391<br>800.3391<br>800.3391                                                                                                    | × III                |  |
|                     |             | File name<br>V 10_A<br>V 11_A<br>V 12_A<br>V 13_A<br>V 14_A<br>V 17_A                                                                                                    |                               | X<br>1142<br>1142<br>1142<br>1142<br>1142<br>1142<br>1142                                                                                                    | mport ข้อมูลกลุ่ม A และ (                                                                                                    | 2 เข้ามา<br>x<br>1142<br>1142<br>1142<br>1142<br>1142<br>1142                                                                                                    | First X<br>3000 789<br>3000 789<br>3000 789<br>3000 789<br>3000 789<br>3000 789                                                             | Last X<br>800.3391<br>800.3391<br>800.3391<br>800.3391<br>800.3391<br>800.3391                                                                                                    | Ĩ                    |  |
|                     |             | File name<br>V 10_A<br>V 11_A<br>V 12_A<br>V 13_A<br>V 14_A<br>V 14_A<br>V 18_A                                                                                                    |                               | X<br>1142<br>1142<br>1142<br>1142<br>1142<br>1142<br>1142<br>114                                                                                                    | First X         Last X         ค         Iterame         V         10.0           5000 758         8003391         10         10.0         10.0         10.0         10.0         10.0         10.0         10.0         10.0         10.0         10.0         10.0         10.0         10.0         10.0         10.0         10.0         10.0         10.0         10.0         10.0         10.0         10.0         10.0         10.0         10.0         10.0         10.0         10.0         10.0         10.0         10.0         10.0         10.0         10.0         10.0         10.0         10.0         10.0         10.0         10.0         10.0         10.0         10.0         10.0         10.0         10.0         10.0         10.0         10.0         10.0         10.0         10.0         10.0         10.0         10.0         10.0         10.0         10.0         10.0         10.0         10.0         10.0         10.0         10.0         10.0         10.0         10.0         10.0         10.0         10.0         10.0         10.0         10.0         10.0         10.0         10.0         10.0         10.0         10.0         10.0         10.0         10.0                                                                                                    | <b>C เข้ามา</b><br>1142<br>1142<br>1142<br>1142<br>1142<br>1142<br>1142<br>114                                                                                                    | First X<br>3000,789<br>3000,789<br>3000,789<br>3000,789<br>3000,789<br>3000,789<br>3000,789                                                 | Last X<br>800.3391<br>800.3391<br>800.3391<br>800.3391<br>800.3391<br>800.3391<br>800.3391                                                                                                    |                      |  |
|                     |             | File name<br>V 10_A<br>V 11_A<br>V 12_A<br>V 12_A<br>V 14_A<br>V 14_A<br>V 17_A<br>V 18_A<br>V 19_A                                                                                                    |                               | X<br>1142<br>1142<br>1142<br>1142<br>1142<br>1142<br>1142<br>114                                                                                                    | mport ข้อมูลกลุ่ม A และ (                                                                                                    | C เข้ามา           x           1142           1142           1142           1142           1142           1142           1142           1142           1142           1142           1142           1142           1142           1142           1142           1142           1142           1142           1142           1142           1142           1142           1142           1142           1142                                                                                                    | First X<br>3000.789<br>3000.789<br>3000.789<br>3000.789<br>3000.789<br>3000.789<br>3000.789<br>3000.789                                     | Last X<br>800.3391<br>800.3391<br>800.3391<br>800.3391<br>800.3391<br>800.3391<br>800.3391<br>800.3391                                                                                                    | A H                  |  |
|                     |             | File name           VI 10_A           VI 11_A           VI 12_A           VI 13_A           VI 14_A           VI 19_A           VI 19_A           VI 22_A                                                                                                    |                               | X<br>1142<br>1142<br>1142<br>1142<br>1142<br>1142<br>1142<br>114                                                                                                    | Import ข้อมูลกลุ่ม A และ (           First X         ได้         100         11.0           3000 778         800.3391         11.0         10.0         11.0           3000 778         800.3391         11.0         10.0         11.0         10.0           3000 778         800.3391         11.0         10.0         11.0         10.0         11.0         10.0         11.0         10.0         10.0         10.0         10.0         10.0         10.0         10.0         10.0         10.0         10.0         10.0         10.0         10.0         10.0         10.0         10.0         10.0         10.0         10.0         10.0         10.0         10.0         10.0         10.0         10.0         10.0         10.0         10.0         10.0         10.0         10.0         10.0         10.0         10.0         10.0         10.0         10.0         10.0         10.0         10.0         10.0         10.0         10.0         10.0         10.0         10.0         10.0         10.0         10.0         10.0         10.0         10.0         10.0         10.0         10.0         10.0         10.0         10.0         10.0         10.0         10.0         10.0 <td><b>5 เข้ามา</b><br/>1142<br/>1142<br/>1142<br/>1142<br/>1142<br/>1142<br/>1142<br/>114</td> <td>First X<br/>3000.789<br/>3000.789<br/>3000.789<br/>3000.789<br/>3000.789<br/>3000.789<br/>3000.789<br/>3000.789<br/>3000.789</td> <td>Last X<br/>800.3391<br/>800.3391<br/>800.3391<br/>800.3391<br/>800.3391<br/>800.3391<br/>800.3391<br/>800.3391<br/>800.3391</td> <td></td> <td></td>                                                                                                    | <b>5 เข้ามา</b><br>1142<br>1142<br>1142<br>1142<br>1142<br>1142<br>1142<br>114                                                                                                    | First X<br>3000.789<br>3000.789<br>3000.789<br>3000.789<br>3000.789<br>3000.789<br>3000.789<br>3000.789<br>3000.789                         | Last X<br>800.3391<br>800.3391<br>800.3391<br>800.3391<br>800.3391<br>800.3391<br>800.3391<br>800.3391<br>800.3391                                                                                                    |                      |  |
|                     |             | Fle name<br>9 10_A<br>9 11_A<br>9 12_A<br>9 13_A<br>9 14_A<br>9 15_A<br>9 19_A<br>9 22_A<br>19 23_A<br>9 23_A                                                                                                    |                               | X<br>1142<br>1142<br>1142<br>1142<br>1142<br>1142<br>1142<br>114                                                                                                    | Propert ข้อมูลกลุ่ม A และ (           8000 789         800 3391           3000 789         800 3391           3000 789         800 3391           3000 789         800 3391           3000 789         800 3391           3000 789         800 3391           3000 789         800 3391           3000 789         800 3391           3000 789         800 3391           3000 789         800 3391           3000 789         800 3391           3000 789         800 3391           3000 789         800 3391           3000 789         900 3391           3000 789         900 3391           3000 789         900 3391           3000 789         900 3391           3000 789         900 3391           3000 789         900 3391           3000 789         900 3391           3000 789         900 3391           3000 789         900 3391           3000 789         900 789                                                                                                    | <b>C เข้ามา</b><br>1142<br>1142 | First X<br>3000 789<br>3000 789<br>3000 789<br>3000 789<br>3000 789<br>3000 789<br>3000 789<br>3000 789<br>3000 789<br>3000 789<br>3000 789 | Last X<br>800.3391<br>800.3391<br>800.3391<br>800.3391<br>800.3391<br>800.3391<br>800.3391<br>800.3391<br>800.3391<br>800.3391<br>800.3391                                                                                                    | ×<br>v               |  |
|                     |             | File name<br>V 10_A<br>V 11_A<br>V 12_A<br>V 13_A<br>V 14_A<br>V 14_A<br>V 14_A<br>V 19_A<br>V 22_A<br>Deselect a                                                                                                    | 4                             | X<br>1142<br>1142<br>1142<br>1142<br>1142<br>1142<br>1142<br>114                                                                                                    | Import ข้อมูลกลุ่ม A และ (           First X         Import ข้อมูลกลุ่ม A และ (           5000 729         500 3391           3000 729         500 3391           3000 729         500 3391           3000 729         500 3391           3000 729         500 3391           3000 729         500 3391           3000 729         500 3391           3000 729         500 3391           3000 729         500 3391           3000 729         500 3391           3000 729         500 3391           3000 729         500 3391           3000 729         19.0           700 729         19.0           700 729         19.0           700 729         19.0           700 729         19.0           700 729         19.0           700 729         19.0           700 729         19.0           700 729         19.0           700 729         19.0           700 729         19.0           700 729         19.0           700 729         10.0           700 729         10.0           700 729         10.0           700 729         10.0                                                                                                    | <b>ร เข้ามา</b><br>1142<br>1142<br>1142<br>1142<br>1142<br>1142<br>1142<br>114                                                                                                    | First X<br>3000,789<br>3000,789<br>3000,789<br>3000,789<br>3000,789<br>3000,789<br>3000,789<br>3000,789<br>3000,789<br>3000,789             | Last X<br>800.3391<br>800.3391<br>800.3391<br>800.3391<br>800.3391<br>800.3391<br>800.3391<br>800.3391<br>800.3391<br>800.3391<br>800.3391<br>800.3391<br>ber of files selects                                                                                                    | × 4                  |  |
|                     |             | File name           V         10_A           V         11_A           V         12_A           V         13_A           V         13_A           V         13_A           V         13_A           V         13_A           V         12_A           V         12_A           V         12_A           V         12_A           V         13_A           V         22_A           Decelect a         V           V         Auto select                                                                                                    | at matching spectra           | X<br>1142<br>1142<br>1142<br>1142<br>1142<br>1142<br>1142<br>114                                                                                                    | First X         Last X         Image: Control in the state of the state of the st | หย้ามา           x           1142           1142           1142           1142           1142           1142           1142           1142           1142           1142           1142           1142           1142           1142           1142           1142           1142           1142           1142           1142           1142           1142           1142           1142           1142           1142           1142           1142           1142           1142           1142           1142           1142           1142           1142           1142           1142           1142           1142           1142           1142           1142           1142           1142           1142           1142           1142           1142                                                                                                    | First X<br>3000 789<br>3000 789<br>3000 789<br>3000 789<br>3000 789<br>3000 789<br>3000 789<br>3000 789<br>3000 789<br>3000 789             | Lest X<br>800.3391<br>800.3391<br>800.391<br>800.391<br>800.3                                                                                                    | * III                |  |
|                     |             | File name           Ø         10_A           Ø         11_A           Ø         12_A           Ø         14_A           Ø         19_A           Ø         19_A           Ø         22_A           Deselect a           Ø         Acto select           Preview sp                                                                                                    | at matching spectra           | X<br>1142<br>1142<br>1142<br>1142<br>1142<br>1142<br>1142<br>114                                                                                                    | Propert ข้อมูลกลุ่ม A และ (           8000 789         800 3391           3000 789         800 3391           3000 789         800 3391           3000 789         800 3391           3000 789         800 3391           3000 789         800 3391           3000 789         800 3391           3000 789         800 3391           3000 789         800 3391           3000 789         800 3391           3000 789         800 3391           3000 789         800 3391           3000 789         800 3391           3000 789         800 3391           3000 789         800 3391           3000 789         800 3391           3000 789         800 3391           3000 789         800 3391           3000 789         800 3391           3000 789         800 3391           3000 789         800 3391           3000 789         800 3391           3000 789         800 3391           3000 789         800 3391           3000 789         800 3391           3000 789         800 3391           3000 789         800 3391           3000 789         800 381                                                                                                    | ב וּשָּׁראַאַר<br>א<br>א<br>א<br>א<br>א<br>א<br>א<br>א<br>א<br>א<br>א<br>א<br>א                                                                                                    | First X<br>3000 789<br>3000 789<br>3000 789<br>3000 789<br>3000 789<br>3000 789<br>3000 789<br>3000 789<br>3000 789<br>3000 789             | Lest X<br>800.3391<br>800.3391<br>800.391<br>800.391<br>800.200<br>800.200<br>800.2000<br>800.2000<br>800.2000<br>800.2000<br>800.2000<br>800.2000<br>800.2000<br>800.2000<br>800.2000<br>800.20000 | * 11<br>* 12<br>* 12 |  |
|                     |             | File name           Ø 10,A           Ø 11,A           Ø 12,A           Ø 13,A           Ø 13,A           Ø 13,A           Ø 13,A           Ø 13,A           Ø 13,A           Ø 13,A           Ø 13,A           Ø 13,A           Ø 13,A           Ø 14,A           Ø 14,A <td< td=""><td>a matching spectra<br/>spectra</td><td>x<br/>1142<br/>1142</td><td>Import ข้อมูลกลุ่ม A และ (           Fint X         Last X           000789         003391           000789         003391           000789         003391           000789         003391           000789         003391           000789         003391           000789         003391           000789         003391           000789         003391           000789         003391           000789         003391           000789         003391           000789         003391           000789         003391           000789         003391           000789         003391           000789         003391           000789         003391           Semple naming         I 12.C           Value for files selected 30         I 12.C           Semple naming         A Ato select           Three pointe htterpolate htterpolate         Preview spont</td><td><b>C เข้ามา</b> X 1142 1142 1142 1142 1142 1142 1142 11</td><td>First X<br/>3000.789<br/>3000.789<br/>3000.789<br/>3000.789<br/>3000.789<br/>3000.789<br/>3000.789<br/>3000.789<br/>3000.789<br/>3000.789</td><td>Last X<br/>800.3391<br/>800.3391<br/>800.391<br/>800.391</td><td></td><td></td></td<> | a matching spectra<br>spectra | x<br>1142<br>1142 | Import ข้อมูลกลุ่ม A และ (           Fint X         Last X           000789         003391           000789         003391           000789         003391           000789         003391           000789         003391           000789         003391           000789         003391           000789         003391           000789         003391           000789         003391           000789         003391           000789         003391           000789         003391           000789         003391           000789         003391           000789         003391           000789         003391           000789         003391           Semple naming         I 12.C           Value for files selected 30         I 12.C           Semple naming         A Ato select           Three pointe htterpolate htterpolate         Preview spont                                                                                                    | <b>C เข้ามา</b> X 1142 1142 1142 1142 1142 1142 1142 11                                                                                                    | First X<br>3000.789<br>3000.789<br>3000.789<br>3000.789<br>3000.789<br>3000.789<br>3000.789<br>3000.789<br>3000.789<br>3000.789             | Last X<br>800.3391<br>800.3391<br>800.391<br>800.391                                                                                                    |                      |  |

- 2. จะปรากฏข้อมูลสเปคตรัมที่ Import เข้ามา ประกอบด้วย
  - a. กลุ่มของชุดข้อมูล A และ C หรือจะเรียกว่า data set หรือ data matrix (1)
  - b. Column แสดงค่า Wavenumber (2)
  - c. Row แสดงชื่อสเปคตรัมกลุ่มตัวอย่าง (3)

2

| T 🚑 🔜 📩 🙆                |         | _       |    |          |          |          |          |          |          |          |         |          |
|--------------------------|---------|---------|----|----------|----------|----------|----------|----------|----------|----------|---------|----------|
| U Marine                 | 19_A.25 | 3       |    | 3000.789 | 2998.861 | 2996.932 | 2995.004 | 2993.075 | 2991.147 | 2989.218 | 2987.29 | 2985.361 |
| 19_A.25                  |         |         |    | 1        | 2        | 3        | 4        | 5        | 6        | ,        | 8       | 9        |
| 15_C.21                  | 10_A.17 | 1 _A.17 | 1  | 0.2269   | 0.2269   | 0.2269   | 0.2269   | 0.2269   | 0.2269   | 0.2269   | 0.2289  | 0.2      |
|                          | 11_A.18 | 1 _A.18 | 2  | 0.2306   | 0.2306   | 0.2306   | 0.2306   | 0.2306   | 0.2306   | 0.2306   | 0.2327  | 0.       |
|                          | 12_A.19 | 1A.19   | 3  | 0.1694   | 0.1694   | 0.1694   | 0.1694   | 0.1694   | 0.1694   | 0.1694   | 0.1699  | 0        |
|                          | 13_A.2  | 1A.2    | 4  | 0.1018   | 0.1018   | 0.1018   | 0.1018   | 0.1018   | 0.1018   | 0.1018   | 0.1053  | 0        |
| _                        | 14_A.20 | 1A.20   | 5  | 0.2101   | 0.2101   | 0.2101   | 0.2101   | 0.2101   | 0.2101   | 0.2101   | 0.2096  | 0        |
|                          | 17_A.23 | 1 _A.23 | 6  | 0.3125   | 0.3125   | 0.3125   | 0.3125   | 0.3125   | 0.3125   | 0.3125   | 0.3141  | 0        |
|                          | 18_A.24 | 1 A24   | 7  | 0.1652   | 0.1652   | 0.1652   | 0.1652   | 0.1652   | 0.1652   | 0.1652   | 0.1669  | C        |
|                          | 19_A.25 | 1: A.25 | 8  | 0.1537   | 0.1537   | 0.1537   | 0.1537   | 0.1537   | 0.1537   | 0.1537   | 0.1545  | (        |
|                          | 1_A.0   | 1 A.0   | 9  | 0.1135   | 0.1135   | 0.1135   | 0.1135   | 0.1135   | 0.1135   | 0.1135   | 0.1155  | (        |
|                          | 20 A.26 | 2 A.26  | 10 | 0.1538   | 0.1538   | 0.1538   | 0.1538   | 0.1538   | 0.1538   | 0.1538   | 0.1559  | (        |
|                          | 22 A.28 | 2 A.28  | 11 | 0.2207   | 0.2207   | 0.2207   | 0.2207   | 0.2207   | 0.2207   | 0.2207   | 0.2227  | 1        |
|                          | 23 A 29 | 2 A 29  | 12 | 0.2721   | 0.2721   | 0.2721   | 0.2721   | 0.2721   | 0.2721   | 0.2721   | 0.2726  |          |
|                          | 24 A.3  | 2 A.3   | 13 | 0.2637   | 0.2637   | 0.2637   | 0.2637   | 0.2637   | 0.2637   | 0.2637   | 0.2661  |          |
|                          | 25 A 30 | 2 A 30  | 14 | 0.3282   | 0.3282   | 0.3282   | 0.3282   | 0.3282   | 0.3282   | 0.3282   | 0.3288  |          |
|                          | 26 A 31 | 2 A 31  | 15 | 0.2429   | 0.2429   | 0.2429   | 0.2429   | 0.2429   | 0.2429   | 0.2429   | 0.2465  |          |
|                          | 27 A 32 | 2 A 32  | 16 | 0,3572   | 0.3572   | 0.3572   | 0.3572   | 0.3572   | 0,3572   | 0.3572   | 0.3604  |          |
|                          | 28 A 33 | 2 A 33  | 17 | 0.5127   | 0.5127   | 0.5127   | 0.5127   | 0.5127   | 0.5127   | 0.5127   | 0.5171  |          |
|                          | 29 4 34 | 2 434   | 18 | 0.4482   | 0.4482   | 0.4482   | 0.4482   | 0.4482   | 0.4482   | 0.4482   | 0.4499  |          |
|                          | 32 4 37 | 3 4 37  | 19 | 0.2611   | 0.2611   | 0.2611   | 0.2611   | 0.2611   | 0.2611   | 0.2611   | 0.2622  |          |
|                          | 33 4 38 | 3 4 38  | 20 | 0 3037   | 0 3037   | 0 3037   | 0 3037   | 0.3037   | 0 3037   | 0.3037   | 0.3037  |          |
|                          | 34 4 39 | 3 4 39  | 21 | 0.4126   | 0.4126   | 0.4126   | 0.4126   | 0.4126   | 0.4126   | 0.4126   | 0.4142  |          |
|                          | 37 4 41 | 3 441   | 22 | 0.5655   | 0.5655   | 0.5655   | 0.5655   | 0.5655   | 0.5655   | 0.5655   | 0.5687  |          |
|                          | 38 0 42 | 3 442   | 22 | 0.4243   | 0.4243   | 0.4243   | 0.4243   | 0.3033   | 0.4243   | 0.4243   | 0.4256  |          |
|                          | 29 4 42 | 24 142  | 20 | 0.2624   | 0.2624   | 0.7574   | 0.7275   | 0.7674   | 0.7275   | 0.7275   | 0.7230  |          |
|                          | 3 4 10  | 3 4 10  | 24 | 0.2024   | 0.2024   | 0.2024   | 0.2024   | 0.1970   | 0.2024   | 0.1820   | 0.2043  |          |
|                          | 40 0 44 | 4 44    | 25 | 0.1029   | 0.1029   | 0.1029   | 0.1029   | 0.1029   | 0.1029   | 0.1029   | 0.1042  |          |
| •                        | 13 A 7  | A A 7   | 20 | 0.3090   | 0.3090   | 0.3090   | 0.3090   | 0.3090   | 0.3090   | 0.3090   | 0.3097  |          |
| ndor: Bruker(OPUS)       | 44 4 9  | 1 49    | 2/ | 0.3373   | 0.3373   | 0.3373   | 0.3373   | 0.3575   | 0.3575   | 0.3573   | 0.3562  | -        |
| me : 19_A.25             | 45 4 9  | 4 40    | 20 | 0.2040   | 0.2040   | 0.2040   | 0.2040   | 0.2040   | 0.2950   | 0.2040   | 0.2850  |          |
| e : 38 X 1142            | 40_4.5  | 4 4.5   | 29 | 0.2858   | 0.2658   | 0.2858   | 0.2858   | 0.2858   | 0.2858   | 0.2858   | 0.2869  |          |
| urce file : G:\ansa Beam | 4_A.17  | 5 A 12  | 30 | 0.2834   | 0.2834   | 0.2834   | 0.2834   | 0.2834   | 0.2634   | 0.2834   | 0.2859  |          |
| nge: 3000.789-800.33     | 0_A.12  | 5 A 12  | 31 | 0.2869   | 0.2869   | 0.2869   | 0.2869   | 0.2869   | 0.2869   | 0.2869   | 0.2891  |          |
| e status: Editable 🖕     | 0_A.13  | 5 A 13  | 32 | 0.2275   | 0.2275   | 0.2275   | 0.2275   | 0.2275   | 0.2275   | 0.2275   | 0.2316  | 0        |
|                          | 7 A 14  | 17 A.14 | 33 | 0.2101   | 0.2101   | 0.2101   | 0.2101   | 0.2101   | 0.2101   | 0.2101   | 0.2102  | 0        |

BL 4.1 IR Spectroscopy and Imaging

Synchrotron Light Research Institute (Public Organization)

- 3. เมื่อ import data เข้ามาแล้วและต้องการ plot graph เพื่อดูลักษณะสเปคตรัมของกลุ่มตัวอย่าง สามารถ ทำได้โดย
  - a. คลิกขวา เลือก Plot
  - b. เลือก Line จะปรากฏหน้าต่าง Line Plot-Scope
  - c. กำหนด data matrix ที่ต้องการ Plot graph
  - d. Plot type เลือก Sample
  - e. เลือก OK จะปรากฏเส้น spectrum ของกลุ่มตัวอย่างที่เราเลือก plot

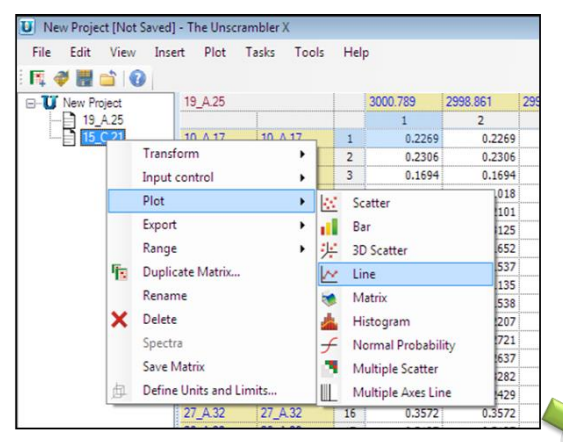

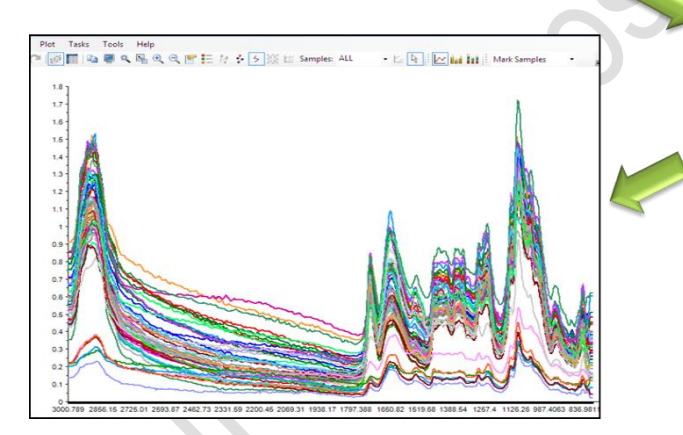

| ine Plot -     | Scope                          | ? 🔀    |
|----------------|--------------------------------|--------|
| Data<br>Matrix | [15_C.21 {55x1142}             | •      |
| Advanc         | ed                             | Define |
| Plot type      | e:   Sample  Vanable  OK  Canc | el     |

- เนื่องจากชื่อไฟล์ spectrum จะแสดงใน column ที่ 2 เสมอ แต่เมื่อทำ data preprocess แล้ว column ที่ 2 จะหายไป ดังนั้นจึงควร copy column ที่ 2 มาวางใน column แรก และลบ column ที่ 2 ทิ้งไป ซึ่งทำได้โดย
  - a. เลือก column ที่ 2
  - b. คลิกขวา เลือก copy
  - c. นำไปวางแทนที่ใน column ที่ 1

| New Project [Not Save                                                                                                    | ed] - The Unscram                                                                                                    | nbler X                                                                                                    |                                                                                                    |                                                                                                    |                                                                                                    |                                                                                                    |
|----------------------------------------------------------------------------------------------------|----------------------------------------------------------------------------------------------------|----------------------------------------------------------------------------------------------------|----------------------------------------------------------------------------------------------------|----------------------------------------------------------------------------------------------------|----------------------------------------------------------------------------------------------------|----------------------------------------------------------------------------------------------------|
| File Edit View I                                                                                                    | nsert Plot Ta                                                                                                    | asks Tools                                                                                                    | Help                                                                                                    |                                                                                                    |                                                                                                    |                                                                                                    |
| F. 🥑 📕 💼 🔞 🗄                                                                                                    | 50120                                                                                                    |                                                                                                    | • 🕅 🗮 😫                                                                                                    | 18.19                                                                                                    | ÷ [~ 🐋 🆌                                                                                                    |                                                                                                    |
| - W New Project                                                                                                    | 19 A.25                                                                                                    |                                                                                                    | 3000.789                                                                                                    | 2998.861                                                                                                    | 2996.93                                                                                                    |                                                                                                    |
| - 19_A.25                                                                                                    |                                                                                                    |                                                                                                    | 1                                                                                                    | 2                                                                                                    | 3                                                                                                    |                                                                                                    |
| ⊨ 15_C.21                                                                                                    | 10_A.17                                                                                                    | 10_A.17                                                                                                    | ) Undo                                                                                                    |                                                                                                    |                                                                                                    |                                                                                                    |
| Line Plot                                                                                                    | 11_A.18                                                                                                    | 11_A.18                                                                                                    | Redo                                                                                                    |                                                                                                    |                                                                                                    |                                                                                                    |
|                                                                                                    | 12_A.19                                                                                                    | 12_A.19                                                                                                    | 1                                                                                                    |                                                                                                    |                                                                                                    |                                                                                                    |
|                                                                                                    | 13_A.2                                                                                                    | 13_A.2                                                                                                    | Cut                                                                                                    |                                                                                                    |                                                                                                    |                                                                                                    |
|                                                                                                    | 17 A 23                                                                                                    | 17 A 23                                                                                                    | 🗋 Сору                                                                                                    |                                                                                                    |                                                                                                    |                                                                                                    |
|                                                                                                    | 18_A.24                                                                                                    | 18_A.24                                                                                                    | Copy with H                                                                                                    | leaders                                                                                                    |                                                                                                    |                                                                                                    |
|                                                                                                    | 19_A.25                                                                                                    | 19_A.25                                                                                                    | Paste                                                                                                    |                                                                                                    |                                                                                                    |                                                                                                    |
|                                                                                                    | 1_A.0                                                                                                    | 1_A.0                                                                                                    | Insert Copie                                                                                                    | d Cells                                                                                                    |                                                                                                    |                                                                                                    |
|                                                                                                    | 20_A.26                                                                                                    | 20_A.26                                                                                                    | Append Cop                                                                                                    | ied Cells                                                                                                    |                                                                                                    |                                                                                                    |
|                                                                                                    | 22_A.28                                                                                                    | 22_A.28                                                                                                    | Split Text Va                                                                                                    | riable                                                                                                    |                                                                                                    |                                                                                                    |
|                                                                                                    | 24 A 3                                                                                                    | 24 A 3                                                                                                    | Delete                                                                                                    |                                                                                                    |                                                                                                    |                                                                                                    |
|                                                                                                    | 25_A.30                                                                                                    | 25_A.30                                                                                                    | Barray D                                                                                                    | Lizzta Davis                                                                                                    |                                                                                                    |                                                                                                    |
|                                                                                                    | 26_A.31                                                                                                    | 26_A.31                                                                                                    | Kemove Du                                                                                                    | olicate Rows                                                                                                    |                                                                                                    |                                                                                                    |
|                                                                                                    | 27_A.32                                                                                                    | 27_A.32                                                                                                    | Change Data                                                                                                    | туре                                                                                                    | •                                                                                                    |                                                                                                    |
|                                                                                                    | 28_A.33                                                                                                    | 28_A.33                                                                                                    | Add Header                                                                                                    |                                                                                                    |                                                                                                    |                                                                                                    |
|                                                                                                    | 29_A.34                                                                                                    | 29_A.34                                                                                                    |                                                                                                    |                                                                                                    |                                                                                                    | New Project [Not Saved] - The Unscrambler X                                                                                                    |
|                                                                                                    | 3 06_m.07                                                                                                    | 02_0.01                                                                                                    | Plot                                                                                                    |                                                                                                    | •                                                                                                    | File Edit View Insert Plot Tasks Tools Help                                                                                                    |
|                                                                                                    | 33 A.38                                                                                                    | 33 A.38                                                                                                    |                                                                                                    | ~ ~ ~                                                                                                    |                                                                                                    | The Edit Hen more from for for the                                                                                                    |
|                                                                                                    | 33_A.38                                                                                                    | 33_A.38                                                                                                    |                                                                                                    |                                                                                                    | -                                                                                                    |                                                                                                    |
|                                                                                                    | 33_A.38                                                                                                    | 33_A.38                                                                                                    |                                                                                                    | 97, 979<br>97                                                                                                    | and the second second s |                                                                                                    |
|                                                                                                    | , 33_A.38                                                                                                    | 33_A.38                                                                                                    | <u></u>                                                                                                    | or, or                                                                                                    |                                                                                                    | Image: Control of the state of the state of th |
| New Project [Not Sa                                                                                                    | ved] - The Unscra                                                                                                    | 33 A 38                                                                                                    | <u>i to i vice</u>                                                                                                    | or, ou                                                                                                    |                                                                                                    | Image: Construction         Image: Construction                                                                                                    |
| New Project [Not Sa<br>ile Edit View                                                                                                    | ved] - The Unscra<br>Insert Plot                                                                                                    | 33_A38<br>ambler X<br>Tasks Too                                                                                                    | ls Help                                                                                                    |                                                                                                    |                                                                                                    | Image: Second system         Image: Second system         Image: S                                                                                                    |
| New Project [Not Sa<br>File Edit View                                                                                                    | ved] - The Unscra<br>Insert Plot                                                                                                    | 33_A.38<br>ambler X<br>Tasks Too                                                                                                    | ls Help                                                                                                    | 29 2998                                                                                                    | 861                                                                                                    | Image: Second second second |
| New Project [Not Sa<br>ile Edit View<br>View Project<br>I New Project<br>I 19_A.25                                                                                                    | ved] - The Unscra<br>Insert Plot<br>19_A25                                                                                                    | 33_A.38<br>ambler X<br>Tasks Too                                                                                                    | Is Help                                                                                                    | 39 2998.                                                                                                    | 861 I                                                                                                    | $ \begin{array}{c c c c c c c c c c c c c c c c c c c $                                                                                                    |
| New Project [Not Sa<br>File Edit View<br>Project<br>Project<br>P | ved] - The Unscra<br>Insert Plot<br>19_A25                                                                                                    | ambler X<br>Tasks Too                                                                                                    | Is Help                                                                                                    | 39 2998.<br>0.2269                                                                                                    | 861 2<br>0.2269<br>0.2306                                                                                                    | Image: Second second second |
| New Project [Not Sa<br>File Edit View                                                                                                    | ved] - The Unscra<br>Insert Plot<br>19_A25<br>10_A17<br>11_A18<br>12_A19                                                                                                    | 33 A 38<br>ambler X<br>Tasks Too<br>0_A.17<br>1_A.18<br>2_A.19                                                                                                    | Is Help<br>3000.71<br>1<br>2<br>3                                                                                                    | 39 2998.<br>0.2269<br>0.2306<br>0.1694                                                                                                    | 861 2<br>0.2269<br>0.2306<br>0.1694                                                                                                    | Image: Second second second |
| New Project [Not Sa<br>File Edit View<br>T, ♥ ■ ■ 0<br>19_A25<br>0<br>15_C.21                                                                                                    | 33 A38<br>ved] - The Unscra<br>Insert Plot<br>19_A25<br>10_A17<br>11_A18<br>12_A19<br>13_A2                                                                                                    | 33 A 38<br>ambler X<br>Tasks Too<br>0_A.17<br>1_A.18<br>2_A.19<br>3_A2                                                                                                    | Is Help<br>3000.7<br>1<br>2<br>3<br>4                                                                                                    | 39 2998.<br>0.2269<br>0.2306<br>0.1694<br>0.1018                                                                                                    | 861 2<br>2<br>0.2269<br>0.2306<br>0.1694<br>0.1018                                                                                                    | Image: Second second second |
| New Project [Not Sa<br>File Edit View<br>New Project<br>New Project<br>New Project<br>15_C 21                                                                                                    | 433 A38<br>ved] - The Unscra<br>Insert Plot<br>19_A25<br>10_A17<br>11_A18<br>12_A19<br>13_A2<br>14_A20<br>14_A20                                                                                                    | 33 A38<br>ambler X<br>Tasks Too<br>0_A17<br>1_A18<br>2_A19<br>3_A2<br>4_A20<br>4_A20                                                                                                    | ls Help<br>3000.71<br>1<br>2<br>3<br>4<br>5<br>6                                                                                                    | 39 2998.<br>0.2269<br>0.2306<br>0.1694<br>0.1018<br>0.2101<br>0.3125                                                                                                    | 861 2<br>0.2269<br>0.2306<br>0.1694<br>0.1018<br>0.2101<br>0.3125                                                                                                    | Image: Second second second |
| New Project [Not Sa<br>File Edit View<br>Vew Project<br>New Project<br>15_C 21                                                                                                    | ved] - The Unscra<br>Insert Plot<br>19_A25<br>14,A20<br>17,A23<br>18,A24                                                                                                    | 33 A38<br>ambler X<br>Tasks Too<br>0_A 17<br>1_A 18<br>3_A2<br>4_A20<br>7_A23<br>8_A24                                                                                                    | Is Help<br>3000.7/<br>1<br>2<br>3<br>4<br>5<br>6<br>7                                                                                                    | 39 2998.<br>0.2269<br>0.2306<br>0.1694<br>0.2101<br>0.3125<br>0.1652                                                                                                    | 861<br>2<br>0.2269<br>0.2306<br>0.1694<br>0.1018<br>0.2101<br>0.3125<br>0.1652                                                                                                    | Image: Second second second |
| New Project [Not Sa<br>File Edit View<br>↓ ↓ ↓ ↓ ↓ ↓ ↓ ↓ ↓ ↓ ↓ ↓ ↓ ↓ ↓ ↓ ↓ ↓                                                                                                     | xed] - The Unscr<br>Insert Plot<br>19_A25<br>10_A17<br>11_A18<br>12_A19<br>13_A2<br>14_A20<br>17_A23<br>18_A24<br>19_A25                                                                                                    | 33 A38<br>ambler X<br>Tasks Too<br>0_A17<br>1_A18<br>2_A19<br>3_A2<br>4_A20<br>7_A23<br>4_A20<br>7_A23<br>4_A20<br>7_A23                                                                                                    | Is Help<br>3000.7<br>1<br>2<br>3<br>4<br>5<br>6<br>7<br>                                                                                                    | 33 2998.<br>0.2269<br>0.2306<br>0.1694<br>0.2101<br>0.3125<br>0.1652                                                                                                    | 861 2<br>2 0.2269<br>0.2306<br>0.1694<br>0.2101<br>0.3125<br>0.1652                                                                                                    | Image: Second second second |
| New Project [Not Sa<br>File Edit View<br>T. View Project<br>New Project<br>Den Project<br>15_C 21                                                                                                    | xed] - The Unscra<br>Insert Plot<br>19_A25<br>10_A17<br>11_A18<br>12_A19<br>13_A2<br>14_A20<br>17_A23<br>18_A24<br>19_A25<br>1_A0<br>20_A26                                                                                                    | 33 A38<br>ambler X<br>Tasks Too<br>0_A17<br>1_A18<br>3_A2<br>4_A20<br>7_A23<br>8_A24<br>9_A25<br>_A0<br>0_A26                                                                                                    | Is Help<br>3000.71<br>1 1<br>2<br>3<br>4<br>5<br>6<br>7<br>7<br>8<br>คีลไฟ2                                                                                                    | 2998.<br>0.2269<br>0.2306<br>0.1694<br>0.1018<br>0.2101<br>0.3125<br>0.1652                                                                                                    | 861<br>2<br>0.2269<br>0.2306<br>0.1018<br>0.2101<br>0.3125<br>0.1652                                                                                                    | Image: Second second secon         |
| New Project [Not Sa<br>File Edit View<br>♥ ♥ ■ ■ ● ●<br>■ New Project<br>■ ■ 15_C 21                                                                                                    | ved] - The Unscra<br>Insert Plot<br>19,A25<br>10,A17<br>11,A18<br>12,A19<br>14,A20<br>17,A23<br>18,A24<br>19,A25<br>1,A0<br>20,A26<br>20,A26<br>22,A28                                                                                                    | 33 A38           ambler X           Tasks         Too           0,A17           1,A18           2,A19           3,A2           4,A20           7,A23           9,A25           9,A26           9,A26           9,A27           9,A28           9,A27           9,A28           9,A27                                                                                                    | Is Help<br>3000.71<br>1 2<br>3 4<br>4 5<br>6<br>7<br>7<br>ชื่อไฟส์                                                                                                    | 39         2998.           0.2269         0.2306           0.1694         0.1694           0.1694         0.1694           0.3125         0.3125           0.3125         0.1652           ลัสเปคต         วัสเปคต                                                                                                    | 861 2<br>2<br>0.2269<br>0.2306<br>0.1694<br>0.0108<br>0.2101<br>0.3125<br>0.1652                                                                                                    | Image: Second second second |
| New Project [Not Sa<br>File Edit View<br>New Project<br>19_A 25<br>B 15_C 21                                                                                                    | ved] - The Unscra<br>Insert Plot<br>19_A25<br>14,A20<br>17,A23<br>18,A24<br>19,A25<br>14,A20<br>17,A23<br>18,A24<br>19,A25<br>14,A20<br>17,A23<br>18,A24<br>19,A25<br>20,A26<br>22,A28<br>23,A29<br>24,A3                                                                                                    | 33 A38           ambler X           Tasks         Too           0,A17           1,A18           2,A19           3,A2           4,A20           7,A25           A0           0,A26           2,A28           3,A20                                                                                                    | Is Help<br>3000.71<br>1<br>2<br>3<br>4<br>5<br>6<br>7<br>ชื่อไฟส์                                                                                                    | 39         2998.           0.2269         0.2306           0.1694         0.1018           0.2105         0.1018           0.2105         0.1125           0.1125         0.11652                                                                                                    | 861<br>2<br>0.2299<br>0.2306<br>0.1694<br>0.1018<br>0.2101<br>0.3125<br>0.1652                                                                                                    | Image: Construction         Image: Construction                                                                                                    |
| New Project [Not Sa<br>ile Edit View<br>♥ ♥ ■ ■ ♥ ♥<br>New Project<br>■ New Project<br>■ 15_C.21                                                                                                    | 33 A 38<br>ved] - The Unscra<br>Insert Plot<br>19_A25<br>10_A17<br>11_A18<br>12_A19<br>13_A2<br>14_A20<br>17_A23<br>18_A24<br>19_A25<br>1_A0<br>20_A26<br>22_A28<br>23_A29<br>24_A3<br>25_A30                                                                                                    | 33 A38           ambler X           Tasks         Too           0 A17         1 A18           2 A19         3 A24           4 A20         7 A23           8 A24         9 A25           0 0 A26         2 A28           3 A26         4 A3                                                                                                    | Is Help<br>3000.71<br>1<br>2<br>3<br>3<br>4<br>5<br>6<br>7<br>ชื่อไฟส<br>ตัวอย่า                                                                                                    | <sup>39</sup> 2998.<br>0.2296<br>0.1694<br>0.101<br>0.2101<br>0.2101<br>0.2101<br>0.2101<br>0.2101<br>0.2101<br>0.2101<br>0.2101<br>0.2101<br>0.2101<br>0.2101<br>0.2306<br>0.1692                                                                                                    | 861<br>2<br>0.2269<br>0.2306<br>0.1018<br>0.2101<br>0.3125<br>0.3125<br>0.3125<br>0.3125<br>0.3125                                                                                                    | Image: Second second secon         |
| New Project [Not Sa<br>iile Edit View<br>New Project<br>New Project<br>15_C 21                                                                                                    | xed] - The Unscra<br>Insert Plot<br>19_A25<br>10_A17<br>11_A18<br>12_A19<br>14_A20<br>17_A23<br>18_A24<br>19_A25<br>1_A0<br>20_A26<br>22_A28<br>23_A29<br>24_A3<br>25_A30<br>26_A31                                                                                                    | 33 A38<br>ambler X<br>Tasks Too<br>0_A17<br>1_A18<br>2_A19<br>3_A29<br>4_A20<br>7_A23<br>8_A24<br>9_A25<br>0_A08<br>0_A08<br>0_A08<br>0_A08<br>0_A28<br>0_A38<br>5_A30<br>6_A31<br>6_A31<br>6                                                                                               | Is Help<br>3000.71<br>1<br>2<br>3<br>3<br>4<br>5<br>6<br>7<br>ชื่อไฟส์<br>ตัวอย่า                                                                                                    | <sup>39</sup> 2998.<br>0.2269<br>0.2366<br>0.1694<br>0.1018<br>0.2101<br>0.1052<br>0.1652<br>ภ.1652                                                                                                    | 861         2           0.2269         0.2364           0.1694         0.1018           0.2301         0.3325           0.1652         55ม           ร้อม         1                                                                                                    | Image: Second second second |
| New Project [Not Sa<br>File Edit View<br>Vew Project<br>New Project<br>B 15_C 21                                                                                                    | ved] - The Unscra<br>Insert Plot<br>19_A25<br>10_A17<br>11_A18<br>12_A19<br>13_A2<br>14_A20<br>17_A23<br>18_A24<br>19_A25<br>1_A0<br>20_A26<br>22_A28<br>23_A29<br>24_A3<br>26_A31<br>27_A32<br>28_A31                                                                                                    | 33 A38           ambler X           Tasks         Too           0,A17           1,A18           2,A19           3,A22           4,A20           7,A23           8,A24           9,A25           A,00           0,A26           2,A28           3,A29           4,A3           5,A30           5,A31           7,A22                                                                                                    | Is Help<br>3000.71<br>1<br>2<br>3<br>4<br>5<br>6<br>7<br>ชื่อไฟส<br>ตัวอย่า                                                                                                    | 39         2996.           0.2269         0.2306           0.3306         0.1018           0.1018         0.1018           0.1018         0.1018           0.1018         0.1018           0.1018         0.1018           0.1018         0.1018           0.1018         0.1018           0.1018         0.1018           0.1018         0.1018           0.1012         0.1016           0.1012         0.1017 | 861 2<br>0.2269<br>0.2306<br>0.1694<br>0.1018<br>0.2101<br>0.3125<br>0.1652<br>รัม<br>รัม                                                                                                    | Image: Second second second |
| New Project [Not Sa<br>File Edit View<br>Ver Project<br>New Project<br>19_A25<br>15_C 21                                                                                                    | 33 A 38<br>ved) - The Unserve<br>Insert Plot<br>19_A25<br>10_A17<br>11_A18<br>12_A19<br>13_A22<br>14_A20<br>17_A23<br>18_A24<br>19_A25<br>1_A0<br>20_A26<br>22_A28<br>23_A29<br>24_A3<br>26_A31<br>27_A32<br>28_A33<br>28_A34                                                                                                    | 33 A38<br>ambler X<br>Tasks Too<br>0,A17<br>1,A18<br>2,A19<br>3,A20<br>4,A20<br>4,A20<br>4,A20<br>9,A25<br>4,A20<br>0,A72<br>8,A24<br>9,A25<br>0,0,A26<br>0,A26<br>0,A33<br>9,A33<br>9,A33                                                                                                    | Is Help<br>3000.7<br>1<br>2<br>3<br>3<br>4<br>5<br>6<br>7<br>ชื่อไฟส์<br>ตัวอย่า<br>15<br>17<br>18                                                                                                    | 39         2998.           0.2269         0.2306           0.1694         0.2101           0.2101         0.3125           0.1652         0.1652           0.1654         0.1652           0.1654         0.1652           0.1655         0.1652           0.1654         0.1652           0.1655         0.1652           0.1657         0.5127           0.1492         0.1492                                 | 861         2           0.2259         0.3306           0.3306         0.16194           0.3110         0.3125           0.1652         รัม           ยน         0.3572           0.4492         0.4492                                                                                                    | Image: Second second second |
| New Project [Not Se<br>File Edit View<br>New Project<br>New Project<br>15_C.21                                                                                                    | ved] - The Unserv<br>Insert Plot<br>19_A25<br>10_A17<br>11_A18<br>12_A19<br>14_A20<br>17_A23<br>18_A24<br>19_A25<br>1_A0<br>20_A26<br>22_A28<br>23_A29<br>24_A3<br>26_A31<br>26_A31<br>27_A32<br>28_A33<br>29_A34<br>32_A37                                                                                                    | 33 A38<br>ambler X<br>Tasks Too<br>0_A17<br>1_A18<br>2_A19<br>3_A29<br>4_A20<br>7_A23<br>8_A24<br>9_A25<br>A0<br>0_A0<br>0_A0<br>0_A0<br>0_A3<br>0_A3<br>0 | Is Help<br>3000.71<br>1<br>2<br>3<br>4<br>5<br>6<br>7<br>ชื่อไฟส<br>ตัวอย่า<br>15<br>17<br>10<br>19                                                                                                    | 39         2998.           0.2269         0.2306           0.2306         0.1018           0.2101         0.3115           0.16182         0.3125           0.1652         0.4612           0.5127         0.442           0.24611         0.442                                                                                                    | 861         2           0.2269         0.2306           0.1652         0.1652           รับม         1           องประว         0.5127           0.5127         0.5427           0.5127         0.5427           0.5127         0.5427                                                                                                    | Image: Construction       Image: Construction                                                                                                    |
| New Project [Not Sa<br>File Edit View<br>New Project                                                                                                    | ved] - The Unscra<br>Insert Plot<br>19,A25<br>10,A17<br>11,A18<br>12,A19<br>14,A20<br>17,A23<br>18,A24<br>19,A25<br>1,A0<br>20,A26<br>22,A28<br>23,A29<br>24,A3<br>25,A30<br>26,A31<br>27,A32<br>28,A33<br>28,A33<br>28,A34<br>28,A34<br>28, | 33 A38           ambler X           Tasks         Too           0,A17         1,A18           2,A19         3,A28           4,A20         7,A23           9,A25         9,A25           9,A25         4,A3           5,A30         6,A33           6,A33         9,A34           2,A34         4,A3                                                                                                    | Is         Help           3000.71         1           1         2           3         4           5         6           7         7           លឺอไฟส์         6           7         1           1         1           1         2           3         4           5         6           7         7           លឺอไฟส์         10           10         10           11         11           12         20           21         21 | 39         2998.           0.2269         20306           0.2306         0.1018           0.2101         0.3125           0.1652         2           รัสเปิคต         30,3125           0.3125         2           0.5127         0.4482           0.5127         0.4482           0.3612         0.4126                                                                                                    | 861<br>2<br>0.2269<br>0.2306<br>0.1619<br>0.1018<br>0.2101<br>0.3125<br>0.1652<br>531<br>531<br>531<br>531<br>531<br>531<br>531<br>531                                                                                                    | Image: Construction       Image: Construction                                                                                                    |

- การวิเคราะห์ข้อมูลตัวอย่าง A และ C จะต้องทำการรวมข้อมูล spectrum ให้อยู่ใน data set เดียวกัน ซึ่งการรวมไฟล์ข้อมูล A และ C เข้าด้วยกัน ทำได้โดย
  - a. เลือก Tool
  - b. เลือก Matrix Calculator จะปรากฏหน้าต่าง
  - c. Matrix Calculator
  - d. เลือกไฟล์ข้อมูลที่ต้องการรวม
  - e. เลือก Shaping
  - f. เลือก Append
  - g. เลือก OK จะปรากฏ file ข้อมูลที่นำมารวมกัน และจะแสดงข้อมูลชื่อ spectrum ของตัวอย่าง เฉพาะใน column แรกเท่านั้น

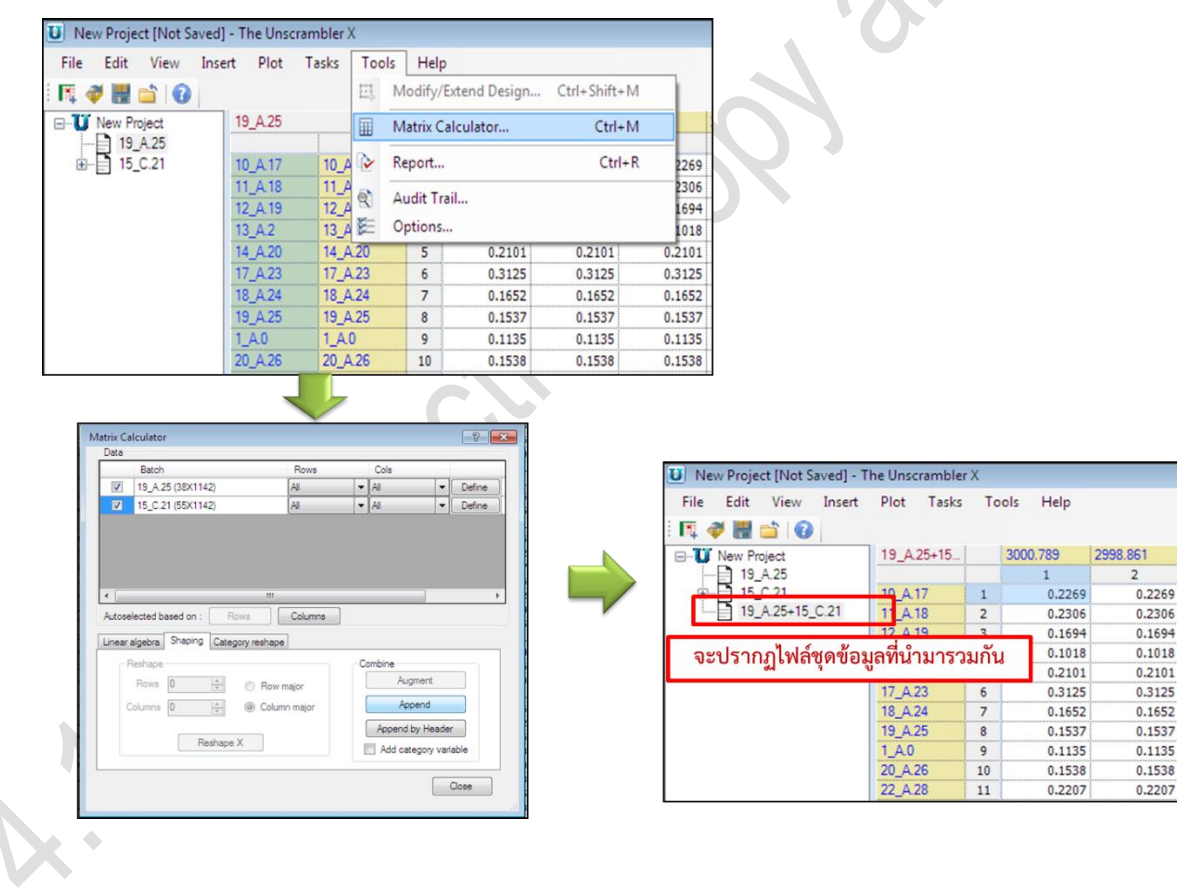

- 6. การเปลี่ยนชื่อไฟล์ชุดข้อมูล data matrix
  - a. คลิกขวาไฟล์ข้อมูลที่ต้องการเปลี่ยนชื่อ
  - b. เลือก Rename เพื่อทำการเปลี่ยนชื่อไฟล์

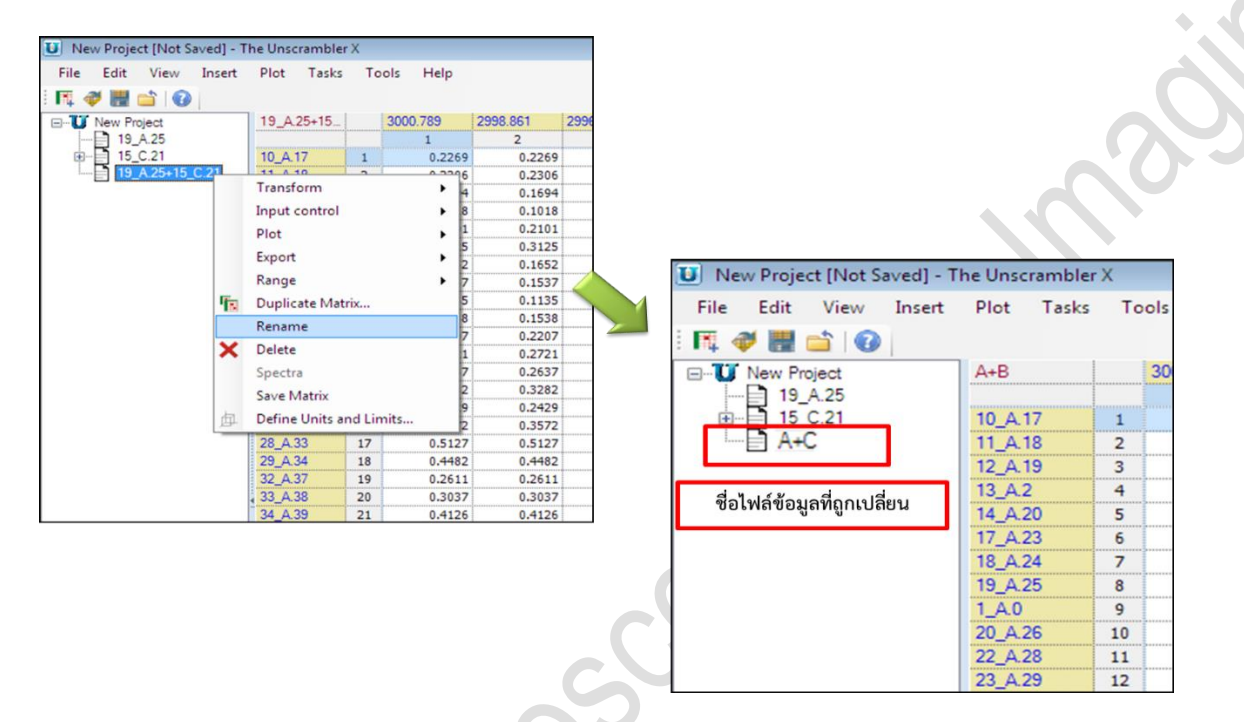

- ในการวิเคราะห์ตัวอย่างนั้น ต้องมีการ define group ของตัวอย่างเพื่อให้ง่ายต่อการแสดงผล และการ define column number หรือ wavenumber เพื่อใช้ในการวิเคราะห์ตัวอย่าง ซึ่งสามารถทำได้โดย
- 8. การ Define Group ตัวอย่าง
  - a. คลิกขวา เลือก range 🗲 define range หรือ
  - b. เลือก edit **>** Define Range จะปรากฏหน้าต่าง Define Range
  - c. เลือกชุดตัวอย่างในแต่ละกลุ่มที่ต้องการ Define แล้วกำหนดชื่อ เช่น กลุ่มตัวอย่าง A และ C
  - d. กด Create จะปรากฏชื่อกลุ่มตัวอย่างด้านล่าง Row ranges
  - e. เลือก OK

| New Project [Not Saved] - The Unscrambler X                                                                                                    |                                                                                                    |                                 |  |
|----------------------------------------------------------------------------------------------------|----------------------------------------------------------------------------------------------------|---------------------------------|--|
| File Edit View Insert Plot Tasks Tools Help                                                                                                    | 1                                                                                                    |                                 |  |
| F. 🧳 🔣 📫 😧                                                                                                    |                                                                                                    |                                 |  |
| - U New Project A+B 3000.789 2998.861                                                                                                    | 99                                                                                                    |                                 |  |
| 19_A25 1 2                                                                                                    |                                                                                                    |                                 |  |
| € 15_C.21 10_A.17 1 0.2269 0.2269                                                                                                    | -                                                                                                    |                                 |  |
| Transform   0.2306 0.2306 0.2506 0.250 0.250 0.25 | -                                                                                                    |                                 |  |
| Input control > 0.1018 0.1018                                                                                                    | -                                                                                                    |                                 |  |
| Plot 0.2101 0.2101                                                                                                    | 1                                                                                                    |                                 |  |
| 0.3125 0.3125                                                                                                    |                                                                                                    |                                 |  |
| 0.1652 0.1652<br>Banne                                                                                                    | -                                                                                                    |                                 |  |
| The Dunlicate Matrix                                                                                                    | -                                                                                                    |                                 |  |
| Rename Paste Range                                                                                                    | -                                                                                                    |                                 |  |
| X Delete 0.2721 0.2721                                                                                                    |                                                                                                    |                                 |  |
| Spectra 0.2637 0.2637                                                                                                    |                                                                                                    |                                 |  |
| Save Matrix 0.3282 0.3282                                                                                                    | -                                                                                                    |                                 |  |
| Define Units and Limits 0.3572 0.3572                                                                                                    |                                                                                                    |                                 |  |
| Define Range                                                                                                    | Define Range                                                                                                    | Define Range                    |  |
| Row ranges                                                                                                    | Row ranges                                                                                                    | Colu<br>Row ranges              |  |
| A 1-38                                                                                                    |                                                                                                    | A 1-38                          |  |
|                                                                                                    |                                                                                                    | A 150                           |  |
|                                                                                                    |                                                                                                    | C 39-93                         |  |
|                                                                                                    |                                                                                                    |                                 |  |
|                                                                                                    |                                                                                                    |                                 |  |
|                                                                                                    |                                                                                                    | ชื่อกลุ่มตัวอย่างที่ define ไว้ |  |
|                                                                                                    | A 1-38                                                                                                    | Consideration of the define as  |  |
|                                                                                                    |                                                                                                    |                                 |  |
| A 1-38                                                                                                    | Update Create 127                                                                                                    |                                 |  |
|                                                                                                    | A+B 2998.861 2996.932 29                                                                                                    | 95.0                            |  |
| Indata Create                                                                                                    | 2 3                                                                                                    |                                 |  |
|                                                                                                    |                                                                                                    |                                 |  |
|                                                                                                    | 6_A.13 32 0.2275 0.2275                                                                                                    |                                 |  |
| A+B 2998.861 2996.932                                                                                                    | 6_A13 32 0.2275 0.2275<br>7_A14 33 0.2101 0.2101<br>9_A16 34 0.4250 0.4250                                                                                                    | 20.02                           |  |
| A+B 2998.861 2996.932<br>2 3<br>2 0 02275 0 02275                                                                                                    | 6_A13         32         0.2275         0.2275           7_A14         33         0.2101         0.2101           9_A16         34         0.4250         0.4250           48_A17         35         0.6108         0.6108                                                            | 39-93                           |  |
| A+B         2998.861         2996.932           6_A13         32         0.2275         0.2275           7_A14         33         0.2101         0.2101                                                                                                    | 6_A13         32         0.2275         0.2275           7_A14         33         0.2101         0.2101           9_A16         34         0.4250         0.4250           48_A.17         35         0.6108         0.6108           53_A38         36         0.4435         0.4435 | 2 39-93                         |  |

9. จะปรากฏชื่อกลุ่มตัวอย่างที่ define ไว้ด้านล่าง data matrix ที่ define

| - New Project                                                                                                    | A+B     | 1   | 3000 789 | 2998 861 | 2996 932 | 2995 004 | 2993 075 | 2991 147 | 2989 218 | 2987 29 | 2985 361 |
|----------------------------------------------------------------------------------------------------|---------|-----|----------|----------|----------|----------|----------|----------|----------|---------|----------|
|                                                                                                    |         |     | 1        | 2        | 3        | 4        | 5        | 6        | 7        | 8       | 9        |
| H-15 C.21                                                                                                    | 10 A 17 | 1   | 0.2269   | 0.2269   | 0.2269   | 0.2269   | 0.2269   | 0.2269   | 0.2269   | 0.2289  | 0.231    |
| A+C                                                                                                    | 11 A 18 | 2   | 0.2306   | 0.2306   | 0.2306   | 0.2306   | 0.2306   | 0.2306   | 0.2306   | 0.2327  | 0.235    |
| E- Rowset                                                                                                    | 12 A.19 | 3   | 0.1694   | 0.1694   | 0.1694   | 0.1694   | 0.1694   | 0.1694   | 0.1694   | 0,1699  | 0.172    |
| A                                                                                                    |         | 4   | 0,1018   | 0.1018   | 0.1018   | 0.1018   | 0.1018   | 0.1018   | 0.1018   | 0,1053  | 0,105    |
| L C                                                                                                    | 14 A.20 | 1.0 |          | 0.2101   | 0.2101   | 0.2101   | 0.2101   | 0.2101   | 0.2101   | 0.2096  | 0.210    |
|                                                                                                    | 17 A.23 | 6   | 0.3125   | 0.3125   | 0.3125   | 0.3125   | 0.3125   | 0.3125   | 0.3125   | 0.3141  | 0.31     |
|                                                                                                    | 18 A.24 | 7   | 0.1652   | 0.1652   | 0.1652   | 0.1652   | 0.1652   | 0.1652   | 0.1652   | 0.1669  | 0.16     |
|                                                                                                    | 19_A.25 | 8   | 0.1537   | 0.1537   | 0.1537   | 0.1537   | 0.1537   | 0.1537   | 0.1537   | 0.1545  | 0.15     |
|                                                                                                    | 1_A.0   | 9   | 0.1135   | 0.1135   | 0.1135   | 0.1135   | 0.1135   | 0.1135   | 0.1135   | 0.1155  | 0.11     |
|                                                                                                    | 20_A.26 | 10  | 0.1538   | 0.1538   | 0.1538   | 0.1538   | 0.1538   | 0.1538   | 0.1538   | 0.1559  | 0.15     |
|                                                                                                    | 22 A.28 | 11  | 0.2207   | 0.2207   | 0.2207   | 0.2207   | 0.2207   | 0.2207   | 0.2207   | 0.2227  | 0.22     |
|                                                                                                    | 23_A.29 | 12  | 0.2721   | 0.2721   | 0.2721   | 0.2721   | 0.2721   | 0.2721   | 0.2721   | 0.2726  | 0.27     |
|                                                                                                    | 24_A.3  | 13  | 0.2637   | 0.2637   | 0.2637   | 0.2637   | 0.2637   | 0.2637   | 0.2637   | 0.2661  | 0.26     |
|                                                                                                    | 25_A.30 | 14  | 0.3282   | 0.3282   | 0.3282   | 0.3282   | 0.3282   | 0.3282   | 0.3282   | 0.3288  | 0.33     |
|                                                                                                    | 26_A.31 | 15  | 0.2429   | 0.2429   | 0.2429   | 0.2429   | 0.2429   | 0.2429   | 0.2429   | 0.2465  | 0.25     |
|                                                                                                    | 27_A.32 | 16  | 0.3572   | 0.3572   | 0.3572   | 0.3572   | 0.3572   | 0.3572   | 0.3572   | 0.3604  | 0.36     |
|                                                                                                    | 28_A.33 | 17  | 0.5127   | 0.5127   | 0.5127   | 0.5127   | 0.5127   | 0.5127   | 0.5127   | 0.5171  | 0.52     |
|                                                                                                    | 29_A.34 | 18  | 0.4482   | 0.4482   | 0.4482   | 0.4482   | 0.4482   | 0.4482   | 0.4482   | 0.4499  | 0.45     |
|                                                                                                    | 32_A.37 | 19  | 0.2611   | 0.2611   | 0.2611   | 0.2611   | 0.2611   | 0.2611   | 0.2611   | 0.2622  | 0.26     |
|                                                                                                    | 33_A.38 | 20  | 0.3037   | 0.3037   | 0.3037   | 0.3037   | 0.3037   | 0.3037   | 0.3037   | 0.3037  | 0.30     |
|                                                                                                    | 34_A.39 | 21  | 0.4126   | 0.4126   | 0.4126   | 0.4126   | 0.4126   | 0.4126   | 0.4126   | 0.4142  | 0.41     |
| 1                                                                                                    | 37_A.41 | 22  | 0.5655   | 0.5655   | 0.5655   | 0.5655   | 0.5655   | 0.5655   | 0.5655   | 0.5687  | 0.57     |
|                                                                                                    | 38_A.42 | 23  | 0.4243   | 0.4243   | 0.4243   | 0.4243   | 0.4243   | 0.4243   | 0.4243   | 0.4256  | 0.42     |
| A CONTRACTOR OF A CONTRACTOR OFTA CONTRACTOR OFTA CONTRACTOR OFTA CONTRACTOR O | 39_A.43 | 24  | 0.2624   | 0.2624   | 0.2624   | 0.2624   | 0.2624   | 0.2624   | 0.2624   | 0.2645  | 0.26     |
|                                                                                                    | 3_A.10  | 25  | 0.1829   | 0.1829   | 0.1829   | 0.1829   | 0.1829   | 0.1829   | 0.1829   | 0.1842  | 0.18     |
|                                                                                                    | 40_A.44 | 26  | 0.3090   | 0.3090   | 0.3090   | 0.3090   | 0.3090   | 0.3090   | 0.3090   | 0.3097  | 0.31     |
|                                                                                                    | 43_A.7  | 27  | 0.3373   | 0.3373   | 0.3373   | 0.3373   | 0.3373   | 0.3373   | 0.3373   | 0.3382  | 0.34     |
| Size : 93 X 1142                                                                                                    | 44_A.8  | 28  | 0.2545   | 0.2545   | 0.2545   | 0.2545   | 0.2545   | 0.2545   | 0.2545   | 0.2549  | 0.25     |
| Created :2/3/2562 14:34:41                                                                                                    | 45_A.9  | 29  | 0.2858   | 0.2858   | 0.2858   | 0.2858   | 0.2858   | 0.2858   | 0.2858   | 0.2869  | 0.28     |
|                                                                                                    | 4_A.11  | 30  | 0.2834   | 0.2834   | 0.2834   | 0.2834   | 0.2834   | 0.2834   | 0.2834   | 0.2859  | 0.28     |
|                                                                                                    | 5_A.12  | 31  | 0.2869   | 0.2869   | 0.2869   | 0.2869   | 0.2869   | 0.2869   | 0.2869   | 0.2891  | 0.29     |
|                                                                                                    | 6_A.13  | 32  | 0.2275   | 0.2275   | 0.2275   | 0.2275   | 0.2275   | 0.2275   | 0.2275   | 0.2316  | 0.23     |
| ÷                                                                                                    | 7 A.14  | 33  | 0.2101   | 0.2101   | 0.2101   | 0.2101   | 0.2101   | 0.2101   | 0.2101   | 0.2102  | 0.21     |

- 10. การ define column นั้น ก่อนที่จะทำการ define column เพื่อใช้ในการวิเคราะห์ข้อมูล จะต้องทราบ ช่วงของ wavenumber ที่ต้องการใช้ในการวิเคราะห์ก่อน โดยสามารถทราบช่วง wavenumber ได้จาก การ plot graph และจดค่าตัวเลข column ที่สัมพันธ์กับ wavenumber
  - a. คลิกขวา เลือก Plot
  - b. เลือก Line จะปรากฏหน้าต่าง Line Plot-Scope
  - c. กำหนด matrix ที่ต้องการ Plot
  - d. เลือก Sample
  - e. เลือก OK

| New P      | roject  | [Not Saved] - 1 | The Unscramb | ler X |             |            |                |          |               |          |          |         | -        | - F     |
|------------|---------|-----------------|--------------|-------|-------------|------------|----------------|----------|---------------|----------|----------|---------|----------|---------|
| File Ed    | dit \   | /iew Insert     | Plot Tas     | s To  | ols Help    |            |                |          |               |          |          |         |          |         |
| FT, 🛷      |         |                 |              |       |             |            |                |          |               |          |          |         |          |         |
| -U Nev     | w Proje | ct              | A+B          |       | 3000.789    | 2998.861   | 2996.932       | 2995.004 | 2993.075      | 2991.147 | 2989.218 | 2987.29 | 2985.361 | 2983.43 |
|            | 19_A.2  | 25              |              |       | 1           | 2          | 3              | 4        | 5             | 6        | 7        | 8       | 9        | 10      |
|            | 15_C.1  | 21              | 10_A.17      | 1     | 0.2269      | 0.2269     | 0.2269         | 0.2269   | 0.2269        | 0.2269   | 0.2269   | 0.2289  | 0.2312   |         |
|            | Part of | Transform       | 11 A 10      |       | 0.2306      | 0.2306     | 0.2306         | 0.2306   | 0.2306        | 0.2306   | 0.2306   | 0.2327  | 0.2356   |         |
|            | 4       | Transform       |              | ·     | 0.1694      | 0.1694     | 0.1694         | 0.1694   | 0.1694        | 0.1694   | 0.1694   | 0.1699  | 0.1721   |         |
|            |         | Input contro    | 1            | •     | 0.1018      | 0.1018     | 0.1018         | 0.1018   | 0.1018        | 0.1018   | 0.1018   | 0.1053  | 0.1091   |         |
|            |         | Plot            |              | • k   | Scatter     |            | 0.2101         | 0.2101   | 0.2101        | 0.2101   | 0.2101   | 0.2096  | 0.2105   |         |
|            |         | Export          |              |       | - Per       |            | 0.3125         | 0.3125   | 0.3125        | 0.3125   | 0.3125   | 0.3141  | 0.3167   |         |
|            |         | Export          |              | · •   | Dar         |            | 0.1652         | 0.1652   | 0.1652        | 0.1652   | 0.1652   | 0.1669  | 0.1686   |         |
|            |         | Range           |              | • •   | = 3D Scatte | r          | 0.1537         | 0.1537   | 0.1537        | 0.1537   | 0.1537   | 0.1545  | 0.1562   |         |
|            | 1       | Duplicate M     | atrix        | 1     | 🖌 Line      |            | 0.1135         | 0.1135   | 0.1135        | 0.1135   | 0.1135   | 0.1155  | 0.1166   |         |
|            |         | Rename          |              | 5     | Matrix      |            | 0.1538         | 0.1538   | 0.1538        | 0.1538   | 0.1538   | 0.1559  | 0.1576   |         |
|            | ~       | 0.1.1           |              | 1     | IVIGUIX     |            | 0.2207         | 0.2207   | 0.2207        | 0.2207   | 0.2207   | 0.2227  | 0.2244   |         |
|            | ~       | Delete          |              | 1     | Histogran   | n          | 0.2721         | 0.2721   | 0.2721        | 0.2721   | 0.2721   | 0.2726  | 0.2742   |         |
|            |         | Spectra         |              | 5     | Kormal P    | robability | 0.2637         | 0.2637   | 0.2637        | 0.2637   | 0.2637   | 0.2661  | 0.2686   |         |
|            |         | Save Matrix     |              |       | Multiple    | Scatter    | 0.3282         | 0.3282   | 0.3282        | 0.3282   | 0.3282   | 0.3288  | 0.3309   |         |
|            | da.     | Define Units    | and Limite   |       | - manipie   | A L'       | 0.2429         | 0.2429   | 0.2429        | 0.2429   | 0.2429   | 0.2465  | 0.2501   |         |
|            | 里       | Define Units    | and Limits   |       | Multiple    | Axes Line  | 0.3572         | 0.3572   | 0.3572        | 0.3572   | 0.3572   | 0.3604  | 0.3645   |         |
|            |         |                 | 28_A.33      | 17    |             | <u>i.</u>  | <u>ču – na</u> | ien n    | <u>iru.</u> 1 |          | 0.5127   | 0.5171  | 0.5214   |         |
|            |         |                 | 29_A.34      | 18    | Line Plot   | - Scope    |                |          |               | -?       | 0.4482   | 0.4499  | 0.4525   |         |
|            |         |                 | 32_A.37      | 19    |             |            |                |          |               |          | 0.2611   | 0.2622  | 0.2640   |         |
|            |         |                 | 33_A.38      | 20    | Data        |            |                |          |               |          | 0.3037   | 0.3037  | 0.3041   |         |
|            |         |                 | 34_A.39      | 21    | Matrix      | A+B (93x1) | 142}           |          |               | -        | 0.4126   | 0.4142  | 0.4166   | 1       |
|            |         |                 | 37_A.41      | 22    | 1           |            |                |          |               |          | 0.5655   | 0.5687  | 0.5732   |         |
|            |         |                 | 38_A.42      | 23    | Rows        | All        | -              | Cols Al  |               | ▼ Define | 0.4243   | 0.4256  | 0.4274   |         |
|            |         |                 | 39_A.43      | 24    |             | <u> </u>   |                |          |               |          | 0.2624   | 0.2645  | 0.2681   |         |
|            |         |                 | 3_A.10       | 25    |             |            |                |          |               |          | 0.1829   | 0.1842  | 0.1862   |         |
|            |         | ~ 1             | 40_A.44      | 26    |             |            |                |          |               |          | 0.3090   | 0.3097  | 0.3109   |         |
|            |         |                 | 43_A.7       | 27    | Advan       | icea       |                |          |               |          | 0.3373   | 0.3382  | 0.3404   |         |
| ame : A+t  | 1142    | ^               | 44_A.8       | 28    | Plot ty     | pe: 💿 Sar  | nple 🔘 Varia   | able     |               |          | 0.2545   | 0.2549  | 0.2552   |         |
| reated :2/ | 3/2562  | 14:34:41        | 45_A.9       | 29    |             |            |                |          |               |          | 0.2858   | 0.2869  | 0.2884   |         |
|            |         |                 | 4_A.11       | 30    | H           |            | OK             |          | incel         |          | 0.2834   | 0.2859  | 0.2889   |         |
|            |         |                 | 5_A.12       | 31    | ł           |            | UN             |          |               |          | 0.2869   | 0.2891  | 0.2915   |         |
|            |         |                 | 6_A.13       | 32    |             |            |                |          |               |          | 0.2275   | 0.2316  | 0.2360   |         |
|            |         | Ŧ               | 7 A.14       | 33    | 0.2101      | 0.2101     | 0.2101         | 0.2101   | 0.2101        | 0.2101   | 0.2101   | 0.2102  | 0.2119   |         |
|            |         | •               | •            |       |             |            |                |          |               |          |          |         |          | +       |
| nfo No     | otes    |                 | ## 19 A.2    | 5     | × × Li      | ne Plot    | # # 15         | C.21     | # # A+B       | И        |          |         |          |         |

- 11. การ define column จะต้องมีการกำหนดช่วงที่ต้องการ define คือช่วง wavenumber ที่ต้องการ นำไปใช้ในการวิเคราะห์
  - การกำหนดช่วง column ต้องใส่ column number ที่อยู่ในช่วง wavenumber ที่เราต้องการ ใช้
  - b. ในตัวอย่างให้กำหนดช่วง column number 2 ช่วงคือ
    - ที่ 1-126 (wn. 3000-2759 cm<sup>-1</sup>) และ 631-1139 (wn. 1785-806 cm<sup>-1</sup>) กำหนดให้ เป็นช่วง Use คือช่วงที่ต้องการนำมาใช้ในการเปรียบเทียบ
    - ii. ที่ 1-1141 (wn. 3000-802 cm<sup>-1</sup>) กำหนดให้เป็นช่วง Specific range คือช่วงทั้งหมด ของ spectrum

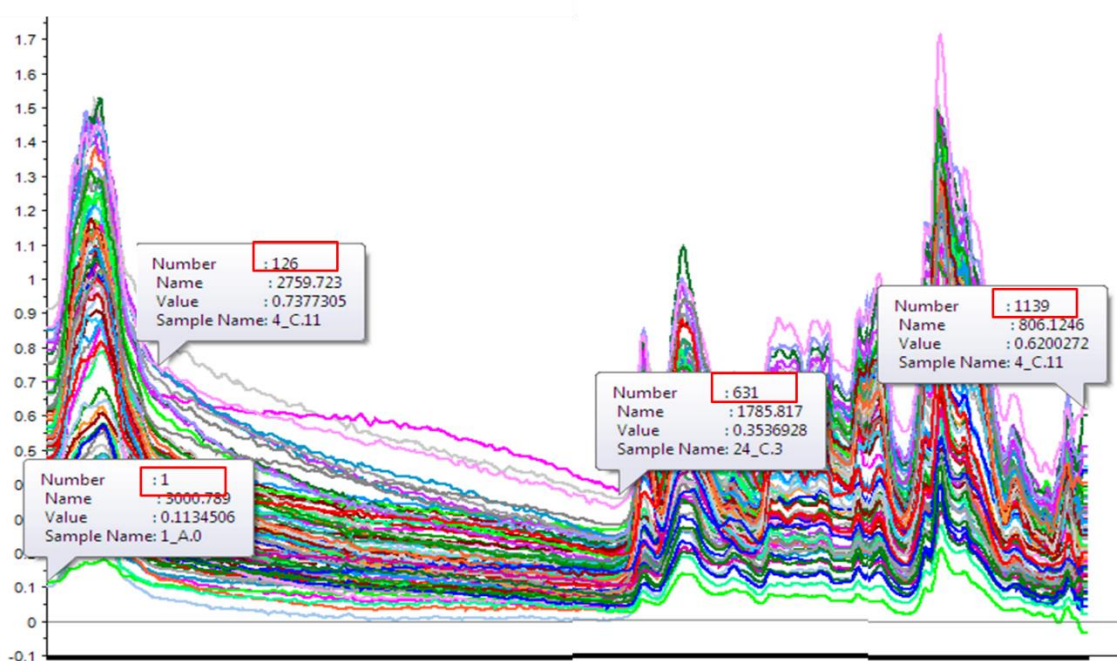

#### 0.1 3000.789 2856.15 2713.439 2559.156 2410.66 2267.949 2113.667 1965.17 1820.53 1675.891 1523.537 1375.04 1243.9 1112.76 971.978 833.124

12. Define column เพื่อกำหนดกลุ่มสเปคตรัมตัวอย่าง A และ C

- a. เลือก column สุดท้าย
- b. คลิกขวา
- c. เลือก Insert
- d. เลือก Category Variable

| w Project        | A+B     |    | 815,7673 | 813.8387 | 811.9102 | 809.9817 | 808.0532   | 806.1246 | 804,1961      | 802.2676        | 800.3391 |  |
|------------------|---------|----|----------|----------|----------|----------|------------|----------|---------------|-----------------|----------|--|
| 19 A.25          |         |    | 1134     | 1135     | 1136     | 1137     | 1138       | 1139     | 1140          | 1141            | 1142     |  |
| 15_C.21          | 10_A.17 | 1  | 0.0860   | 0.0878   | 0.0852   | 0.0852   | 0.0852     | 0.0852   | 0.0852        | 0.0852          | 0.0852   |  |
| A+C              | 11_A.18 | 2  | 0.1602   | 0.1553   | 0.1532   | 0.1532   | 0.1532     | 0.1532   | 0.1532        | 0.1532          | 0.1532   |  |
| Bowset           | 12_A.19 | 3  | 0.1840   | 0.1817   | 0.1815   | 0.1815   | 0.1815     | 0.1815   | 0 1815        | 0 1815          | 0.1815   |  |
|                  | 13_A.2  | 4  | 0.1014   | 0.0890   | 0.0774   | 0.0774   | 0.0774     | 0.0      | Create Colur  | nn Range        | 0.0774   |  |
|                  | 14_A.20 | 5  | 0.2131   | 0.2150   | 0.2172   | 0.2172   | 0.2172     | 0.2      | Unde          |                 | 0.2172   |  |
|                  | 17_A.23 | 6  | 0.1397   | 0.1470   | 0.1495   | 0.1495   | 0.1495     | 0.1      | Undo          |                 | 0.1495   |  |
|                  | 18_A.24 | 7  | 0.0972   | 0.0984   | 0.0987   | 0.0987   | 0.0987     | 0.0      | Redo          |                 | 0.0987   |  |
|                  | 19_A.25 | 8  | 0.1554   | 0.1586   | 0.1636   | 0.1636   | 0.1636     | 0.1      | <b>C</b> .4   |                 | 0.1636   |  |
|                  | 1_A.0   | 9  | -0.0282  | -0.0340  | -0.0335  | -0.0335  | -0.0335    | -0.0:    | Cut           |                 | 0.0335   |  |
|                  | 20_A.26 | 10 | 0.1263   | 0.1327   | 0.1376   | 0.1376   | 0.1376     | 0.1      | Copy          |                 | 0.1376   |  |
|                  | 22_A.28 | 11 | 0.1164   | 0.1281   | 0.1376   | 0.1376   | 0.1376     | 0.1      | Copy with H   | eaders          | 0.1376   |  |
|                  | 23_A.29 | 12 | 0.1303   | 0.1319   | 0.1299   | 0.1299   | 0.1299     | 0.1      | 0             |                 | 0.1299   |  |
|                  | 24_A.3  | 13 | 0.1960   | 0.1968   | 0.1995   | 0.1995   | 0.1995     | 0.1      | Paste         |                 | 0.1995   |  |
|                  | 25_A.30 | 14 | 0.0910   | 0.0994   | 0.1077   | 0.1077   | 0.1077     | 0.1      | Insert Copies | d Cells         | 0.1077   |  |
|                  | 26_A.31 | 15 | 0.1447   | 0.1432   | 0.1366   | 0.1366   | 0.1366     | 0.13     | Append Con    | ied Cells       | 0.1366   |  |
|                  | 27_A.32 | 16 | 0.2161   | 0.2184   | 0.2179   | 0.2179   | 0.2179     | 0.2      | C. D. T. AVC. |                 | 0.2179   |  |
|                  | 28_A.33 | 17 | 0.2888   | 0.2797   | 0.2711   | 0.2711   | 0.2711     | 0.2      | Split Text/Ca | tegory variable | 0.2711   |  |
|                  | 29_A.34 | 18 | 0.1074   | 0.1015   | 0.0996   | 0.0996   | 0.0996     | 0.0 ×    | Delete        |                 | 0.0996   |  |
|                  | 32_A.37 | 19 | 0.1517   | 0.1448   | 0.1327   | 0.1327   | 0.1327     | 0.13     | Remove Dur    | licate Rows     | 0.1327   |  |
|                  | 33_A.38 | 20 | 0.1821   | 0.1865   | 0.1878   | 0.1878   | 0.1878     | 0.1      |               |                 | 0.1878   |  |
|                  | 34_A.39 | 21 | 0.1913   | 0.1890   | 0.1860   | 0.1860   | 0.1860     | 0.1      | Fill          |                 | 0.1860   |  |
|                  | 37_A.41 | 22 | 0.2073   | 0.2097   | 0.1      |          |            |          | Insert        |                 | 0.2094   |  |
|                  | 38_A.42 | 23 | 0.2044   | 0.2071   | 0.3      | Row(s)/  | Column(s). |          |               |                 | 0.2101   |  |
|                  | 39_A.43 | 24 | 0.1129   | 0.1161   | 0.       | Catalan  | Madahla    |          | Append        |                 | 0.1153   |  |
|                  | 3_A.10  | 25 | 0.1627   | 0.1715   | 0.       | Categor  | y variable |          | Change Data   | Туре            | 0.1786   |  |
|                  | 40_A.44 | 26 | 0.1295   | 0.1319   | 0.1342   | 0.1342   | 0.1342     | 0.1      |               |                 | 0.1342   |  |
| D.               | 43_A.7  | 27 | 0.0625   | 0.0600   | 0.0592   | 0.0592   | 0.0592     | 0.0      | Make Heade    | r               | 0.0592   |  |
| 1142             | 44_A.8  | 28 | 0.0498   | 0.0605   | 0.0654   | 0.0654   | 0.0654     | 0.0      | Plot          |                 | 0.0654   |  |
| /3/2562 14:34:41 | 45_A.9  | 29 | 0.1679   | 0.1591   | 0.1537   | 0.1537   | 0.1537     | 0.1      | FICE          |                 | 0.1537   |  |
|                  | 4_A.11  | 30 | 0.1281   | 0.1321   | 0.1388   | 0.1388   | 0.1388     | 0.1388   | 0.1388        | 0.1388          | 0.1388   |  |
|                  | 5_A.12  | 31 | 0.2600   | 0.2599   | 0.2643   | 0.2643   | 0.2643     | 0.2643   | 0.2643        | 0.2643          | 0.2643   |  |
| _                | 6_A.13  | 32 | 0.1172   | 0.1238   | 0.1331   | 0.1331   | 0.1331     | 0.1331   | 0.1331        | 0.1331          | 0.1331   |  |
|                  | 7 A.14  | 33 | 0.0805   | 0.0954   | 0.1105   | 0.1105   | 0.1105     | 0.1105   | 0.1105        | 0.1105          | 0.1105   |  |

- e. จะปรากฏหน้าต่าง Category Name
- f. เลือก Specify levels to be based on a collection of row set
- g. เลือก Add ตัวอย่างทุกกลุ่มไปช่องด้านขวามือ
- h. เลือก OK

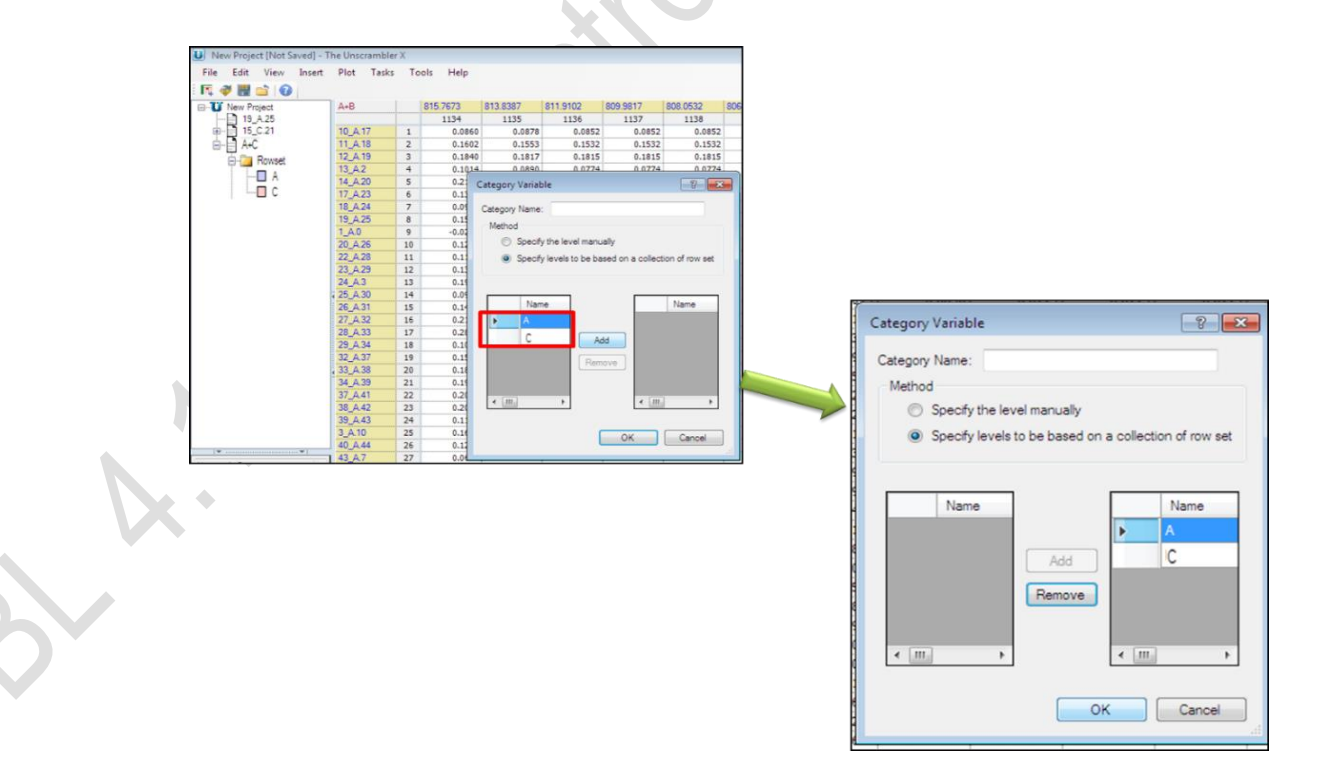

|                                        | A.D.             | 1           | 7000 010         | 011 0100 | 000 0017                              | 000.0500 | 000 1040  | 004 1001 | 000 0070    | 01140    | 000 0001 |   |
|----------------------------------------|------------------|-------------|------------------|----------|---------------------------------------|----------|-----------|----------|-------------|----------|----------|---|
| New Project                            | A+B              |             | 813.838/         | 811.9102 | 809.9817                              | 808.0532 | 806.1246  | 804.1961 | 802.26/6    | C1142    | 800.3391 |   |
| 15_A.25                                | 10 0 17          | 1           | 0.0979           | 1136     | 0.0952                                | 1130     | 1139      | 0.0952   | 0.0953      | 1142     | 0.0952   |   |
| A+B                                    | 11 4 18          | 2           | 0.1553           | 0.0052   | 0.0032                                | 0.1532   | 0.0652    | 0.0032   | 1532        | A        | 0.1532   |   |
| - Rowset                               | 12 4 19          | 3           | 0.1817           | 0.1815   | 0.1815                                | 0.1815   | 0.1815    | 0.181    | 1552        | A        | 0.1815   |   |
| - A                                    | 13 A 2           | 4           | 0.0890           | 0.0774   | 0.0774                                | 0.0774   | 0.0774    | 0.077    | Å           | A        | 0.0774   |   |
| B                                      | 14 A.20          | 5           | 0.2150           | 0.2172   | 0.2172                                | 0.2172   | 0.2172    | 0.2172   | 2172        | A        | 0.2172   |   |
| Line Plot                              | 17_A.23          | 6           | 0.1470           | 0.1495   | 0.1495                                | 0.1495   | 0.1495    | 0.1495   | 0.1495      | A        | 0.1495   |   |
|                                        | 18_A.24          | 7           | 0.0984           | 0.0987   | 0.0987                                | 0.0987   | 0.0987    | 0.0987   | 0.0987      | A        | 0.0987   |   |
|                                        | 19_A.25          | 8           | 0.1586           | 0.1636   | 0.1636                                | 0.1636   | 0.1636    | 0.1636   | 0.1636      | A        | 0.1636   |   |
|                                        | 1_A.0            | 9           | -0.0340          | -0.0335  | -0.0335                               | -0.0335  | -0.0335   | -0.0335  | -0.0335     | A        | -0.0335  |   |
|                                        | 20_A.26          | 10          | 0.1327           | 0.1376   | 0.1376                                | 0.1376   | 0.1376    | 0.1376   | 0.1376      | A        | 0.1376   |   |
|                                        | 22_A.28          | 11          | 0.1281           | 0.1376   | 0.1376                                | 0.1376   | 0.1376    | 0.1376   | 0.1376      | A        | 0.1376   |   |
|                                        | 23_A.29          | 12          | 0.1319           | 0.1299   | 0.1299                                | 0.1299   | 0.1299    | 0.1299   | 0.1299      | A        | 0.1299   |   |
|                                        | 24_A.3           | 13          | 0.1968           | 0.1995   | 0.1995                                | 0.1995   | 0.1995    | 0.1995   | 0.1995      | A        | 0.1995   |   |
|                                        | 25_A.30          | 14          | 0.0994           | 0.1077   | 0.1077                                | 0.1077   | 0.1077    | 0.1077   | 0.1077      | A        | 0.1077   |   |
|                                        | 26_A.31          | 15          | 0.1432           | 0.1366   | 0.1366                                | 0.1366   | 0.1366    | 0.1366   | 0.1366      | A        | 0.1366   |   |
|                                        | 27_A.32          | 16          | 0.2184           | 0.2179   | 0.2179                                | 0.2179   | 0.2179    | 0.2179   | 0.2179      | A        | 0.2179   |   |
|                                        | 28_A.33          | 1/          | 0.2/9/           | 0.2/11   | 0.2/11                                | 0.2/11   | 0.2/11    | 0.2/11   | 0.2711      | A        | 0.2/11   |   |
|                                        | 23_A.34          | 10          | 0.1015           | 0.0990   | 0.0990                                | 0.0996   | 0.0996    | 0.0996   | 0.0990      | A        | 0.0996   |   |
|                                        | 33 4 38          | 20          | 0.1865           | 0.1878   | 0.1878                                | 0.1878   | 0.1878    | 0.1878   | 0.1878      | A        | 0.1878   |   |
|                                        | 34 4 39          | 21          | 0.1890           | 0.1860   | 0.1860                                | 0.1860   | 0.1860    | 0.1860   | 0.1860      | <u>^</u> | 0.1860   |   |
|                                        | 37 A.41          | 22          | 0.2097           | 0.2094   | 0.2094                                | 0.2094   | 0.2094    | 0.2094   | 0.2094      | A        | 0.2094   |   |
|                                        | 38 A.42          | 23          | 0.2071           | 0.2101   | 0.2101                                | 0.2101   | 0.2101    | 0.2101   | 0.2101      | A        | 0.2101   |   |
|                                        | 39 A.43          | 24          | 0.1161           | 0.1153   | 0.1153                                | 0.1153   | 0.1153    | 0.1153   | 0.1153      | A        | 0.1153   |   |
|                                        | 3_A.10           | 25          | 0.1715           | 0.1786   | 0.1786                                | 0.1786   | 0.1786    | 0.1786   | 0.1786      | A        | 0.1786   |   |
|                                        | 40_A.44          | 26          | 0.1319           | 0.1342   | 0.1342                                | 0.1342   | 0.1342    | 0.1342   | 0.1342      | A        | 0.1342   |   |
| A 6                                    | 43_A.7           | 27          | 0.0600           | 0.0592   | 0.0592                                | 0.0592   | 0.0592    | 0.0592   | 0.0592      | A        | 0.0592   |   |
| A+B A                                  | 44_A.8           | 28          | 0.0605           | 0.0654   | 0.0654                                | 0.0654   | 0.0654    | 0.0654   | 0.0654      | A        | 0.0654   |   |
| 1:2/3/2562 14:34:41                    | 45_A.9           | 29          | 0.1591           | 0.1537   | 0.1537                                | 0.1537   | 0.1537    | 0.1537   | 0.1537      | A        | 0.1537   |   |
|                                        | 4_A.11           | 30          | 0.1321           | 0.1388   | 0.1388                                | 0.1388   | 0.1388    | 0.1388   | 0.1388      | A        | 0.1388   |   |
|                                        | 5_A.12           | 31          | 0.2599           | 0.2643   | 0.2643                                | 0.2643   | 0.2643    | 0.2643   | 0.2643      | A        | 0.2643   |   |
| -                                      | 6_A.13           | 32          | 0.1238           | 0.1331   | 0.1331                                | 0.1331   | 0.1331    | 0.1331   | 0.1331      | A        | 0.1331   |   |
| +                                      | 7 A.14           | 33          | 0.0954           | 0.1105   | 0.1105                                | 0.1105   | 0.1105    | 0.1105   | 0.1105      | A        | 0.1105   | 1 |
| Natas                                  | ## 10 6 2        | e           | W At D           | en Plat  | w   +++ 15 /                          | C 21     | × A.P     |          | At Line Die |          | 1        | - |
| INOLES                                 | 15_A.2           | 2           | LI               | ne riot  | · · · · · · · · · · · · · · · · · · · | 0.21     | A THE ATO | ~        | Line Fic    | s        | 1        |   |
|                                        |                  |             |                  |          |                                       |          |           |          | _           |          |          |   |
| <ol> <li>ลบ col</li> </ol>             | umn สุ           | ุเดท้า      | ายออก            |          |                                       | J        |           |          |             |          |          |   |
| <ol> <li>คลิกขว<sup>.</sup></li> </ol> | าใน co           | lum         | in สุดเ          | ก้าย     |                                       |          |           |          |             |          |          |   |
| a. ลบ col<br>b. คลิกขว                 | umn สุ<br>าใน co | ุโดท<br>lum | ายออก<br>in สุดา | ก้าย     | C                                     |          |           |          |             |          |          |   |

13. จะปรากฏ column ของตัวอย่างแต่ละกลุ่มเพิ่มขึ้นมา

- a. ลบ column สุดท้ายออก b. คลิกขวาใน column สุดท้าย c. เลือก delete

| File Edit View Insert     | Plot Tasks | To | ols Help |          | Coll Station |          |          |          |          |     |            |                  |
|---------------------------|------------|----|----------|----------|--------------|----------|----------|----------|----------|-----|------------|------------------|
| New Project               |            | ^  | 913 9397 | 811 9102 | 809 9817     | 808.0532 | 806 1246 | 804 1961 | 802 2676 | C11 | 42         | 800 3391         |
|                           | A10        |    | 1135     | 1136     | 1137         | 1138     | 1139     | 1140     | 1141     | CII | 1142       | 1143             |
| B 15 C.21                 | 10 A 17    | 1  | 0.0878   | 0.0852   | 0.0852       | 0.0852   | 0.0852   | 0.0852   | 0.085    |     | Constant   | aluma Danas      |
| A+C                       | 11 A 18    | 2  | 0.1553   | 0.1532   | 0.1532       | 0.1532   | 0.1532   | 0.1532   | 0.153    |     | Create     | olumn Kange      |
| Barrent Boweat            | 12 A 19    | 3  | 0.1817   | 0.1815   | 0.1815       | 0.1815   | 0.1815   | 0.1815   | 0.181    | 5   | Undo       |                  |
|                           | 13_A.2     | 4  | 0.0890   | 0.0774   | 0.0774       | 0.0774   | 0.0774   | 0.0774   | 0.077-   | C   | Redo       |                  |
|                           | 14 A.20    | 5  | 0.2150   | 0.2172   | 0.2172       | 0.2172   | 0.2172   | 0.2172   | 0.217    | -   | Redu       |                  |
| · C                       | 17_A.23    | 6  | 0.1470   | 0.1495   | 0.1495       | 0.1495   | 0.1495   | 0.1495   | 0.149    | ×   | Cut        |                  |
|                           | 18_A.24    | 7  | 0.0984   | 0.0987   | 0.0987       | 0.0987   | 0.0987   | 0.0987   | 0.098    | B   | Conv       |                  |
|                           | 19_A.25    | 8  | 0.1586   | 0.1636   | 0.1636       | 0.1636   | 0.1636   | 0.1636   | 0.163    | -   | Connection | the Librard and  |
|                           | 1_A.0      | 9  | -0.0340  | -0.0335  | -0.0335      | -0.0335  | -0.0335  | -0.0335  | -0.033   |     | Copy wi    | th Headers       |
|                           | 20_A.26    | 10 | 0.1327   | 0.1376   | 0.1376       | 0.1376   | 0.1376   | 0.1376   | 0.137    |     | Paste      |                  |
|                           | 22_A.28    | 11 | 0.1281   | 0.1376   | 0.1376       | 0.1376   | 0.1376   | 0.1376   | 0.137    |     | Insert Cr  | opied Cells      |
|                           | 23_A.29    | 12 | 0.1319   | 0.1299   | 0.1299       | 0.1299   | 0.1299   | 0.1299   | 0.129    |     | Annend     | Conied Cells     |
|                           | 24_A.3     | 13 | 0.1968   | 0.1995   | 0.1995       | 0.1995   | 0.1995   | 0.1995   | 0.199    |     | Append     | Copied Cells     |
|                           | 25 A.30    | 14 | 0.0994   | 0.1077   | 0.1077       | 0.1077   | 0.1077   | 0.1077   | 0.107    |     | Split Tex  | t/Category Varia |
|                           | 26_A.31    | 15 | 0.1432   | 0.1366   | 0.1366       | 0.1366   | 0.1366   | 0.1366   | 0.136    | ×   | Delete     |                  |
|                           | 27 A.32    | 16 | 0.2184   | 0.2179   | 0.2179       | 0.2179   | 0.2179   | 0.2179   | 0.217    |     | Remove     | Duplicate Rowr   |
|                           | 28 A.33    | 17 | 0.2797   | 0.2711   | 0.2711       | 0.2711   | 0.2711   | 0.2711   | 0.271    |     | Kennove    | Dupileate Nows   |
|                           | 29_A.34    | 18 | 0.1015   | 0.0996   | 0.0996       | 0.0996   | 0.0996   | 0.0996   | 0.099    |     | Fill       |                  |
|                           | 32_A.37    | 19 | 0.1448   | 0.1327   | 0.1327       | 0.1327   | 0.1327   | 0.1327   | 0.132    |     | Insert     |                  |
|                           | 33 A.38    | 20 | 0.1865   | 0.1878   | 0.1878       | 0.1878   | 0.1878   | 0.1878   | 0.187    |     |            |                  |
|                           | 34 A.39    | 21 | 0.1890   | 0.1860   | 0.1860       | 0.1860   | 0.1860   | 0.1860   | 0.186    |     | Append     |                  |
|                           | 37_A.41    | 22 | 0.2097   | 0.2094   | 0.2094       | 0.2094   | 0.2094   | 0.2094   | 0.209-   |     | Change     | Data Type        |
|                           | 38_A.42    | 23 | 0.2071   | 0.2101   | 0.2101       | 0.2101   | 0.2101   | 0.2101   | 0.210    |     | Malanti    |                  |
|                           | 39_A.43    | 24 | 0.1161   | 0.1153   | 0.1153       | 0.1153   | 0.1153   | 0.1153   | 0.115    |     | маке не    | eader            |
|                           | 3 A 10     | 25 | 0.1715   | 0.1786   | 0.1786       | 0.1786   | 0.1786   | 0.1786   | 0.178    |     | Plot       |                  |
|                           | 40_A.44    | 26 | 0.1319   | 0.1342   | 0.1342       | 0.1342   | 0.1342   | 0.1342   | 0.1342   | A   |            | 0.1342           |
| ▼▼1                       | 1 43_A.7   | 27 | 0.0600   | 0.0592   | 0.0592       | 0.0592   | 0.0592   | 0.0592   | 0.0592   | A   |            | 0.0592           |
| lame : A+B                | 44_A.8     | 28 | 0.0605   | 0.0654   | 0.0654       | 0.0654   | 0.0654   | 0.0654   | 0.0654   | A   |            | 0.0654           |
| reated :2/3/2562 14:34:41 | 45_A.9     | 29 | 0.1591   | 0.1537   | 0.1537       | 0.1537   | 0.1537   | 0.1537   | 0.1537   | A   |            | 0.1537           |
|                           | 4_A.11     | 30 | 0.1321   | 0.1388   | 0.1388       | 0.1388   | 0.1388   | 0.1388   | 0.1388   | A   |            | 0.1388           |
|                           | 5_A.12     | 31 | 0.2599   | 0.2643   | 0.2643       | 0.2643   | 0.2643   | 0.2643   | 0.2643   | A   |            | 0.2643           |
|                           | 6_A.13     | 32 | 0.1238   | 0.1331   | 0.1331       | 0.1331   | 0.1331   | 0.1331   | 0.1331   | A   |            | 0.1331           |
| *                         | 7 0 14     | 33 | 0.0954   | 0.1105   | 0.1105       | 0.1105   | 0.1105   | 0.1105   | 0.1105   |     |            | 0.1105           |

- 14. การกำหนดช่วง wavenumber ในการ define column
  - a. เลือก Edit
  - b. เลือก Define Range จะปรากฏหน้าต่าง Define Range
  - c. กำหนดช่วง Specific range
  - d. (ช่วงทั้งหมดยกเว้น Category) กด Create
  - e. ใส่หมายเลข column (ช่วง wavenumber) ที่ใช้ในการวิเคราะห์ แล้วกำหนดชื่อ use range กด
     Create
  - f. ใส่หมายเลข column สุดท้าย กำหนด Category ของชื่อ กลุ่มตัวอย่าง A และ C แล้วกด
     Create
  - g. เลือก OK

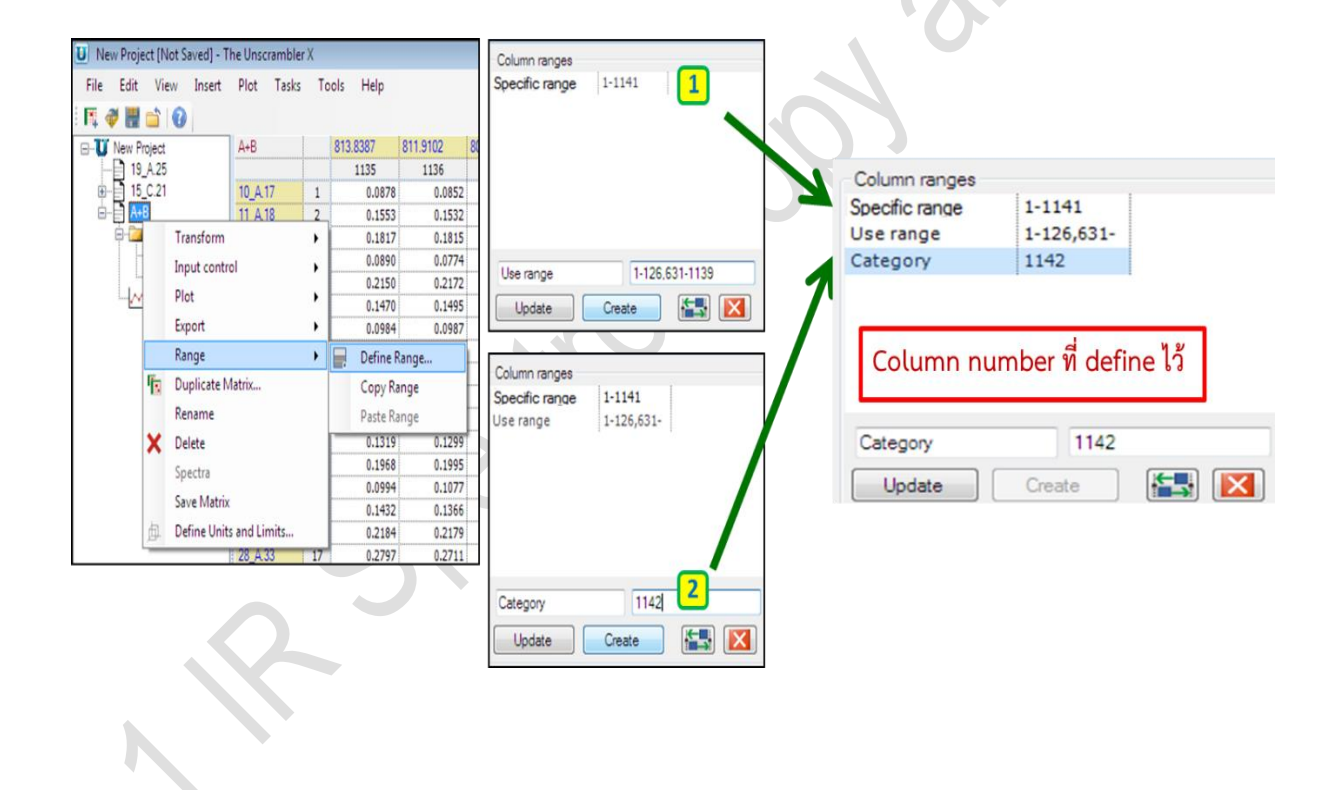

| Edit View Insert P     | lot Tasks Tools | Н  | elp      |          |                                     |          |          |          |          |         |          |
|------------------------|-----------------|----|----------|----------|-------------------------------------|----------|----------|----------|----------|---------|----------|
| 🕸 🔛 🖆 🔞 🖾 🏷 🍋          | 12 B B X 4      |    | 8        | ※と 🛪     | <i>-</i> <b>- - - - - - - - - -</b> |          |          |          |          |         |          |
| J New Project          | Spectral ran_   |    | 3000.789 | 2998.861 | 2996.932                            | 2995.004 | 2993.075 | 2991.147 | 2989.218 | 2987.29 | 2985.361 |
| - 19_A.25              |                 | 9  | 1        | 2        | 3                                   | 4        | 5        | 6        | 7        | 8       | 9        |
| - 15_C.21              | 10_A.17         | 1  | 0.2269   | 0.2269   | 0.2269                              | 0.2269   | 0.2269   | 0.2269   | 0.2269   | 0.2289  | 0.23     |
| - A+C                  | 11_A.18         | 2  | 0.2306   | 0.2306   | 0.2306                              | 0.2306   | 0.2306   | 0.2306   | 0.2306   | 0.2327  | 0.23     |
| O Cal Revent           | 12_A.19         | 3  | 0.1694   | 0.1694   | 0.1694                              | 0.1694   | 0.1694   | 0.1694   | 0.1694   | 0.1699  | 0.17     |
| I A                    | 13_A.2          | 4  | 0.1018   | 0.1018   | 0.1018                              | 0.1018   | 0.1018   | 0.1018   | 0.1018   | 0.1053  | 0.10     |
| L C                    | 14_A.20         | 5  | 0.2101   | 0.2101   | 0.2101                              | 0.2101   | 0.2101   | 0.2101   | 0.2101   | 0.2096  | 0.21     |
| E-Calumnet             | 17_A.23         | 6  | 0.3125   | 0.3125   | 0.3125                              | 0.3125   | 0.3125   | 0.3125   | 0.3125   | 0.3141  | 0.31     |
| Specific range         | 18_A.24         | 7  | 0.1652   | 0.1652   | 0.1652                              | 0.1652   | 0.1652   | 0.1652   | 0.1652   | 0.1669  | 0.16     |
| Use rance              | 19_A.25         | 8  | 0.1537   | 0.1537   | 0.1537                              | 0.1537   | 0.1537   | 0.1537   | 0.1537   | 0.1545  | 0.1      |
| Category               | 1_A.0           | 9  | 0.1135   | 0.1135   | 0.1135                              | 0.1135   | 0.1135   | 0.1135   | 0.1135   | 0.1155  | 0.1      |
| -Ivy Line Plot         | 20_A.26         | 10 | 0.1538   | 0.1538   | 0.1538                              | 0.1538   | 0.1538   | 0.1538   | 0.1538   | 0.1559  | 0.1      |
|                        | 22_A.28         | 11 | 0.2207   | 0.2207   | 0.2207                              | 0.2207   | 0.2207   | 0.2207   | 0.2207   | 0.2227  | 0.23     |
|                        | 23_A.29         | 12 | 0.2721   | 0.2721   | 0.2721                              | 0.2721   | 0.2721   | 0.2721   | 0.2721   | 0.2726  | 0.2      |
|                        | 24_A.3          | 13 | 0.2637   | 0.2637   | 0.2637                              | 0.2637   | 0.2637   | 0.2637   | 0.2637   | 0.2661  | 0.2      |
|                        | 25 A.30         | 14 | 0.3282   | 0.3282   | 0.3282                              | 0.3282   | 0.3282   | 0.3282   | 0.3282   | 0.3288  | 0.33     |
|                        | 26 A.31         | 15 | 0.2429   | 0.2429   | 0.2429                              | 0.2429   | 0.2429   | 0.2429   | 0.2429   | 0.2465  | 0.2      |
|                        | 27_A.32         | 16 | 0.3572   | 0.3572   | 0.3572                              | 0.3572   | 0.3572   | 0.3572   | 0.3572   | 0.3604  | 0.3      |
|                        | 28_A.33         | 17 | 0.5127   | 0.5127   | 0.5127                              | 0.5127   | 0.5127   | 0.5127   | 0.5127   | 0.5171  | 0.53     |
|                        | 29_A.34         | 18 | 0.4482   | 0.4482   | 0.4482                              | 0.4482   | 0.4482   | 0.4482   | 0.4482   | 0.4499  | 0.4      |
|                        | 32 A.37         | 19 | 0.2611   | 0.2611   | 0.2611                              | 0.2611   | 0.2611   | 0.2611   | 0.2611   | 0.2622  | 0.2      |
|                        | 33 A.38         | 20 | 0.3037   | 0.3037   | 0.3037                              | 0.3037   | 0.3037   | 0.3037   | 0.3037   | 0.3037  | 0.3      |
|                        | 34_A.39         | 21 | 0.4126   | 0.4126   | 0.4126                              | 0.4126   | 0.4126   | 0.4126   | 0.4126   | 0.4142  | 0.4      |
|                        | 37 A.41         | 22 | 0.5655   | 0.5655   | 0.5655                              | 0.5655   | 0.5655   | 0.5655   | 0.5655   | 0.5687  | 0.5      |
|                        | 38_A.42         | 23 | 0.4243   | 0.4243   | 0.4243                              | 0.4243   | 0.4243   | 0.4243   | 0.4243   | 0.4256  | 0.43     |
|                        | 39_A.43         | 24 | 0.2624   | 0.2624   | 0.2624                              | 0.2624   | 0.2624   | 0.2624   | 0.2624   | 0.2645  | 0.26     |
|                        | 3_A.10          | 25 | 0.1829   | 0.1829   | 0.1829                              | 0.1829   | 0.1829   | 0.1829   | 0.1829   | 0.1842  | 0.1      |
|                        | 40_A.44         | 26 | 0.3090   | 0.3090   | 0.3090                              | 0.3090   | 0.3090   | 0.3090   | 0.3090   | 0.3097  | 0.3      |
| •                      | 43_A.7          | 27 | 0.3373   | 0.3373   | 0.3373                              | 0.3373   | 0.3373   | 0.3373   | 0.3373   | 0.3382  | 0.34     |
| n Set : Spectral range | ^ 44_A.8        | 28 | 0.2545   | 0.2545   | 0.2545                              | 0.2545   | 0.2545   | 0.2545   | 0.2545   | 0.2549  | 0.25     |
| n Banne : 1-1141       | 45_A.9          | 29 | 0.2858   | 0.2858   | 0.2858                              | 0.2858   | 0.2858   | 0.2858   | 0.2858   | 0.2869  | 0.28     |
| : A+B                  | 4_A.11          | 30 | 0.2834   | 0.2834   | 0.2834                              | 0.2834   | 0.2834   | 0.2834   | 0.2834   | 0.2859  | 0.28     |
|                        | 5_A.12          | 31 | 0.2869   | 0.2869   | 0.2869                              | 0.2869   | 0.2869   | 0.2869   | 0.2869   | 0.2891  | 0.29     |
|                        | 6 A 13          | 32 | 0.2275   | 0.2275   | 0.2275                              | 0.2275   | 0.2275   | 0.2275   | 0.2275   | 0.2316  | 0.23     |
|                        | 7 A 14          | 33 | 0.2101   | 0.2101   | 0.2101                              | 0.2101   | 0.2101   | 0.2101   | 0.2101   | 0.2102  | 0.21     |

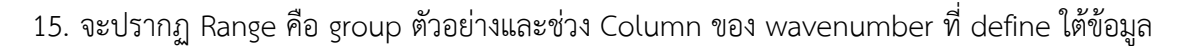

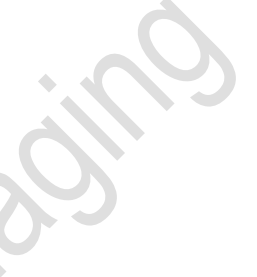

16. การทำ data-preprocessing

Data preprocess ในตัวอย่างนี้ จะประกอบด้วย: Baseline, MSC/EMSC, PCA โดยจะต้องทำเป็นลำดับต่อกันไป โดยเริ่มจากการทำ Baseline เพื่อปรับให้ฐานพีคมีความเรียบเสมอกัน

- a. คลิกขวา เลือก Transform
- b. <u>เลือก Baseline</u>
- c. จะปรากฏหน้าต่างให้กำหนดค่า Parameters
- d. เลือก Data Matrix ที่ต้องการทำ Baseline (1)
- e. เลือก column ที่ define ไว้ (2)
- f. เลือก Baseline offset และ (3)
- g. Linear baseline correction (3)
- h. กด Preview result เพื่อให้แสดงผล Baseline
- i. เลือก OK (4)

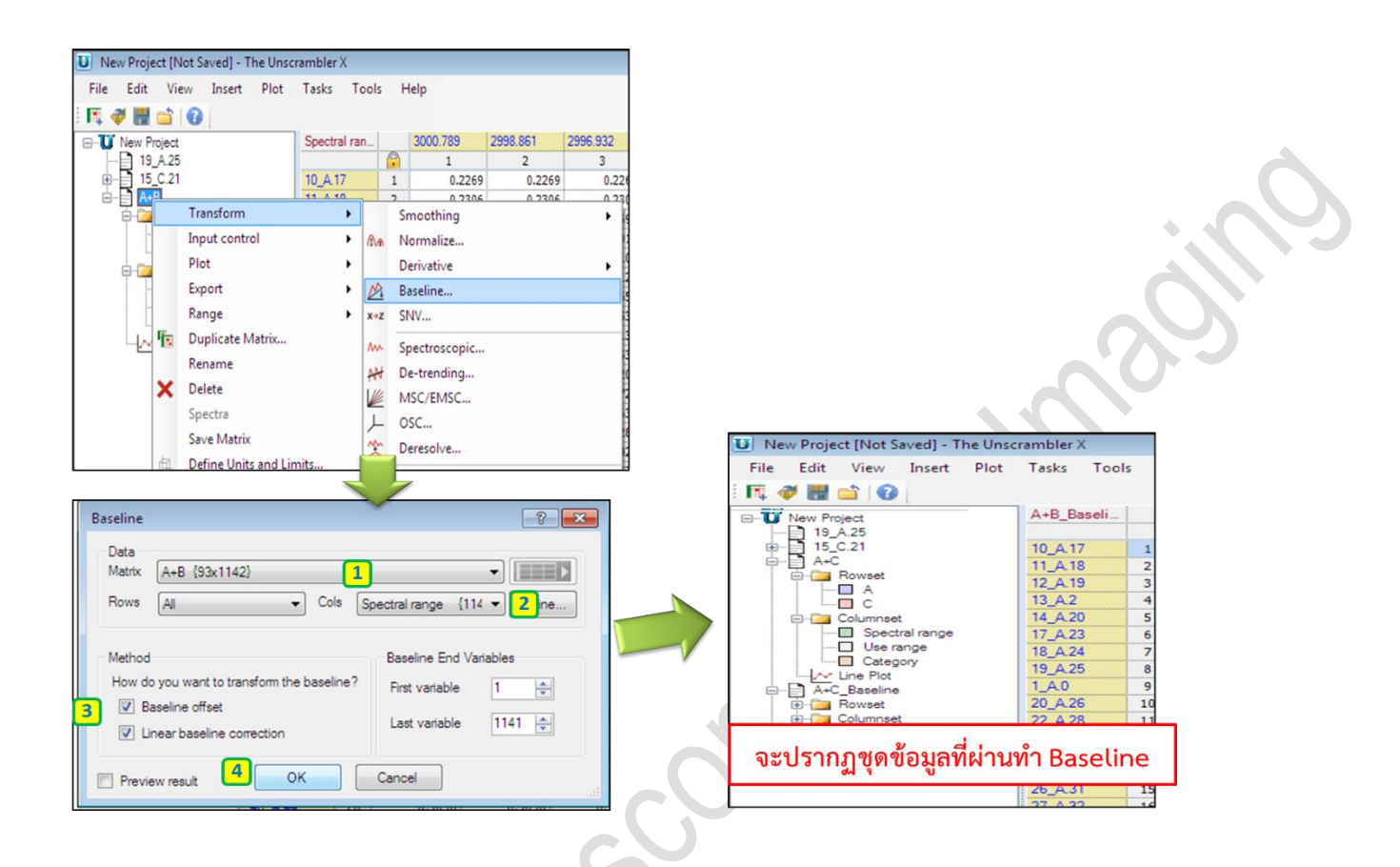

- 17. การทำ MSC/EMSC เป็นการทำ spectral normalization
  - a. คลิกขวาเลือก Transform
  - b. เลือก MSC/EMSC
  - c. จะปรากฏหน้าต่าง Multiplicative Scatter Correction
  - d. ที่หน้า Scope เลือก Data Matrix ที่ต้องการทำ EMSC
  - e. เลือก Column (Use) ที่ define ไว้
  - f. ที่หน้า Options เลือก Extended options
  - g. เลือก OK

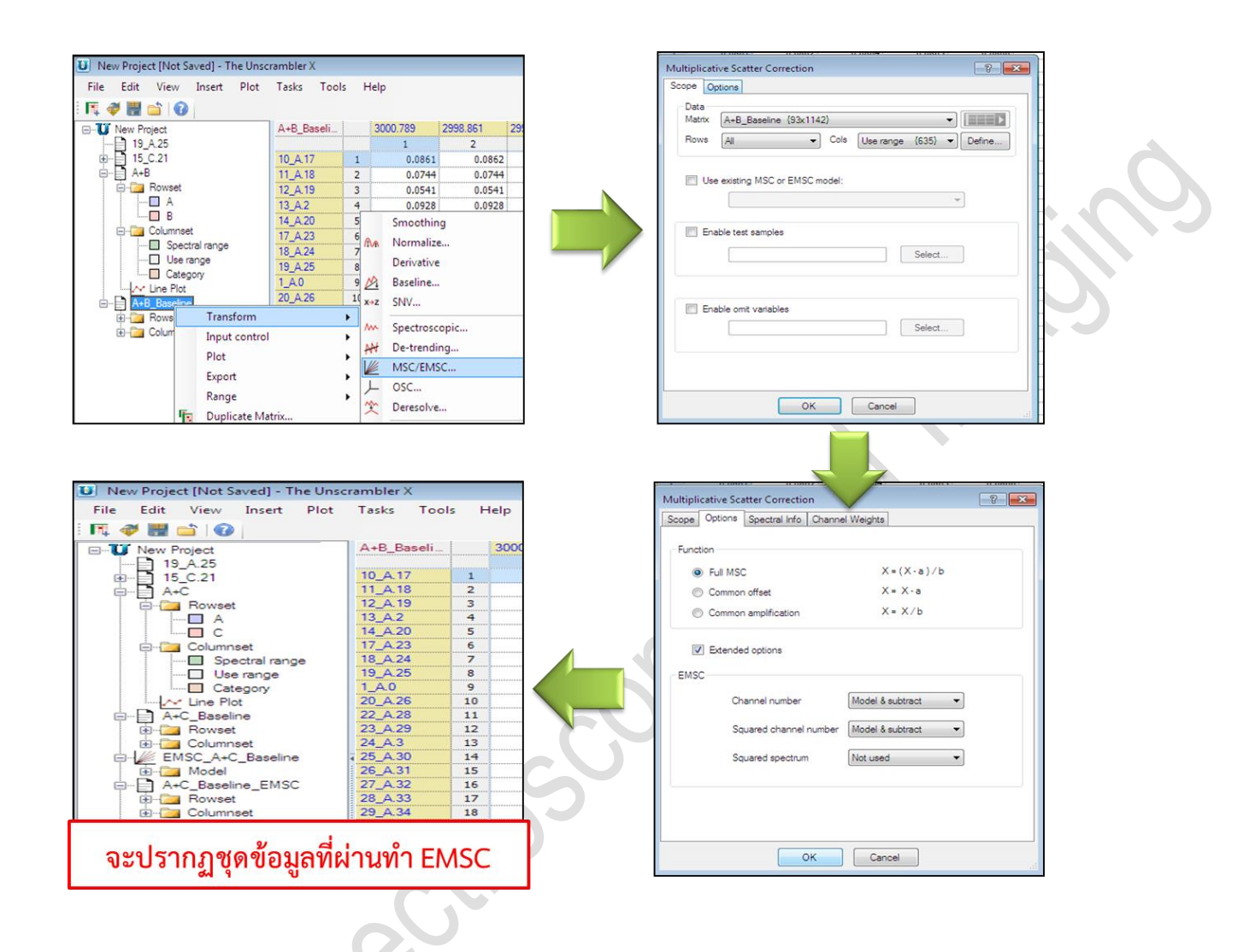

- 18. การทำ Principal component analysis (PCA) เพื่อแยกความแตกต่างของตัวอย่าง A และ C
  - a. เลือก Tasks
  - b. เลือก Analyze
  - c. เลือก Principal Component Analysis
  - d. จะปรากฏหน้าต่าง Principal Component Analysis ให้กำหนดค่า Setup
  - e. กำหนดค่า Model Inputs
  - f. เลือก Data Matrix ที่
  - g. ต้องการทำ PCA และเลือก Column ที่ define ไว้
  - h. เลือก Next

| File Edit View Insert Plo         | t Tasks T | ools Help | _    |                 |                 |             |        |
|-----------------------------------|-----------|-----------|------|-----------------|-----------------|-------------|--------|
| ाः 💜 🔡 📫 । 🕢<br>⊒-100 New Project | Trans     | form (    | 789  | 2998.861        | 2996.932        | 2995.004    | 2993.0 |
| - 19_A.25                         | Analy     | ze I      | J T  | Descriptive St  | atistics        |             |        |
| □-□ A+C                           | Predio    | t )       |      | Statistical Tes | ts              |             |        |
| Rowset                            | Recal     | culate    | =1   | Moving Block    | Methods         |             |        |
| L C                               | 14 A.20   | 5         | ÷.   | Statistical Pro | cess Control    |             |        |
| 🖻 🛅 Columnset                     | 17_A.23   | 6         | 4    | Principal Com   | ponent Analys   | sis         |        |
| - Spectral range                  | 18_A.24   | 7         | wa.  | Multivariate C  | unve Resolutio  | n           |        |
| Use range                         | 19_A.25   | 8         |      | indicivariace e |                 | 11m         |        |
| Category                          | 1_A.0     | 9         | 98   | Cluster Analys  | 515             |             |        |
|                                   | 20_A.26   | 10        |      | Multiple Lines  | ar Regression   |             |        |
| H- A+C_baseline                   | 22_A.28   | 11        |      | Distinctor      |                 | 100         |        |
| Howset                            | 23_A.29   | 12        | 1    | Principal Com   | nponent Regres  | ssion       |        |
| EMSC A.C. Pasalian                | 24_A.3    | 13        |      | Partial Least S | quares Regress  | ion         |        |
| Emoc_A+C_baseine                  | 25_A.30   | 14        | 2    | L-PLS Regress   | ion             |             |        |
| ALC Passion EMSC                  | 26_A.31   | 15        |      | Support Verte   | Machine Pee     | version     |        |
| Boweat                            | 27_A.32   | 16        |      | support vecto   | or macrime Key  | Jiessi01    |        |
| Columnet                          | 28_A.33   | 17        | 米    | Linear Discrim  | ninant Analysis |             |        |
| Countier                          | 29_A.34   | 18        | 159  | Support Vector  | Machine Cla     | crification |        |
|                                   | 32_A.37   | 19        | ·*** | Support vecto   | or macrime cla  | sameadon    |        |
|                                   | 33_A.38   | 20        | 0.22 | 0.221           | 17 0.221        | 0.22        | 16     |
|                                   | 24 1 29   | 21        | 0.17 | 0 190           | 0 180           | 0.18        | 10     |

| del Inputs         |                |             | M       | odel l | nputs     |                |        |
|--------------------|----------------|-------------|---------|--------|-----------|----------------|--------|
| eights<br>lidation | Data<br>Matrix | A+B_Baselin | ne_EMSC | (93x11 | 42}       |                | •      |
| ponthm             | Rows           | Al          | •       | Cols   | Use range | {635} <b>•</b> | Define |
|                    | Mana           | center data |         |        |           |                |        |
|                    | V Wear         |             |         |        |           |                |        |

Princip E-Se

- 19. จะปรากฏหน้าต่างให้กำหนดค่า weights
  - a. กำหนดค่า Weights
  - b. Next

| Principal Component An | alysis          |             |             | ? 💌      |
|------------------------|-----------------|-------------|-------------|----------|
| ⊡- Setup               |                 | Weig        | hts         |          |
| Weights                | Varial          | ole Name    | Weight      | *        |
| ···· Validation        | 1 3000.789      |             | 1.00        |          |
| ····· Algorithm        | 2 2998.861      |             | 1.00        |          |
|                        | 3 2996.932      |             | 1.00        |          |
|                        | 4 2995.004      |             | 1.00        |          |
|                        | 5 2993.075      |             | 1.00        |          |
|                        | 6 2991.147      |             | 1.00        | -        |
|                        |                 |             |             |          |
|                        |                 |             | ▼ Define    | AI       |
|                        | Select Advanced |             |             |          |
|                        | A/(SDev+B)      | A: 1.00     | B: 0.00     | ] Pareto |
|                        | Constant:       | C: 1.00     |             |          |
|                        | Downweight      | ]           |             |          |
|                        | Block weighting | Divide bloc | cks by SDev |          |
|                        | Car             | Back        | k Next      | Finish   |
|                        |                 |             |             |          |

- 20. จะปรากฏหน้าต่างให้กำหนดค่า validation
  - a. กำหนดค่า Validation
  - b. เลือก Leverage correction
  - c. Next

| Model Inputs |                     | Validation                               |
|--------------|---------------------|------------------------------------------|
| Weights      | Leverage correction |                                          |
| Algorithm    | Cross validation    | Setup                                    |
|              | Uncertainty test    | Number of components in uncertainty test |
|              |                     | Use optimal number                       |
|              |                     | O Use set number                         |
|              | Test matrix         |                                          |
|              | Data                |                                          |
|              | Matrix              | · · · · · · · · · · · · · · · · · · ·    |
|              | Rows                | Cols     Define                          |
|              |                     |                                          |
|              |                     |                                          |
|              | Discard Residuals   |                                          |

- 21. จะปรากฏหน้าต่างให้กำหนดค่า Algorithm
  - a. กำหนดค่า Algorithm
  - b. Model inputs เลือก NIPALS
  - c. Finish
  - d. กด OK
  - e. จะปรากฏหน้าต่างแสดงผลการทำ PCA

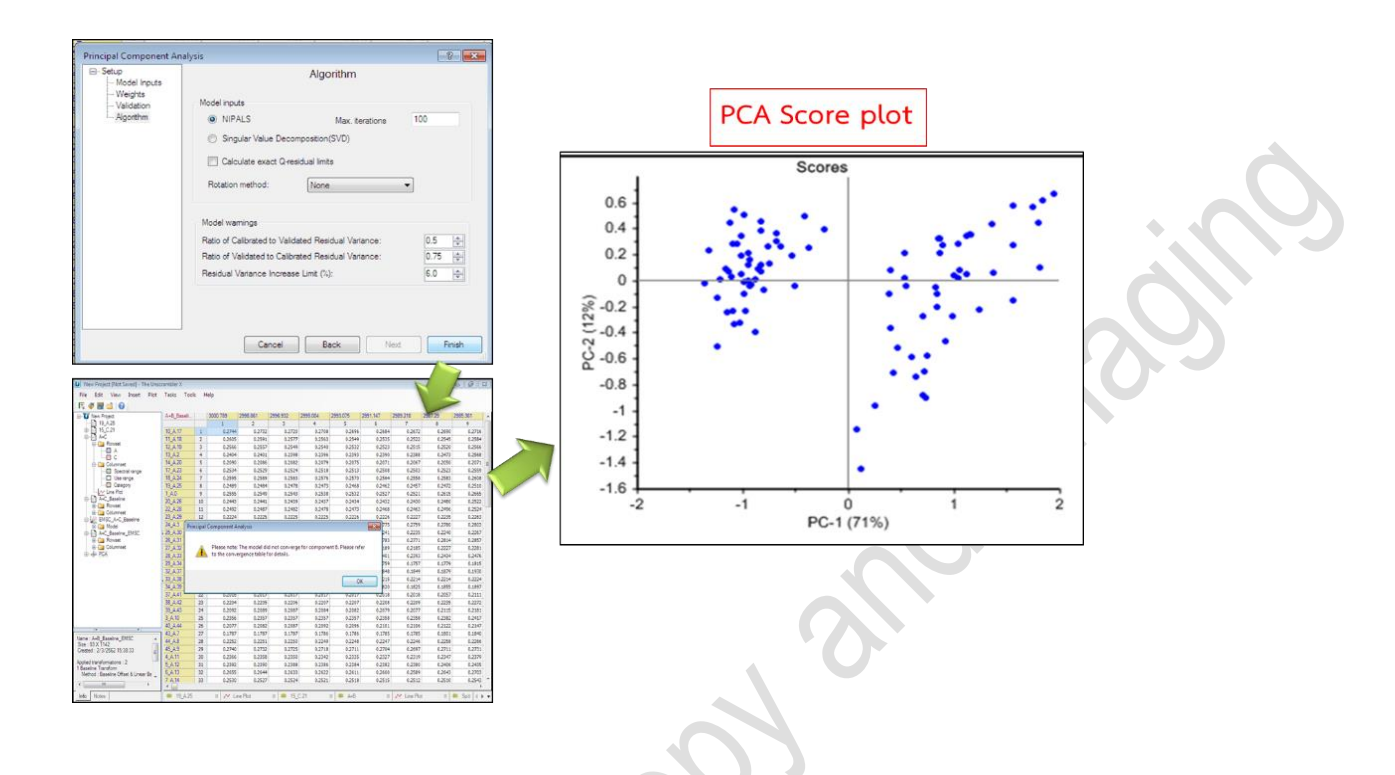

- 22. จากกราฟ PCA score plot ที่ได้ ถ้าต้องการให้แสดงสีเพื่อแยกกลุ่มตัวอย่างออก สามารถทำได้โดย
  - a. คลิกขวาบริเวณหน้าต่างแสดง PCA score plot
  - b. เลิก Sample Grouping...
  - c. จะปรากฏหน้าต่าง Sample Grouping and Labeling
  - d. เลือก Show sample groups
  - e. เลือก Row set:
  - f. Separate with (เลือก Color หรือ Both)
  - g. Labels (เลือก Group)
  - h. กด OK

| 0.6                                                                                                    |   |
|----------------------------------------------------------------------------------------------------|---|
| 04       04       04       04       04       04       04       04       04       04       04       04       04       04       04       04       04       04       04       04       04       04       04       04       04       04       04       04       04       04       04       04       04       04       04       04       04       04       04       04       04       04       04       04       04       04       04       04       04       04       04       04       04       04       04       04       04       04       04       04       04       04       04       04       04       04       04       04       04       04       04       04       04       04       04       04       04       04       04       04       04       04       04       04       04       04       04       04       04       04       04       04       04       04       04       04       04       04       04       04       04       04       04       04       04       04       04       04       04       04       04       04 <t< td=""><td>0</td></t<> | 0 |

- 23. จะปรากฏกราฟ PCA score plot ที่แยกสีตามกลุ่มตัวอย่าง โดยจากกราฟจะแสดงให้เห็นว่า ในกลุ่ม ตัวอย่าง A มี outlier ที่เกิดจากตัวอย่าง B ปนอยู่ ดัวภาพ โดยการตัด outlier ออก แล้วทำกราฟ PCA ใหม่นั้น จะต้องมีการตัด spectrum ที่เป็น outlier ออก ซึ่งสามารถทำได้โดย
  - a. เลือก mark จุดที่เป็น outlier โดยเลือกจาก icon ด้านบนขวามือ ประกอบด้วย
  - b. Mark one by one

C.

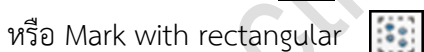

d. (เมื่อต้องการลบจุดที่ mark ให้คลิกซ้ำที่จุดเดิมหรือเลือก Unmark all 🚺 )

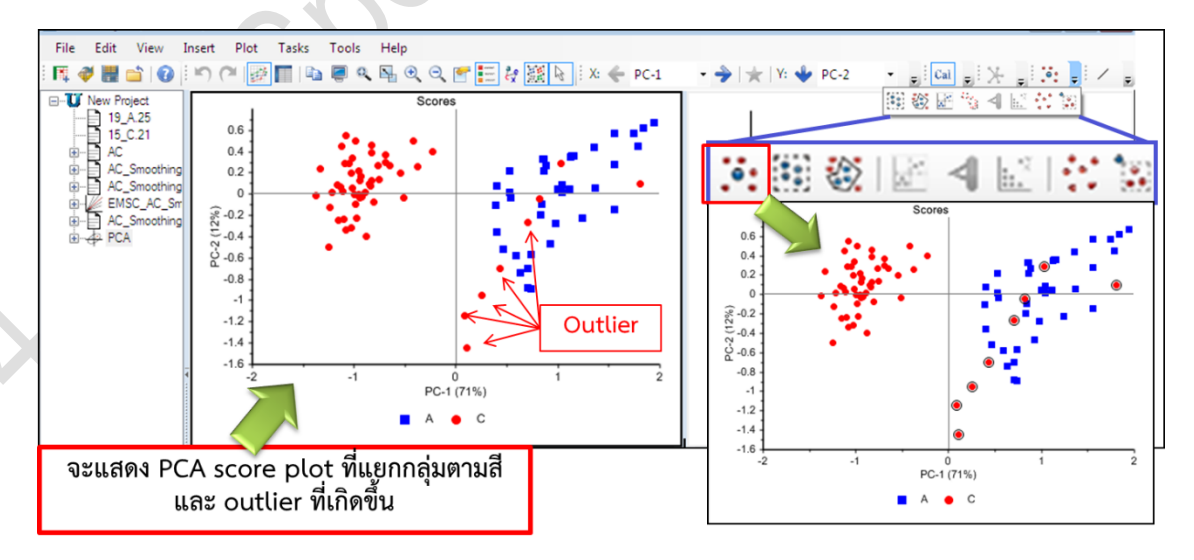

- 24. การตัด outlier ออกจากกลุ่มตัวอย่าง แล้ว plot กราฟ PCA score plot ขึ้นใหม่หลัง สามารถทำได้โดย
  - a. mark จุดที่ต้องการตัดออกแล้ว
  - b. คลิกขวาบริเวณ PCA
  - c. เลือก Recalculate
  - d. เลือก Without Marked
  - e. เลือก Sample...
  - f. จะปรากฏหน้าต่างให้ทำ Principal Component Analysis
  - g. เลือก Next

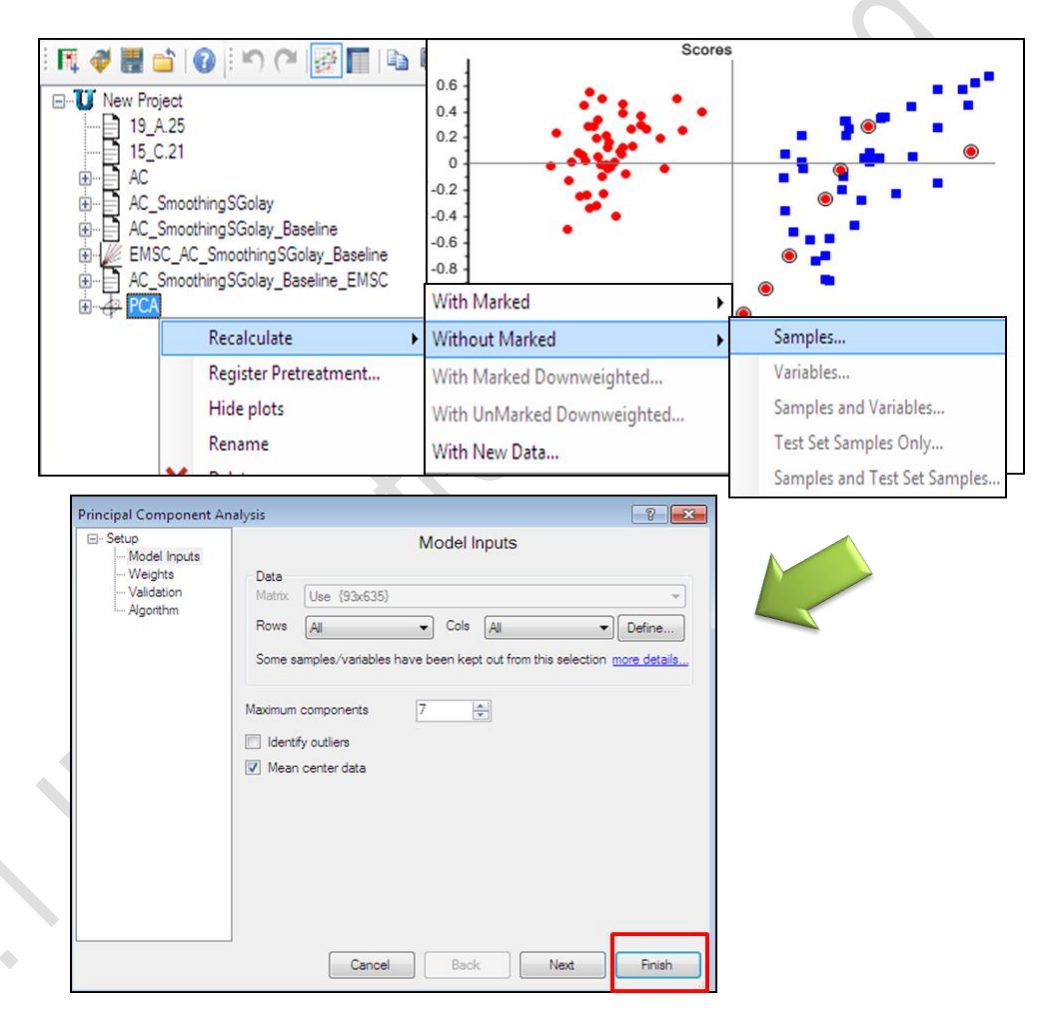

- h. หน้าต่างให้กำหนดค่า weights เลือก next
- i. หน้าต่างให้กำหนดค่า validation เลือก next
- j. หน้าต่างให้กำหนดค่า Algorithm เลือก finish

| Principal Component Aria                                                               | arysis                                                                                                    |      |                                                                                                    |                          |
|----------------------------------------------------------------------------------------|----------------------------------------------------------------------------------------------------|------|----------------------------------------------------------------------------------------------------|--------------------------|
|                                                                                        | Variable Name         Weight           1         3000.789         1.000                                                                                                    |      |                                                                                                    |                          |
| ⊶ Agontrin                                                                             | 2 2994.661 1.00<br>3 2994.652 1.00<br>4 2995.004 1.00<br>5 2993.075 1.00<br>5 2993.477 1.00<br>5 2993.477 1.00<br>5 2993.47 1.00<br>6 2993.47 1.00<br>5 2993.47 1.00<br>6 2000 Altored<br>AltSoveB) A 100 8 0.00<br>Contact C 100<br>Downweight<br>Book sectors 5 Day | Next | t Analysis Algorithm Model inputs NIPALS Max. terations Singular Value Decomposition(SVD) Calculate exact Greadual limits Rictation method: Nane                                   | 100                      |
| Principal Component Anz<br>Setup<br>Model Inputs<br>Weights<br>Validation<br>Algorithm | Cancel Back Need Preh                                                                                                    |      | Nodel warnings<br>Ratio of Calbrated to Validated Residual Vatance<br>Ratio of Validated to Calibrated Residual Vatance<br>Residual Vatance Increase Limt (h);<br>Cancel Back Mite | 0.5 ÷<br>0.75 ÷<br>6.0 ÷ |
|                                                                                        |                                                                                                    | ext  | เลือก Finish                                                                                                    |                          |
|                                                                                        | Cancel Back Net Frish                                                                                                    |      |                                                                                                    |                          |

25. จะปรากฏหน้าต่างแสดงผลการทำ PCA

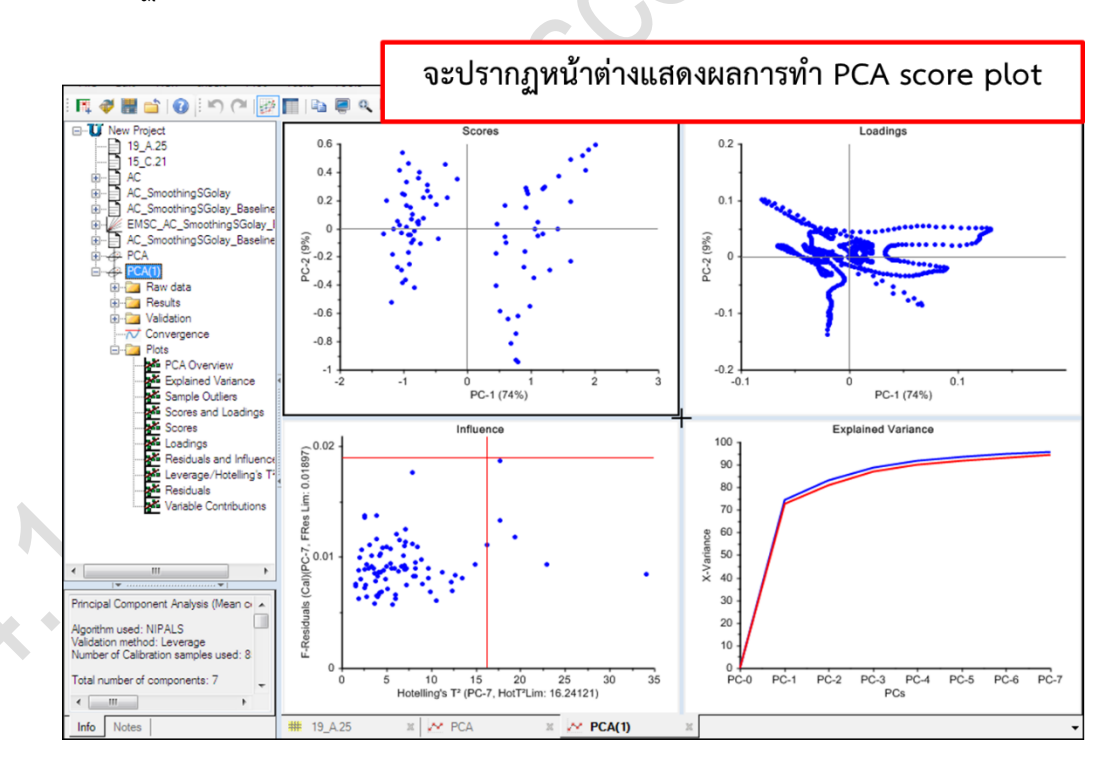

- 26. เมื่อต้องการให้กราฟ PCA score plot แสดงสีแยกตามตัวอย่าง สามารถทำได้โดย
  - a. คลิกขวาบริเวณหน้าต่างแสดง PCA score plot
  - b. เลิก Sample Grouping...
  - c. จะปรากฏหน้าต่าง Sample Grouping and Labeling
  - d. เลือก Show sample groups
  - e. เลือก Value of variable: Category Variables
  - f. กด OK

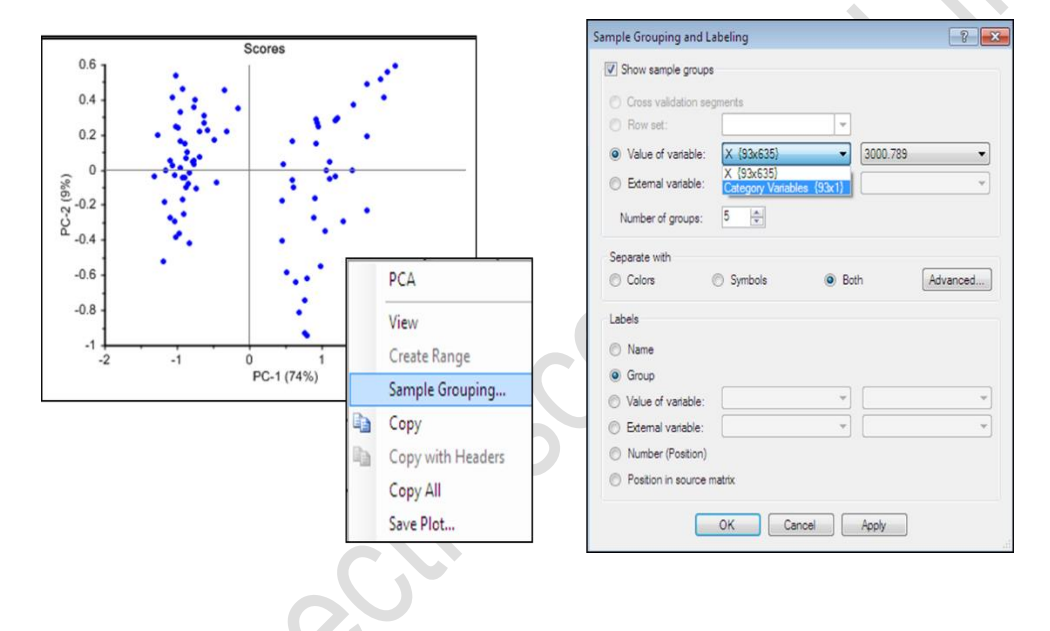

27. จะปรากฏหน้าต่างแสดงผลการทำ PCA score plot ที่ผ่านการตัด Outlier ออกแล้ว

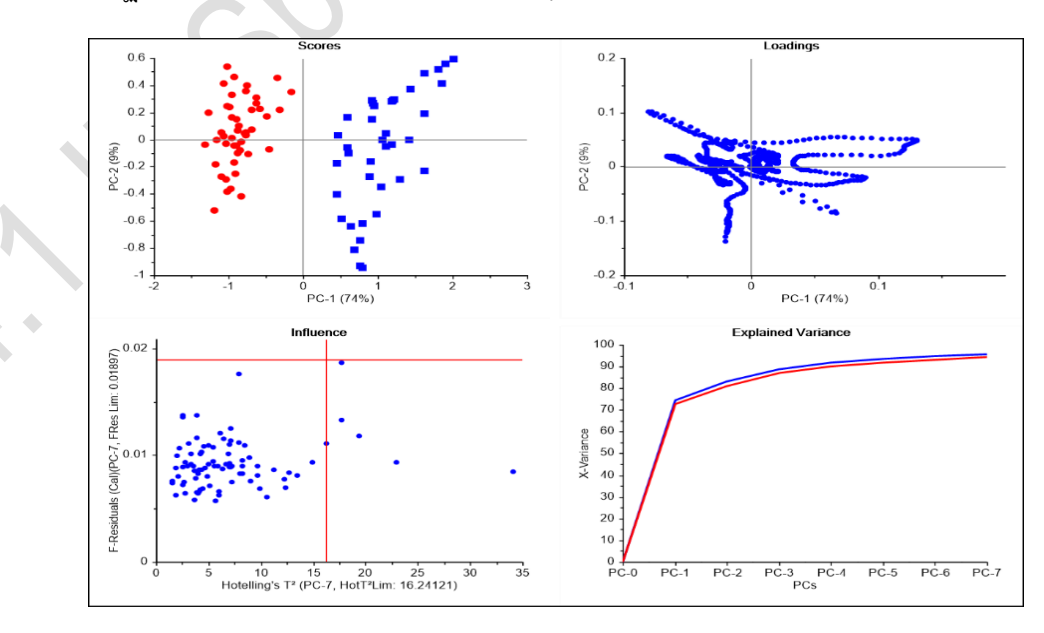

BL 4.1 IR Spectroscopy and Imaging Synchrotron Light Research Institute (Public Organization)

- 28. การแสดงผลการตัด outlier ประกอบด้วยการแสดงผลในชุดข้อมูลดังนี้
  - a. แสดงข้อมูลชุดที่ไม่มี outlier (Training)
  - b. แสดงข้อมูลสเปคตรัมที่เป็น outlier

โดยสามารถเลือกให้แสดงผล spectrum ที่เป็น outlier หรือให้แสดงผลเป็น data matrix ของชุด data set ใหม่ได้ โดยหลังจากที่ mark จุดที่เป็น outlier แล้ว

- c. คลิกขวา เลือก Create Range
- d. จะปรากฏหน้าต่าง Create Range

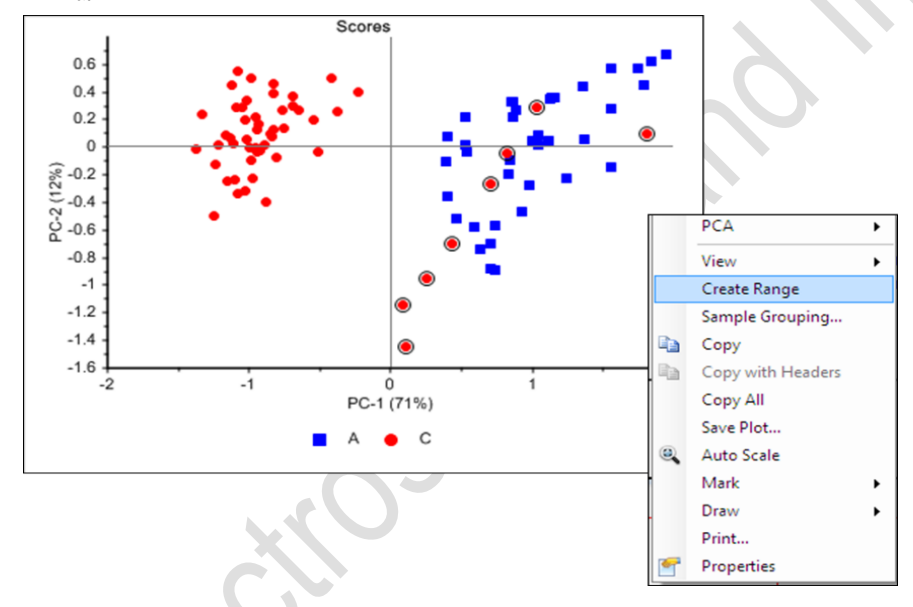

- 29. โดยสามารถตังค่าการแสดงผลได้ดังนี้
  - ใน sample selection จะเป็นการแสดงผลชุดข้อมูล data set ใหม่ โดยสารถกำหนดให้ แสดงผล data set เป็นข้อมูลได้ 2 ลักษณะ ประกอบด้วย
    - ี้i. ถ้าต้องการให้แสดงผลชุดข้อมูลที่เป็น outlier เลือก Marked samples (Outlier)
    - ii. ถ้าต้องการให้แสดงผลชุดข้อมูลที่ไม่มี outlier เลือก Unmarked samples (Training)
  - ใน create range จะเป็นการแสดงผลชุดข้อมูลใหม่จากการเลือก data matrix ที่ต้องการ ให้แสดงผลนั้นๆ ประกอบด้วย
    - iii. เลือก Create row set as new matrix from selected data matrices เป็นการสร้าง data matrix ใหม่ขึ้นมา
    - iv. ถ้าต้องการให้การแสดงผลชุดข้อมูลใหม่ปรากฏที่ขั้นตอน Preprocess ใดๆ ให้เลือกตาม column Select ตามตารางด้านล่าง

## 3) เมื่อกำหนดค่าแล้ว เลือก OK

| Create Range                                   | ถ้าต้องการให้แสดงผลขุดข้อมูลที่เป็น outlier<br>เลือก Marked samples (Outlier)                        |
|------------------------------------------------|----------------------------------------------------------------------------------------------------|
| Range name Training 2                          | ถ้าต้องการให้แสดงผลชุดข้อมูลที่ไม่มี outlier<br>เลือก Unmarked samples (Training)                    |
|                                                | Create Range เลือก Create row set as new<br>matrix from selected data matrices                       |
| Allow mis-matching samples names     OK Cancel | ถ้าต้องการให้การแสดงผลขุดข้อมูลใหม่ปรากฏที่ขั้นตอน<br>Preprocess ใดๆ ให้เลือกตาม column Select<br>OK |

- จะแสดงผลชุดข้อมูลตามที่ได้เลือกตั้งค่าไว้ จากตัวอย่าง เลือกให้ create data matrix ใหม่ ที่มี และ ไม่ มี outlier ในชุดของ data set ที่เป็น original spectrum จะได้ผลการ create range แสดงดังภาพ
  - a. โดย data matrix ที่ไม่มี outlier เรียกว่า Training set
  - b. และ data matrix ที่เป็น outlier เรียกว่า Outlier

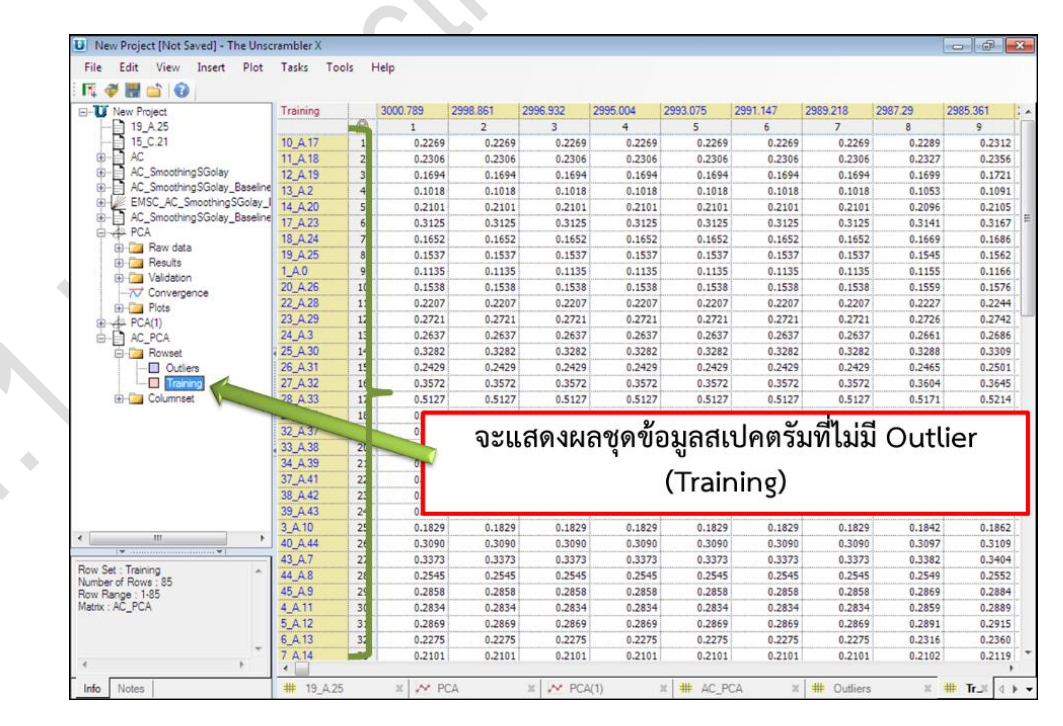

|                                                                                                    |          | 2000 700    |          | 0000 000 |                | 0000 075 | 0004 417 |          |         | 2005 204 | 000 |
|----------------------------------------------------------------------------------------------------|----------|-------------|----------|----------|----------------|----------|----------|----------|---------|----------|-----|
| New Project                                                                                                    | Outliers | 3000.789    | 2998.861 | 2996.932 | 2995.004       | 2993.075 | 2991.14/ | 2989.218 | 2987.29 | 2985.361 | 298 |
| 15_A25                                                                                                    | 40.0.00  | 1           | 2        | 3        | 4              | 5        | 6        | 0.000    | 8       | 9        |     |
| B AC                                                                                                    | 40_0.25  | 1 0.6200    | 0.0200   | 0.0200   | 0.0266         | 0.0200   | 0.0200   | 0.0200   | 0.0331  | 0.0380   |     |
| H- AC Smoothing SGolay                                                                                                    | 54_C 15  | 2 0.1304    | 0.1364   | 0.1304   | 0.1364         | 0.1364   | 0.1304   | 0.1364   | 0.1373  | 0.1301   |     |
| AC_SmoothingSGolay_Baseline                                                                                                    | 50 C 21  | 4 0.2157    | 0.2157   | 0.2157   | 0.2157         | 0.2157   | 0.2157   | 0.2157   | 0.2173  | 0.2181   | -   |
| EMSC_AC_SmoothingSGolay_I                                                                                                    | 51 C 22  | 5 0.1991    | 0.1991   | 0.1991   | 0.1991         | 0.1991   | 0.1991   | 0.1991   | 0.1998  | 0.2011   |     |
| B-AC_SmoothingSGolay_Baseline                                                                                                    | 52 C 35  | 6 0.2227    | 0.2227   | 0.2227   | 0.2227         | 0.2227   | 0.2227   | 0.2227   | 0.2227  | 0.2228   |     |
| PCA PCA                                                                                                    | 49 C.40  | 7 761       | 0,4761   | 0,4761   | 0.4761         | 0.4761   | 0,4761   | 0.4761   | 0.4815  | 0,4865   | -   |
| 🕀 🛄 Raw data                                                                                                    | 55 C 4   | 8 0 3       | 0.2193   | 0.2193   | 0,2193         | 0.2193   | 0,2193   | 0,2193   | 0.2213  | 0,2224   |     |
| Columnset                                                                                                    |          | ູ<br>- ຈະ   | ะแสดง    | เผลชุด   | ขอมูล          | สเปคต    | รมที่เข  | Ju Ou    | utlier  |          |     |
| Columneet                                                                                                    |          | ູ່ ຈະ<br>   | ะแสดง    | เผลชุด   | <b></b> ขอมูล: | สเปคต    | รมที่เจ  | Ju Ou    | utlier  |          |     |
| Columnet                                                                                                    |          | ູ<br>-<br>- | ะแสดง    | เผลชุด   | າວມູລ          | สเปคต    | เรมท์เข  | Ju Ou    | utlier  |          |     |
| Columner                                                                                                    |          | <br>        | ะแสดง    | เผลชุด   | <b></b> າອນູລ  | สเปคต    | เรมท์เจ  | Ju Ou    | utlier  |          |     |
| v Set: Outline                                                                                                    |          | <b>1</b> 0: | ะแสดง    | เผลชุด   | າວມູດ          | สเปคต    | เรมท์เข  | Ju Ou    | utlier  |          |     |
| B Columner<br>W Set Columner<br>W Set Columner<br>W Set Collers<br>W Range : S843<br>W Range : S843                                                                                                    |          | <b>1</b>    | ะแสดง    | เผลชุด   | <b>າ</b> ອນູລ  | สเปคต    | เรมท์เร  | Ju Ou    | utlier  |          |     |
| W Set: Colliens W Range : SE-33 tric: :AC_PCA                                                                                                    |          | 1           | ะแสดง    | ผลชุด    | ขอมูล          | สเปคต    | ารมทั่ง  | ງກ Or    | utlier  |          |     |
| Training<br>Columneet<br>Training<br>Columneet<br>Columneet<br>Columneet<br>Columnee |          | 1           | ะแสดง    | ผลชุด    | ขอมูล          | สเปคต    | ารมทั่ง  | Ju Ou    | ıtlier  |          |     |

31. การอ่านผลการทำ PCA ประกอบกับ loading plot

- a. คลิกขวา เลือก PCA
- b. เลือก loadings
- c. เลือก line จะปรากฏหน้าต่างแสดงกราฟ loading ดังภาพ

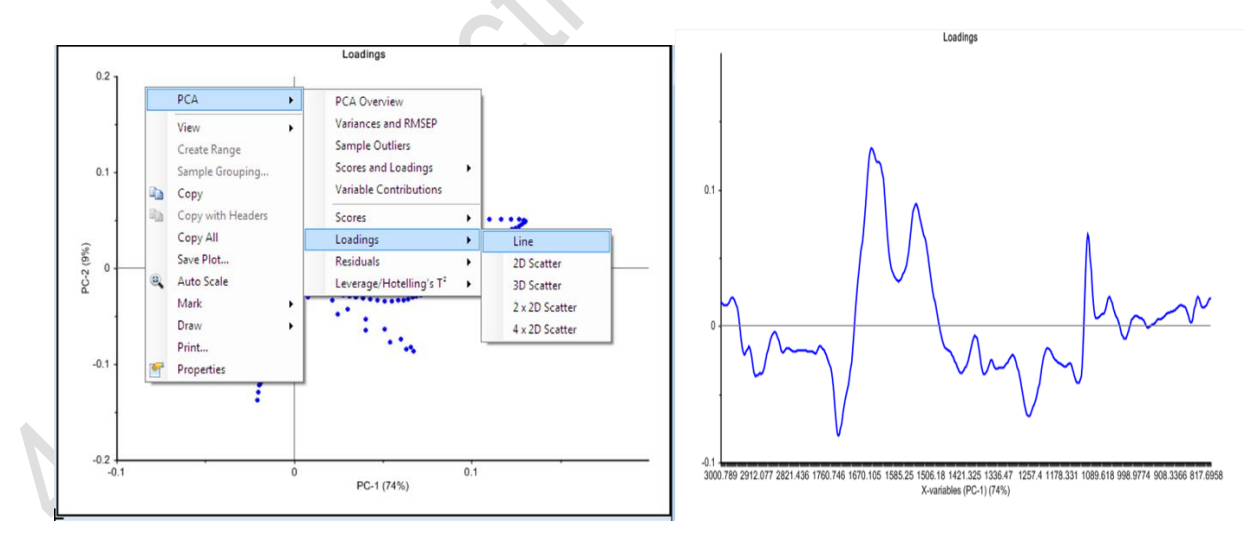

- 32. การอ่านผล PCA ทางแนวแกน PC1 ซึ่งแบ่งกลุ่มตัวอย่าง 2 กลุ่มออกเป็น
  - ล. ทางดานซ้ายมือของกลุ่มตัวอย่าง C คือตามแนวแกนค่าติดลบ (-) โดยจะสัมพันธ์กับ loading
     ตามแนวแกน Y ค่าลบ คือจะสัมพันธ์กับพีค 1735, 1259
  - b. ทางด้านขวามือของกลุ่มตัวอย่าง A คือตามแนวแกนค่าบวก (+) โดยจะสัมพันธ์กับ loading ตาม แนวแกน Y ค่าบวก คือจะสัมพันธ์กับพีค 1652, 1542, 1112

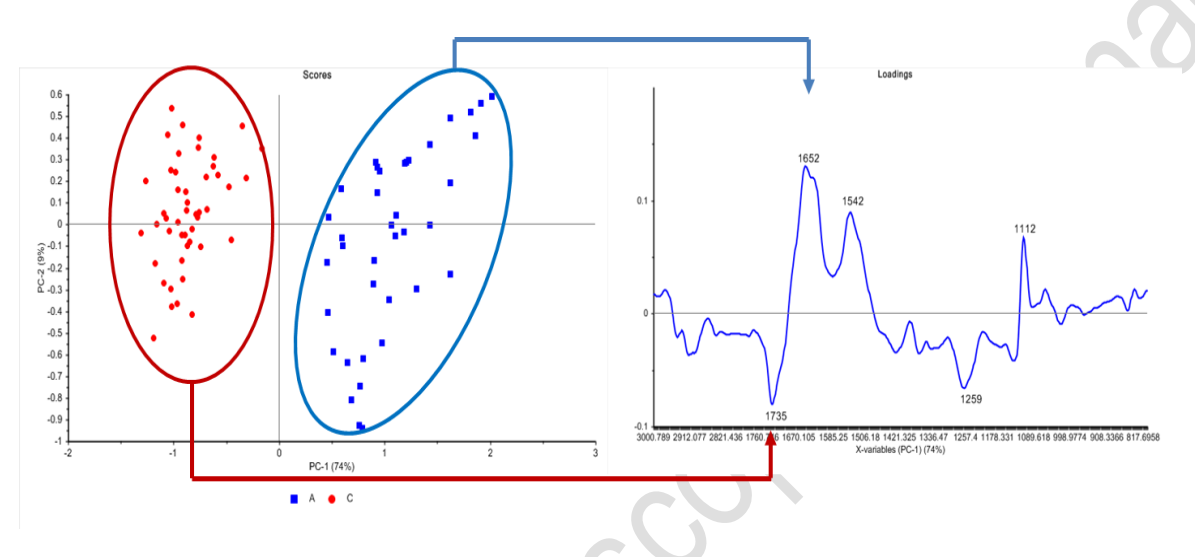

- 33. และเมื่อต้องการดูความแตกต่างของแต่ละกลุ่มตัวอย่าง สามารถทำได้โดยการเฉลี่ย spectrum ของแต่ละ group เพื่อเปรียบเทียบ
  - คลิกเลือก data set ที่ต้องการเฉลี่ย spectrum ในตัวอย่าง เลือก average spectrum จาก data set ชุดที่ผ่านการทำ data preprocessing มาแล้ว
  - b. คลิกขวา เลือก transform
  - c. เลือก reduce average

| New Project [No<br>Le Edit Vie | ot Sav | ed] - The Unscram<br>Insert - Plot - T | ibler X | Tools    | Help        |                    |          |          |          |          |         |          | •      |
|--------------------------------|--------|----------------------------------------|---------|----------|-------------|--------------------|----------|----------|----------|----------|---------|----------|--------|
| i 🛷 🔡 🖆                        | 0      | insert Flot I                          | 0363    | 10013    | i icip      |                    |          |          |          |          |         |          |        |
| U New Project                  |        | AC Smooth                              | 1       | 3000.789 | 2998.86     | 1 2996.932         | 2995.004 | 2993.075 | 2991.147 | 2989.218 | 2987.29 | 2985.361 | 2983.4 |
| - 19 A.25                      |        |                                        |         | 1        | 2           | 3                  | 4        | 5        | 6        | 7        | 8       | 9        | 1      |
| 15_C.21                        |        | 10_A.17                                | 1       | 0.3      | 471 0       | .3461 0.345        | 1 0.3441 | 0.3426   | 0.3419   | 0.3420   | 0.3431  | 0.3456   |        |
| AC                             |        | 11_A.18                                | 2       | 0.3      | 378 0       | .3364 0.334        | 9 0.3334 | 0.3314   | 0.3301   | 0.3300   | 0.3320  | 0.3367   | 1      |
| AC_Smo                         | othing | SGc 12_A.19                            | 3       | 0.3      | 444 0       | .3430 0.341        | 6 0.3402 | 0.3383   | 0.3368   | 0.3364   | 0.3378  | 0.3414   |        |
| AC_Smo                         | othing | SGc 13_A.2                             | 4       | 0        | ~ ~         | 0.000              | 0.0004   | 0.3187   | 0.3195   | 0.3227   | 0.3285  | 0.3361   |        |
| EMSC_A                         | AC_Sm  | oot! 14_A.20                           | 5       | 0        | Smooth      | ning               | •        | 0.2889   | 0.2873   | 0.2861   | 0.2864  | 0.2890   |        |
| E-AC_Smo                       | othing | SGc 17_A.23                            | 6       | 0 /      | Norma       | ize                |          | 0.3232   | 0.3233   | 0.3242   | 0.3261  | 0.3292   |        |
| Row                            | set    | 18_A.24                                | 7       | 0        | Derivat     | ve                 |          | 0.3350   | 0.3347   | 0.3351   | 0.3363  | 0.3385   |        |
|                                | -      | Transform                              |         |          | A D         |                    |          | 0.3313   | 0.3304   | 0.3304   | 0.3319  | 0.3349   |        |
|                                |        | Transform                              |         | - 1      | Baselin     | e                  |          | 0.3077   | 0.3103   | 0.3143   | 0.3189  | 0.3231   | 1      |
| anda PCA                       |        | Input control                          |         | • •      | ⇔z SNV      |                    |          | 0.3252   | 0.3255   | 0.3270   | 0.3294  | 0.3326   |        |
| PCA(1)                         |        | Plot                                   |         | × .      | Creater     |                    |          | 0.3240   | 0.3241   | 0.3250   | 0.3266  | 0.3290   |        |
| AC PCA                         |        | Export                                 |         |          | w Spectro   | scopic             |          | 0.2961   | 0.2962   | 0.2968   | 0.2984  | 0.3017   |        |
|                                | 1      | capore                                 |         | 1        | H De-tren   | ding               |          | 0.3585   | 0.3571   | 0.3566   | 0.3573  | 0.3595   |        |
|                                |        | Range                                  |         | · 1      | MSC/E       | MSC                |          | 0.2932   | 0.2930   | 0.2934   | 0.2949  | 0.2983   |        |
|                                | 1      | Duplicate Matrix.                      |         |          | 0.00        |                    |          | 0.3557   | 0.3552   | 0.3560   | 0.3582  | 0.3622   |        |
|                                |        | Rename                                 |         | 1        | д USC       |                    |          | 0.2925   | 0.2927   | 0.2943   | 0.2975  | 0.3024   | 1      |
|                                | ~      | Delete                                 |         |          | Deresol     | ve                 |          | 0.3120   | 0.3123   | 0.3137   | 0.3161  | 0.3193   | 1      |
|                                | ~      | Delete                                 |         | 1        | - Reduce    | (Average)          | 1        | 0.2433   | 0.2442   | 0.2458   | 0.2484  | 0.2520   | İ      |
|                                |        | Spectra                                |         | -        | × Reduce    | (Average)          |          | 0.2536   | 0.2544   | 0.2562   | 0.2595  | 0.2645   | 1      |
|                                |        | Save Matrix                            |         | 2        | x' Transpi  | ose                |          | 0.2951   | 0.2951   | 0.2951   | 0.2957  | 0.2979   |        |
|                                |        | Define Units and                       | Linsite |          | Noise       |                    |          | 0.2532   | 0.2543   | 0.2561   | 0.2591  | 0.2640   |        |
|                                | 100    | Denne Onits and                        | Cirrics |          | - Interno   | late               |          | 0.2685   | 0.2695   | 0.2716   | 0.2754  | 0.2815   |        |
|                                |        | 38_A.42                                | 23      | 0        | Siterpo     |                    |          | 0.2889   | 0.2900   | 0.2918   | 0.2945  | 0.2978   |        |
| III                            |        | * 39_A.43                              | 24      | 0,       | av Interact | ion and Square Eff | ects     | 0.2796   | 0.2801   | 0.2821   | 0.2859  | 0.2916   | 1      |
|                                |        | 3_A.10                                 | 25      | 0        | Weight      | s                  |          | 0.3182   | 0.3180   | 0.3186   | 0.3204  | 0.3237   | 1      |
| Set : A                        |        | ^ 40_A.44                              | 26      | 0        | en Cantas   | and Cashs          |          | 0.2828   | 0.2836   | 0.2847   | 0.2867  | 0.2899   |        |
| Bange 1-38                     | 0      | 43_A.7                                 | 27      | 0        | B Center    | and scale          |          | 0.2447   | 0.2455   | 0.2471   | 0.2499  | 0.2544   | 1      |
| tx : AC_Smoothing              | ngSG   | 44_A.8                                 | 28      | 0        | Quantil     | e Normalize        |          | 0.2885   | 0.2895   | 0.2905   | 0.2915  | 0.2934   |        |
|                                |        | 45_A.9                                 | 29      | 0        | f. Comm     | te General         |          | 0.3442   | 0.3439   | 0.3440   | 0.3450  | 0.3476   | 1      |
|                                |        | 4_A.11                                 | 30      | 0        | x compu     | te General         |          | 0.3078   | 0.3076   | 0.3082   | 0.3097  | 0.3127   | 1      |
|                                |        | 5_A.12                                 | 31      | 0 *      | Fill Mis    | sing               |          | 0.3200   | 0.3199   | 0.3203   | 0.3216  | 0.3239   | 1      |
| III                            |        | 1                                      |         | 1        | Correla     | tion Optimized Wa  | irping   |          |          |          |         |          | •      |

- d. จะปรากฏหน้าต่างให้กำหนดค่า parameter โดยให้กำหนดค่าดังนี้
  - i. Rows : เลือกกลุ่มตัวอย่างที่ต้องการเฉลี่ย spectrum
  - ii. Cols : เลือก USE
  - iii. Reduce along : เลือก samples
  - iv. Setting : เลือก reduce factor แล้วใส่ตัวเลขเท่ากับจำนวน spectrum ของตัวอย่าง นั้น ในตัวอย่าง กลุ่ม A มี spectrum ทั้งหมด 38 spectrum จึงใส่ค่า reduce factor เท่ากับ 38

| 🧭 🔡 🖆 🔞          |             |        |                |                 |                  |          |          |          |          |         |
|------------------|-------------|--------|----------------|-----------------|------------------|----------|----------|----------|----------|---------|
| New Project      | AC_Smooth_  |        | 3000.789       | 2998.861        | 2996.932         | 2995.004 | 2993.075 | 2991.147 | 2989.218 | 2987.29 |
| - 19_A.25        |             |        | 1              | 2               | 3                | 4        | 5        | 6        | 7        | 8       |
| - 15_C.21        | 10_A.17     | 1      | 0.3471         | 0.3461          | 0.3451           | 0.3441   | 0.3426   | 0.3419   | 0.3420   | 0       |
| - AC             | 11_A.18     | 2      | 0.3378         | 0.3364          | 0.3349           | 0.3334   | 0.3314   | 0.3301   | 0.3300   | 0       |
| AC_SmoothingSGc  | 12_A.19     | 3      | 0.3444         | 0.3430          | 0.3416           | 0.3402   | 0.3383   | 0.3368   | 0.3364   | 0       |
| AC_SmoothingSGc  |             |        |                |                 |                  |          | 0.3187   | 0.3195   | 0.3227   | 0       |
| EMSC_AC_Smooth   | Reduce (Ave | erage) |                |                 |                  |          | 0.2889   | 0.2873   | 0.2861   | 0       |
| AL_Smoothingsuc  | Data        |        |                |                 |                  |          | 0.3232   | 0.3233   | 0.3242   | 0       |
| Howset           | Mater U     | C Car  | athing Costau  | Paralise EMCC   | (02,11/2)        |          | 0.3350   | 0.3347   | 0.3351   | 0       |
|                  | Manx        | HC_Sm  | ootning5Golay_ | baseline_civibu | 193X1142/        |          | 0.3313   | 0.3304   | 0.3304   | 0       |
| The Columnset    | Rows 7      | A {38  | } .            | Cols Use        | (635)            | Define   | 0.3077   | 0.3103   | 0.3143   | 0       |
| 42 PCA           | 6           |        |                |                 |                  |          | 0.3252   | 0.3255   | 0.3270   | 0       |
| PCA(1)           |             |        |                |                 |                  |          | 0.3240   | 0.3241   | 0.3250   | 0       |
| AC_PCA           | Reduce al   | long   |                | Settings        |                  |          | 0.2961   | 0.2962   | 0.2968   | 0       |
|                  | Vari        | iables |                | Reduction       | factor 38        | <b>÷</b> | 0.3585   | 0.3571   | 0.3566   | 0       |
|                  | San         | nples  |                | Sample in       | dex              |          | 0.2932   | 0.2930   | 0.2934   | 0       |
|                  |             |        |                | loset           | number of rapid  | atae     | 0.3557   | 0.3552   | 0.3560   | 0       |
|                  |             |        |                |                 | number of replic | area     | 0.2925   | 0.2927   | 0.2943   | 0       |
|                  |             |        |                |                 |                  |          | 0.3120   | 0.3123   | 0.3137   | 0       |
|                  | Sample inc  | dex    |                |                 |                  |          | 0.2433   | 0.2442   | 0.2458   | 0       |
|                  | Matrix      |        |                |                 |                  | -        | 0.2536   | 0.2544   | 0.2562   | 0       |
|                  | Rows [      |        |                | -) Cols         |                  | Define   | 0.2951   | 0.2951   | 0.2951   | 0       |
|                  | 1000        |        |                |                 |                  | · Denne. | 0.2532   | 0.2543   | 0.2561   | 0       |
|                  |             |        |                |                 |                  |          | 0.2685   | 0.2695   | 0.2716   | 0       |
|                  |             |        | _              |                 |                  |          | 0.2889   | 0.2900   | 0.2918   | 0       |
|                  |             |        | OF             | < Ca            | ancel            |          | 0.2796   | 0.2801   | 0.2821   | 0       |
|                  |             |        |                |                 |                  |          | 0.3182   | 0.3180   | 0.3186   | 0       |
| et : A           | 40_A.44     | 26     | 0.2797         | 0.2806          | 0.2814           | 0.2822   | 0.2828   | 0.2836   | 0.2847   | 0       |
| lange : 1-38     | 43_A.7      | 27     | 0.2417         | 0.2426          | 0.2434           | 0.2443   | 0.2447   | 0.2455   | 0.2471   | 0       |
| : AC_SmoothingSG | 44_A.8      | 28     | 0.2852         | 0.2860          | 0.2869           | 0.2877   | 0.2885   | 0.2895   | 0.2905   | 0       |
|                  | 45_A.9      | 29     | 0.3463         | 0.3458          | 0.3454           | 0.3449   | 0.3442   | 0.3439   | 0.3440   | 0       |
|                  | 4 A 11      | 30     | 0.3108         | 0.3102          | 0 3095           | 0.3089   | 0.3078   | 0.3076   | 0.3082   | 0       |

- ∨. กด OK
- vi. และ average spectrum กับตัวอย่างกลุ่ม C โดยทำเหมือนวิธีข้อ i-v จะได้ spectrum ที่ผ่านการ average แล้วของตัวอย่าง A และตัวอย่าง C

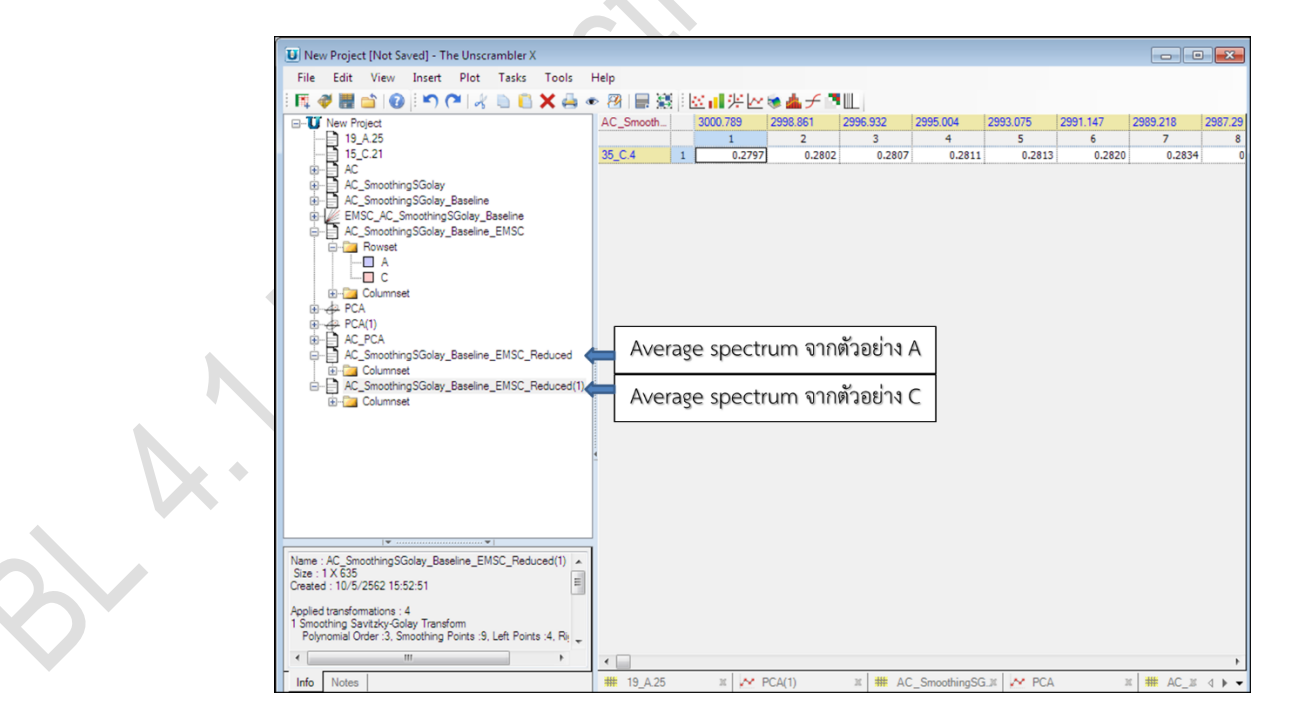

34. เมื่อต้องการ plot กราฟเพื่อดูลักษณะ spectrum เปรียบเทียบ 2 ตัวอย่าง ให้รวมไฟล์ตัวอย่าง A และ C
 เข้าด้วยกันก่อน โดยการทำ matrix calculator (วิธีเหมือนข้อ 5)

| strix Calculator<br>Data<br>Batch<br>AC_SmoothingSGolay (8:<br>AC_SmoothingSGolay B                                                                                                    | 1<br>R                                                                                                    | 2                                                                                                    | 3                                                                                                    | 4                                                                                                    | 5<br>0.281                                                                                                    | 6<br>3 0.2820                                                                                                    | 7<br>0.2834                                                                                                    | 8                                                                                                    |
|----------------------------------------------------------------------------------------------------|----------------------------------------------------------------------------------------------------|----------------------------------------------------------------------------------------------------|----------------------------------------------------------------------------------------------------|----------------------------------------------------------------------------------------------------|----------------------------------------------------------------------------------------------------|----------------------------------------------------------------------------------------------------|----------------------------------------------------------------------------------------------------|----------------------------------------------------------------------------------------------------|
| trix Calculator<br>Data<br>Batch<br>AC_SmoothingSGolay (9:<br>AC_SmoothingSGolay Bi                                                                                                    | R                                                                                                    |                                                                                                    |                                                                                                    | 8                                                                                                    | 0.281                                                                                                    | 3 0.2820                                                                                                    | 0.2834                                                                                                    | + 0                                                                                                    |
| Data Batch AC_SmoothingSGolay (9) AC_SmoothingSGolay Bi                                                                                                    | R                                                                                                    |                                                                                                    |                                                                                                    |                                                                                                    |                                                                                                    |                                                                                                    |                                                                                                    |                                                                                                    |
| Batch AC_SmoothingSGolay (9) AC_SmoothingSGolay Ba                                                                                                    | R                                                                                                    |                                                                                                    |                                                                                                    |                                                                                                    |                                                                                                    |                                                                                                    |                                                                                                    |                                                                                                    |
| AC_SmoothingSGolay (9)<br>AC_SmoothingSGolay Ba                                                                                                    | and a second second                                                                                                    | lows                                                                                                    | Cols                                                                                                    |                                                                                                    | ~                                                                                                    |                                                                                                    |                                                                                                    |                                                                                                    |
| AC_SmoothingSGolay Ba                                                                                                    | 3X1142) [All                                                                                                    | -                                                                                                    | Al 👻                                                                                                    | Define                                                                                                    |                                                                                                    |                                                                                                    |                                                                                                    |                                                                                                    |
|                                                                                                    | aseline (9 All                                                                                                    | -                                                                                                    | Al 💌                                                                                                    | Define                                                                                                    |                                                                                                    |                                                                                                    |                                                                                                    |                                                                                                    |
| AC_SmoothingSGolay_Ba                                                                                                    | aseline_E All                                                                                                    | -                                                                                                    | All                                                                                                    | Define                                                                                                    |                                                                                                    |                                                                                                    |                                                                                                    |                                                                                                    |
| AC_PCA (93X1142)                                                                                                    | All                                                                                                    | -                                                                                                    | All 💌                                                                                                    | Define                                                                                                    |                                                                                                    |                                                                                                    |                                                                                                    |                                                                                                    |
| AC_SmoothingSGolay_Ba                                                                                                    | aseline_E All                                                                                                    | •                                                                                                    | All 💌                                                                                                    | Define                                                                                                    |                                                                                                    |                                                                                                    |                                                                                                    |                                                                                                    |
| AC_SmoothingSGolay_Ba                                                                                                    | aseline_E All                                                                                                    | -                                                                                                    | All 💌                                                                                                    | Define                                                                                                    | -                                                                                                    |                                                                                                    |                                                                                                    |                                                                                                    |
| •                                                                                                    | III                                                                                                    |                                                                                                    |                                                                                                    | +                                                                                                    |                                                                                                    |                                                                                                    |                                                                                                    |                                                                                                    |
| Autoselected based on : Ro                                                                                                    | ws Co                                                                                                    | olumns                                                                                                    |                                                                                                    |                                                                                                    |                                                                                                    |                                                                                                    |                                                                                                    |                                                                                                    |
| the state of the state of the s | . 1                                                                                                    |                                                                                                    |                                                                                                    |                                                                                                    | -                                                                                                    |                                                                                                    |                                                                                                    |                                                                                                    |
| Linear algebra Shaping Categ                                                                                                    | ory reshape                                                                                                    |                                                                                                    |                                                                                                    |                                                                                                    | 1                                                                                                    |                                                                                                    |                                                                                                    |                                                                                                    |
| Reshape                                                                                                    |                                                                                                    | C                                                                                                    | mbine                                                                                                    |                                                                                                    |                                                                                                    |                                                                                                    |                                                                                                    |                                                                                                    |
| Rows 0                                                                                                    | 🔘 Row majo                                                                                                    | r l                                                                                                    | Augment                                                                                                    |                                                                                                    |                                                                                                    |                                                                                                    |                                                                                                    |                                                                                                    |
| Columns 0                                                                                                    | Column m                                                                                                    | ajor                                                                                                    | Append                                                                                                    |                                                                                                    |                                                                                                    |                                                                                                    |                                                                                                    |                                                                                                    |
| ( Local )                                                                                                    |                                                                                                    | 6                                                                                                    | Annend by Heade                                                                                                    | -                                                                                                    |                                                                                                    |                                                                                                    |                                                                                                    |                                                                                                    |
| Reshape 2                                                                                                    | X                                                                                                    | U                                                                                                    |                                                                                                    |                                                                                                    |                                                                                                    |                                                                                                    |                                                                                                    |                                                                                                    |
|                                                                                                    |                                                                                                    |                                                                                                    | Add category van                                                                                                    | able                                                                                                    |                                                                                                    |                                                                                                    |                                                                                                    |                                                                                                    |
|                                                                                                    |                                                                                                    |                                                                                                    | _                                                                                                    |                                                                                                    |                                                                                                    |                                                                                                    |                                                                                                    |                                                                                                    |
|                                                                                                    |                                                                                                    |                                                                                                    |                                                                                                    | Close                                                                                                    |                                                                                                    |                                                                                                    |                                                                                                    |                                                                                                    |
|                                                                                                    |                                                                                                    |                                                                                                    | _                                                                                                    |                                                                                                    |                                                                                                    |                                                                                                    |                                                                                                    |                                                                                                    |
| 1                                                                                                    | AC_PCA (93X1142)     AC_smoothingSGolay_Bi     AC_smoothingSGolay_Bi     AC_smoothingSGolay_Bi     Ac_smoothingSGolay_Bi     Ac_smoothingSGolay_Bi     Ac_smoothingSGolay_Bi     Columns O Columns O Colu | AC_PCA (93X1142)     Al     AC_SmoothingSGolay_Baseline_E Al     AC_SmoothingSGolay_Baseline_E Al     AC_SmoothingSGolay_Baseline_E Al     AC_SmoothingSGolay_Baseline_E Al     Counce algebra Shaping Category reshape     Reshape     Rows 0      O     Row majo     Columns 0      O     O     O Column m     Reshape X | AC_PCA (93X1142) All      All      AL     AC_Smoothing SGolay_Baseline_E All      AL     AC_Smoothing SGolay_Baseline_E All      AL     Columns     AL     AC_Smoothing SGolay_Baseline_E All      AL     Columns     Columns     Columns     Columns     Columns     Columns     Columns     Columns     Reshape     Rows     Columns     Columns     Reshape X | AC_PCA (93X1142)     All     All     AL     AC_Smoothing SGolay_Baseline_E All     AL     AL | AC_PCA (93X1142) All      All      Define     AC_SmoothingSGolay_Baseline_E All      All      Define     AC_SmoothingSGolay_Baseline_E All      All      Define     Atoselected based on : Rows Columns     Inear algebra Shaping Category reshape      Reshape     Rows      Columns      Reshape      Rows      Columns      Append     Append     Append     Append     Add category variable | AC_PCA (93X1142)     All     All     All     All     Define     AC_SmoothingSGolay_Baseline_E All     All     Define     Ad_C_SmoothingSGolay_Baseline_E All     All     Define     Atoselected based on:     Rows     Columns     Reshape     Reshape     Rows     @ Column major     Append     Append     Append     Append     Append     Append     Append     Append     Add category variable | AC_PCA (93X1142)     All     All     All     Define     AC_smoothingSGolay_Baseline_E     All     All     Define     AC_smoothingSGolay_Baseline_E     All     All     Define     All     Columns     Columns     Columns     Columns     Columns     Columns     O     O | AC_PCA (93X1142)     All     ▼     All     ▼     Define       ✓     AC_SmoothingSGolay_Baseline_E     All     ▼     All     ▼       ✓     AC_SmoothingSGolay_Baseline_E     All     ▼     All     ▼       ✓     AC_SmoothingSGolay_Baseline_E     All     ▼     All     ▼       ✓     AC_SmoothingSGolay_Baseline_E     All     ▼     All     ▼       ✓     Main     All     ▼     Define     ▼       ✓     Main     All     ▼     Define     ▼       ✓     Main     All     ▼     Define     ▼       ✓     Main     All     ▼     Define     ▼       Autoselected based on :     Row major     Combine     Augent       Columns     ①     ③     Column major     Aopend       Aopend     Aopend by Header     □     Add category variable |

35. จะได้ data set ใหม่ที่มีข้อมูล average spectrum ของตัวอย่าง A + ตัวอย่าง C

| New Project [Not Saved] - The Unscrambler X                                                                                                    |           |     |          |          |          |           |           |          |          |
|----------------------------------------------------------------------------------------------------|-----------|-----|----------|----------|----------|-----------|-----------|----------|----------|
| File Edit View Insert Plot Tasks Tools H                                                                                                    | lelp      |     |          |          |          |           |           |          |          |
| □ ♥ 瞿 🖆   ❸   約 🍽 🕢 🛍 🗙 📥 ● 密   🖶 鰲   図 副 探   図 象 畫子 匝 📖                                                                                                    |           |     |          |          |          |           |           |          |          |
| W New Project                                                                                                    | AC_Smooth |     | 3000.789 | 2998.861 | 2996.932 | 2995.004  | 2993.075  | 2991.147 | 2989.218 |
|                                                                                                    |           |     | 1        | 2        | 3        | 4         | 5         | 6        | 7        |
| 15_C.21                                                                                                    | 32_A.37   | 1   | 0.3087   | 0.3085   | 0.3083   | 0.3081    | 0.3074    | 0.3075   | 0.3084   |
|                                                                                                    | 35_C.4    | 2   | 0.2797   | 0.2802   | 0.2807   | 0.2811    | 0.2813    | 0.2820   | 0.2834   |
| <ul> <li>AC_SmoothingSColay_Baseline</li> <li>AC_SmoothingSColay_Baseline</li> <li>AC_SmoothingSColay_Baseline_EMSC</li> <li>AC_SmoothingSColay_Baseline_EMSC</li> <li>C</li> <li>C</li> <li>Columnset</li> <li>AC_PCA</li> <li>AC_SmoothingSColay_Baseline_EMSC_Reduced</li> <li>Columnset</li> <li>Columnset</li> </ul> | ← A       | vei | rage spe | ctrum จ  | ากตัวอย่ | าง A + ต้ | ัวอย่าง C |          |          |

- 36. เมื่อต้องการ plot graph เพื่อดู spectrum เปรียบเทียบ ให้เลือกที่ data set ที่ต้องการ plot
  - a. คลิกขวา เลือก Plot
  - b. เลือก Line จะปรากฏหน้าต่าง Line Plot-Scope
  - c. กำหนด matrix ที่ต้องการ Plot
  - d. เลือก Sample
  - e. เลือก OK จะปรากฏหน้าต่างแสดงกราฟ spectrum ที่ผ่านการ average แล้วเทียบตัวอย่าง A และตัวอย่าง C ซึ่งพีคที่ปรากฏมีความสัมพันธ์กันกับผลที่ได้จาก loading plot โดยจาก spectrum เฉลี่ย จะเห็นได้ว่า ตัวอย่าง A จะแสดง intensity ของพีคบริเวณ 1652, 1542 และ 1112 มากกว่าตัวอย่าง C ในทางตรงข้าม ตัวอย่าง C จะแสดง intensity ของพีคบริเวณ 1736 และ 1249 มากกว่าตัวอย่าง A

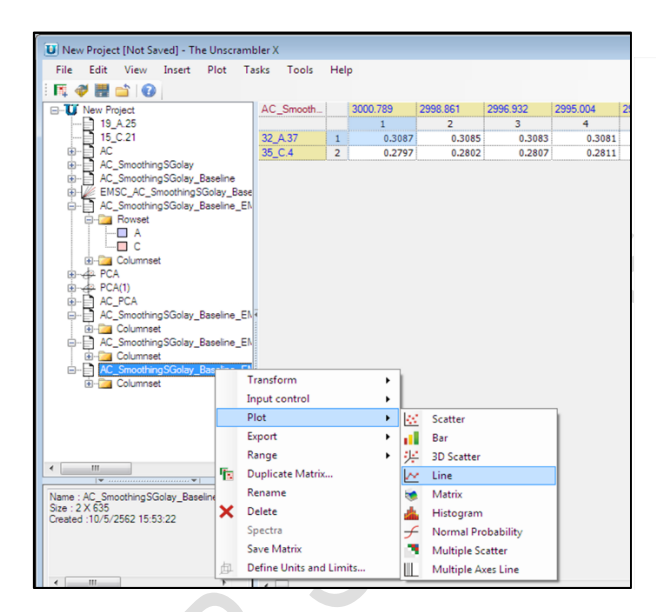

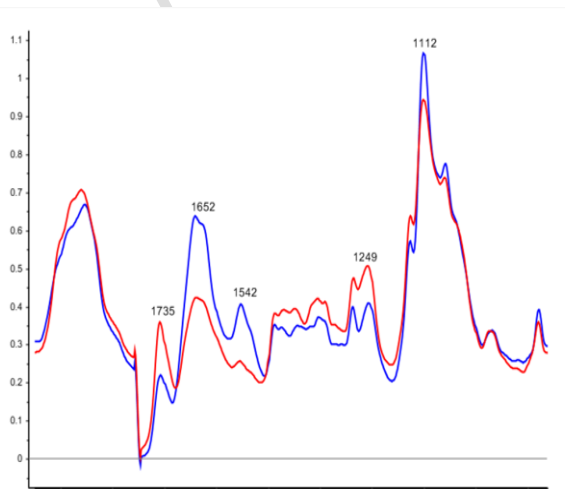

000.789 2908.22 2819.508 1754.96 1664.32 1575.607 1481.109 1388.54 1297.899 1205.33 1116.618 1022.12 935.336 846.6237